#### BBMS dbf 3.77 - BBMS sql 2.53

#### **BioBank Management System**

Hela infrastrukturförvaltning och laboratorie biobank, inklusive väl styrutrustning och apparater.

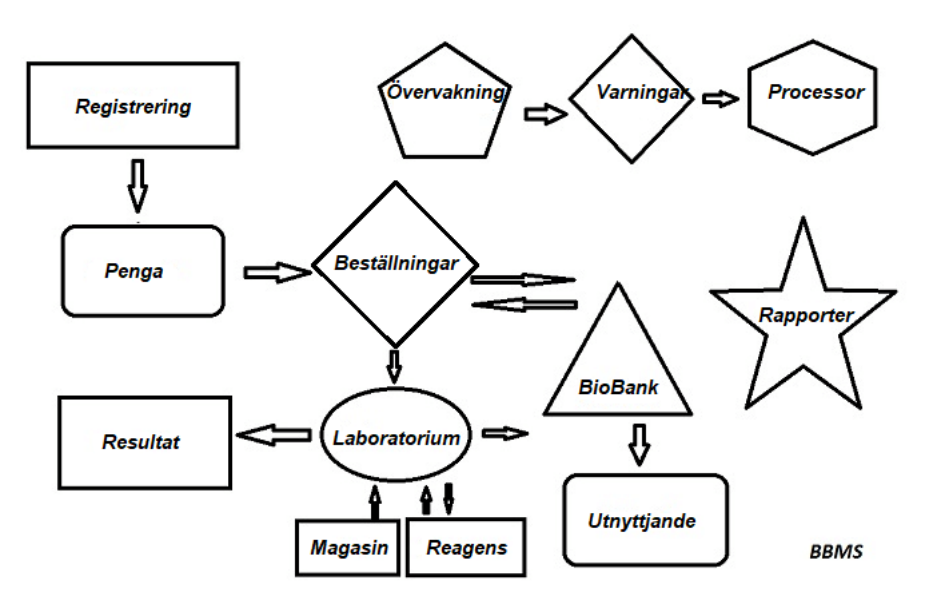

Korta specifikationer:

- Kräver inte en webbläsare
- Har inte restriktioner och begränsningar
- Kräver inte internet (arbete i en miljö isolerat)
- Kan arbeta i ett datornätverk på valfritt antal (rekommenderad server)
- Har dokumenterat och öppen databasstruktur
- Gör att du kan bygga din egen sub bas
- Fungerar med Microsoft Office och Openoffice
- Har en mekanism för att importera data fran Excel-databaser / Calc / Access och alla ODBC SQL
- Stöder streckkodsskrivare som använder sina manus: Zebra (ZPL), Sato (E +) och Brady (LFC)
- Fungerar med skannrar 1D (alla) och 2D (LabMind, FluidX, Micronic)
- En modul definierade rapporter med möjlighet att skriva ut / exportera all data
- Innehaller ett omfattande system av utsläppsrätter (för fönster och element i databasen)
- Fungerar med moduler LanKontroler att övervaka miljöförhallanden
- Utför datainsamling direkt fran basmodulen Q-MSystem
- Ha ett kommando för att uppdatera via Internet eller ett lokalt nätverk
- Innehaller en modul definierad export / import XML
- Har ett gränssnitt pa följande sprak:
  - polska, engelska, tyska, franska, spanska, italienska, svenska, holländska,
  - Esperanto, norska, danska, finska och estniska
- En sammanhangsberoende hjälp (F1) pa valfritt sprak gränssnitt
- Uppfyller ISO 17025, ISO 15189
- Har inte en dongel, som inte kräver en USB-port
- Gör att du kan hantera laboratoriedokumentation genom ett system av bilagor
- Inkluderar en modul som gör att resursposter för att övervaka och kontrollutrustning
- Generera automatiskt en serie rapotów till flera e-post
- En snabb sökning och filtrera data i fönstret
- Backmekanismen innefattar kopiera data fran ett fönster till en container motsvarande Windows urklipp
- Skickar ett SMS-meddelande till den angivna telefonnumret Av nagon definierad händelse.

Mjukvaruföretag, specialiserat pa <u>LabMind</u> biobanker och laboratorieautomation. Som en del av denna verksamhet skapas betydligt fler program som fungerar tillsammans.

BBMS version för att stödja automatiserad biobank eller laboratorie innehaller ytterligare programvara: Yeti (Robot Drifts frysar), Agata (kran Laboratory), adjungerad (mikro kran manuell sorterare) sorterare (sorterings controller flaskor), 2D (2D skanner controller), Agent (kommunikation med andra terminaler), Robot (ansökan utför programmerade processer med hjälp av medel), och manga andra.

Den nuvarande versionen av dokumentet i pdf-format finns pa http://bbms.pl/BBMS\_SE.pdf.

Mjukvaran kan uppdateras fran Internet pa http://bbms.pl/ eller utförandet av ett visst kommando i Hjälp-menyn.

#### Tjänsten

Varje tabell fungerar snabbmenyn under höger musknapp.

| Redigera        |
|-----------------|
| Lägg            |
| Kopiera         |
| Ta bort         |
| Status          |
| Till behallaren |
| Behallare       |
| Торр            |
| Ned             |
| Referens        |
| Print           |
| Sheet           |
| Form            |
| Mall            |
| Förändringar    |
| Evenemang       |
| Bindningar      |
| Sum             |
| Kontroll        |
| Anmärkning      |
| Behörigheter    |
| Column          |

Den nya positionen kan läggas till med hjälp av menykommandot "Lägg till" eller genom att trycka pa [Ins] -tangenten och ta bort med "Radera" - kommandot eller [Del] -tangenten.

"Status" - ändrar status för ett eller flera valda objekt.

"Container" kopierar den valda tabellraden till behallaren.

Kommandona "Upp" och "Ner" flyttar den valda linjen i rätt riktning.

Manga fönster har drag-and-drop-funktionen aktiverad, sa att du kan flytta element i trädet till en annan gren med vänster musknapp - vilket motsvarar kommandot "Flytta" fran popup-menyn.

"Skriv ut" - gör det möjligt att skriva ut data fran fönstret, inte bara till skrivaren utan ocksa till en fil i ett av manga format

"Blad" - skicka data till ett kalkylblad. Varje kontorssvit bör installeras pa datorn, och om det finns tva kan du välja standardresurs.

"Ändringar" - förhandsvisning av ändringar som gjorts i den angivna tabellpositionen.

"Summa" - fungerar i utvalda moduler - startar proceduren för att lägga till data, t.ex.

"Obs" - later dig ange en anteckning till en vald position, samma kommando visas i redigeringsfönstret.

"Behörigheter" - bevilja eller ta bort behörigheter för det aktuella fönstret eller tabeller som skrivits om till fönstret. Admin har rättigheter till dessa aktiviteter, och andra kan kontrollera aktuella behörigheter.

Redigeringsfönster:

I varje redigeringsfönster, efter att ha placerat muspekaren över fältet, kommer en beskrivning av detta fält att visas, och en beskrivning av fältet med markören visas på statusfältet.

Genom att redigera fönster förutom att ange data kan du ansluta och hantera dokument i elektronisk form med en uppsättning knappar [+], [>], [-]. När du har bifogat dokumentet visas en länk till det och dokumentet kopieras.

Startparametrar:

Programvaran kan köras med parametrar som anger data eller inställningar.

/ Fbase

t.ex. C:  $\ BBMS \ EXE \ BBMS.exe \ FC: \ TEST$ 

C: \ TEST-databas väljs automatiskt

/ Användare

t.ex. C: \BBMS \EXE \BBMS.exe / Uadmin Standardanvändaren för inloggning är "admin" och om det inte finns nagot lösenord definierat kommer automatisk inloggning att ske

/ Hpassword

t.ex. C: \ BBMS \ EXE \ BBMS.exe / Uadmin / Hadmin ger admin-lösenordet för admin-användaren och om det är det riktiga lösenordet kommer inloggningen att ske

/ Sdrv

t.ex. C:  $\ BBMS \ EXE \ BBMS.exe \ SCD$  skanna bara C- och D-skivor för BBMS-databaser

\\ väg t.ex. C: \ BBMS \ EXE \ BBMS.exe \\ SRV \ DB resursindikering med UNC-sökväg

/ 1

t.ex. C: \BBMS \ EXE \ BBMS.exe / 1 kör bara en instans, alternativet som används pa servern med ROBOT-inloggning

/ Mnnn

t.ex. C:  $\ BBMS \ EXE \ BBMS.exe \ M128$  reservera och använd den angivna mängden minne i mega byte,

Denna parameter bör användas om minnesproblem uppstar när programvaran körs.

Minimum 16, maximalt 256, optimalt och standard 64.

Om datorn har upp till 4 GB använder du parametern <= 64, eftersom du tappar prestanda pa grund av stöd för virtuellt minne.

#### Nätverk - automation och integration

Programvaran kan fungera i ett nätverk genom att dela all data. Det finns inga restriktioner pa detta omrade, och det finns sätt att optimera detta arbete.

1. alla delade uppgifter bör vara på datorn värd enheten på ett sadant sätt att den är synlig för \ BBMS \ BASE \ 2. De programfiler, eller hela innehallet i \ BBMS \ EXE kan och bör finnas på en lokal disk, t.ex. C:. \ BBMS \ EXE

När du har startat, skannar programmet dina lokala enheter och mappade enheter tillgängliga för en katalog  $\ BBMS \ BASE$ . Om du vill begränsa antalet enheter för att skanna, kör sedan programmet med / S.

Exempel:

Anläggningen har sju datorer anslutna till nätverket och inte har servern: BOSS, SECRET, REGISTER, LAB1, Lab2, BB1

Computer SECRET (registrering) har en stor lokal disk partitionerad och därför väljer att installera data i D: \ BBMS \ BASE \ Biobank. Denna skiva ger nätverket och karta pa andra datorer. Brev mapowanemu tilldelade disk, kan du vara allt men inte använda de bokstäver som identifierar standarddiskettenheter eller cd-rom.

Antag att politiken är att kart bokstaven F.

Da far vi följande konfiguration:

SECRET D: \ BBMS \ BASE \ Biobank

BOSS och andra F:  $\ BBMS \ BASE \ Biobank$ 

Nästa steg är att optimera driften av programvaran i nätverket. Som du kan gissa atgärdsprogram är snabbare, den maximala mängden data läses fran den lokala disken np.C. Dock motsäger detta arbetet i nätverket och förblir därför lösningen av överföringen av programvaran och alla möjliga data till en lokal disk. Sa enkelt kopiera hela katalogen \ BBMS \ EXE fran disk till disk SECRET förberedd lokala dator. Sedan fa pa datorer C: \ BBMS \ EXE och data pa enheten F:.

Det finns ingen anledning att kopiera datakatalogen (BASE), och faktiskt ska inte behöva göra det här för att undvika förvirring i framtiden. Denna konfiguration är tillräckligt för att börja arbeta på ett datornätverk.

Det aterstar att lösa problemet med programuppdateringar och dataarkivering.

Uppdatering (och växter) halls i som standard till C: \ BBMS \ EXE och därmed starta som kommer att göra en uppdatering pa en av datorerna, och sedan "manuellt" kopiera hela innehallet i en katalog pa den delade enheten, t.ex. F:. \ BBMS \ EXE .

Jag markerade "manuellt" inom citationstecken eftersom det kan köra ett program eller bara xcopy

Arkivering är en mycket viktig funktion att ge garantier för att skada eller förstörelse av databaser, vart arbete kommer inte vara bortkastade. Det finns tva mekanismer för arkivering, manuella fran systemmenyn och automatiska i Alerts med Backup ()

# Register

| Register                                                                                                    |                                         |
|----------------------------------------------------------------------------------------------------|-----------------------------------------|
| ⑤ ● ● ◎ ⑥ 山 ● ご ○ ● ○ ○ ?   Register -> Besök -> Penga -> Besök -> Penga -> Penga -> Besök -> Penga -> Besök -> Penga -> Besök -> Penga -> Besök -> Penga -> Besök -> Penga -> Besök -> Penga -> Besök -> Penga -> Bes | ställningar -> Biobanker                |
| Grunn Cväxt Csvamp Cbakterier Cvirus Ccell                                                                                                    | Besök Lägg 🗌 🗔 Visa poster dolda        |
| nr.DNA -> ~0003 utländsk Databas                                                                                                    | No. Datum Beskrivning                   |
| efternamn Kowalska                                                                                                    | V 1 2013.10.11 Wizytka                  |
| fömamn Wierzchosława                                                                                                    | 2 2014.05.27 12345678901234567890123456 |
| Familjenamn Kerrahaalawa                                                                                                    | V 3 2021.01.07                          |
| Namn pa föräldrar Aleksander, Wierzchosława 0003 ~0003 ~0003                                                                                                    | V 4 2021.01.11                          |
| identitetskortet AA 123456 Land AA 123456                                                                                                    | ✓ 5 2021.11.17                          |
| PESEL TIN 2007.02.17 K                                                                                                    |                                         |
| Födelsedatum Dödsdatum.                                                                                                    |                                         |
| 2007 v 02 v 17 v v v v v v v v v v v v v v v v v                                                                                                    | Din läkare 🗉 💌                          |
| Kön:                                                                                                    | väktare 🗨                               |
| € kvinna O man O okänd Centrum Kraków 🗸                                                                                                    | Datum 2021.03.17 Viinisk bild           |
| Plats - postkontor 70-123 Szczecin 💌 Szczecin 💌                                                                                                    |                                         |
| Adress Testowa 🗨 11 2 Anmärkning PS St                                                                                                    | atus:                                   |
| Tel. SMS e-mail                                                                                                    | 🔍 OK 🔘 fel 🛛 🔘 ingen                    |
| + add lek tst zak1                                                                                                    |                                         |
| Höjd 0 cm Midjematt. 0 cm Midja höft 0.00                                                                                                    |                                         |
| Kroppsvikt. 0 kg Höftomkretsen. 0 cm Body mass Index. 0                                                                                                    |                                         |
| Cigaretter Mediciner tagna. Blodgrupp.                                                                                                    |                                         |
| + > - ± Förändringar Spara Klar Ta                                                                                                    | bort Stamtavlor Kontroll Stäng          |

Register över identifieringsdata och besök för proband/donator.

Om mottagandet av material börjar med registreringen, är det här fönstret där du kan ange data för dess efterföljande besök.

Fönstret har en snabbsökningsfunktion, vars resultat kan ses bredvid sökarens datafält i omradet "Databas".

Om programvaran hittar data kan du klicka pa knappen [<<] eller kortkommandot [F6] – vilket later dig kopiera data fran databasen till formuläret eller visa en lista med liknande data.

Besöksregistreringen förvaras i tabellen på höger sida av fönstret, där typ av examination och det material som lämnats in för examination anges. Programvaran överför automatiskt lämplig data till nästa nedladdningsmodul.

Knappen [Kontrollera] används för att köra en procedur som kontrollerar att data i databasen är korrekta.

När du har slutfört registreringen klickar du pa knappen [Spara]

#### För att börja redigera data för en ny prövotidning börjar vi med att rensa formuläret [Klar].

Viktigt!

- Probanden/Donorn maste tilldelas ett "Projekt" (Startmeny -> Projekt)

I fönstret kan du aktivera enkätformuläret, du behöver bara definiera enkäten i deldatabaserna. Undersökningar tilldelas projektgrenar, vilket innebär att efter att ett projekt har valts bör en lämplig undersökning visas i registreringsfönstret.

Knappen [?] med kortkommandot F5 används för att snabbt fylla i givarens identifieringsdata med taxonomi, t.ex. svampar, bakterier och virus.

Du maste först mata in eller importera taxonomin i tabellen i deldatabaserna och ange reglerna för att skriva om taxonomin för registrering genom att högerklicka pa knappen [?].

## Besök

När du redigerar kan du välja studiebesöket och samlas biologiskt material.

| Besök: Kowalski Janek                                                                                                    |                                                                                                    | ×          |
|----------------------------------------------------------------------------------------------------|----------------------------------------------------------------------------------------------------|------------|
| Var där         2021.05.27 •         00:00 ÷         T HR         CITO         ICD         A00.9           Beskrivning         opis         •         •         •         •         •         •         •         •         •         •         •         •         •         •         •         •         •         •         •         •         •         •         •         •         •         •         •         •         •         •         •         •         •         •         •         •         •         •         •         •         •         •         •         •         •         •         •         •         •         •         •         •         •         •         •         •         •         •         •         •         •         •         •         •         •         •         •         •         •         •         •         •         •         •         •         •         •         •         •         •         •         •         •         •         •         •         •         •         •         •         •         •         •         • <td< th=""><th>▼         BRCA1         lst1         ▼           ▼         P16         lst2         ▼           ▼         NOD2         lst3         ▼           ■         BRCA2/B2P1         ▼         ▼           ▼         onko         ▼         ■</th><th></th></td<> | ▼         BRCA1         lst1         ▼           ▼         P16         lst2         ▼           ▼         NOD2         lst3         ▼           ■         BRCA2/B2P1         ▼         ▼           ▼         onko         ▼         ■ |            |
| Projekt Kraków/2014.04 💌 Kielce1 2014.04.19 💌                                                                                                    |                                                                                                    | 0130213026 |
| Anmärkning Klinisk bild Colorful text describing anything from your visit.          lek       res         lek       vise         lek       vise         lek       10,00                                                                                                    |                                                                                                    |            |
| lek vitamin B 🗨 stężenie 2,00                                                                                                    |                                                                                                    |            |
| lek vitamin D 🗨 stężenie 0,20                                                                                                    | ämne / material                                                                                                    |            |
|                                                                                                    | ✓ krew                                                                                                    |            |
|                                                                                                    | 🗌 🗖 ślina                                                                                                    |            |
| kommentarer uwagi                                                                                                    | Mocz                                                                                                    |            |
| + > - U150215026 img12 img7 Status: Penga Förändringar                                                                                                    | i bloczek                                                                                                    |            |
| OK Office Office Office Spara Avbryt                                                                                                    | Mottagning 🔽 2021.01.11 💌                                                                                                    |            |
| Var där                                                                                                    |                                                                                                    |            |

Kontrollstudier och material bestäms dynamiskt baserat pa definitionen i Scheman.

I fönstret kan du koppla in dokumenten i elektronisk form.

#### Pseudonymisering

Pseudonymisering

| Datum och t                                         | id för pseudonymisering. 2020.07.01 15:06:38                     |              |
|-----------------------------------------------------|------------------------------------------------------------------|--------------|
| efternamn                                           | Kowalski                                                         | ◄            |
| förnamn                                             | Jan                                                              | ◄            |
| Familjenamn                                         | Nowakowski                                                       | $\mathbf{V}$ |
| Namn pa föräldrar                                   | Albin                                                            | $\mathbf{V}$ |
| PESEL                                               | 12345678903                                                      | ◄            |
| identitetskortet                                    | ABC 12345678                                                     |              |
| TIN                                                 |                                                                  |              |
| Plats - postkontor                                  | 70-123                                                           |              |
| Stad                                                | Szczecin                                                         |              |
| Adress                                              | uliczka 1 2                                                      |              |
| Telefonnummer.                                      |                                                                  | Γ            |
| E-postadress                                        |                                                                  |              |
| Ange samma lösenord för<br>Säkra lösenordet i pansa | r att kryptera data för pseudonymisering tva ganger.<br>rskapet! |              |
|                                                     |                                                                  |              |
|                                                     | OK Avbryt                                                        |              |

Pseudonymisering är en process för att invertera borttagningen av utvalda identifieringsdata för ett prov.

Tekniskt genomförs processen genom att skriva om till en annan tabell i en krypterad form. Källtabellen är OS1 och maltabellen är OS2. Fälten har samma namn.

För kryptering används ett lösenord som bör lagras på en annan plats än databasen, t.ex. på en annan plats eller ett pansarskap. Dessutom sparar programvaran datum och tid för pseudonymisering till databasen.

Den omvända processen är en ny pseudonymisering.

Förutom psedonymisering kan andra metoder för datasäkerhet utföras:

- anonymisering

- rätt.

Anonymisering bestar i irreversibel radering av identifieringsuppgifter.

Genom att använda autorisationssystemet i BBMS kan du dölja valda fält i databastabeller för en angiven användare.

# **Re-Pseudonymisering**

| Re-Pseud | lonymisering       |                 |            |            |                 | > |
|----------|--------------------|-----------------|------------|------------|-----------------|---|
|          | Datum och tid för  | pseudonymise    | ring. 2020 | ).07.01 08 | 3:17:29         | 1 |
| Ange sam | ma lösenord som de | ekrypterar data | fran pseu  | donymise   | ring tva ganger |   |
| [        |                    |                 |            |            |                 |   |
|          |                    |                 | OK         |            | Avbryt          |   |

Ompseudonymisering är processen för att aterställa identifieringsdata för en probant efter pseudonymisering.

En förutsättning är att lösenordet används för pseudonymisering.

## Klinisk bild

| Klinisk bild                                                                                          | ×      |
|----------------------------------------------------------------------------------------------------|--------|
| 2021.05.23 ICD-10 A00.0                                                                               | •      |
| Datum 2021.05.23 - Han/Hon beskrev Admin                                                              |        |
| tillsatt OK1 1                                                                                        |        |
| test text                                                                                             |        |
| Klinisk beskrivning.                                                                                  |        |
| Clinical description in the interface language.                                                       | ^      |
|                                                                                                    | $\sim$ |
| Klinisk beskrivning pa ett annat sprak, vanligtvis engelska eller latin.                              |        |
| Clinical description in another language.                                                             | ^      |
|                                                                                                    | V      |
| Klassificering ICD-10 🔹 Klassificeringskod A00-B99 Vissa infektionssjukdomar och parasitära sjukdomar | -      |
| Diagnos A00.0 Cholera due to Vibrio cholerae 01, biovar cholerae                                      | -      |
| Resultatet av den medicinska diagnosen.                                                               |        |
| The result of the medical diagnosis.                                                                  | <br>   |
|                                                                                                    | / 1    |
| Resultatet av den medicinska diagnosen pa ett annat sprak, till exempel engelska eller latin.         |        |
| The result of the medical diagnosis in another language.                                              |        |
|                                                                                                    | 1      |
| + > -                                                                                                 |        |
| Status: Förändringar Form                                                                             |        |
| OK Ciblock Fel Dingen Anmärkning Mall Spara Avbryt                                                    | 1      |
| Datum för den kliniska bilden.                                                                        | -      |

Fönstret "Klinisk bild" är tillgängligt fran nivan: registrering, besök, beställning och prov. Innehaller redigeringsfält för inmatning av information relaterad till diagnos och diagnos. Det är ocksa möjligt att bifoga dokument som innehaller nödvändiga kompletterande uppgifter.

Programvaran stöder manga kliniska bilder.

#### Stamtavlor

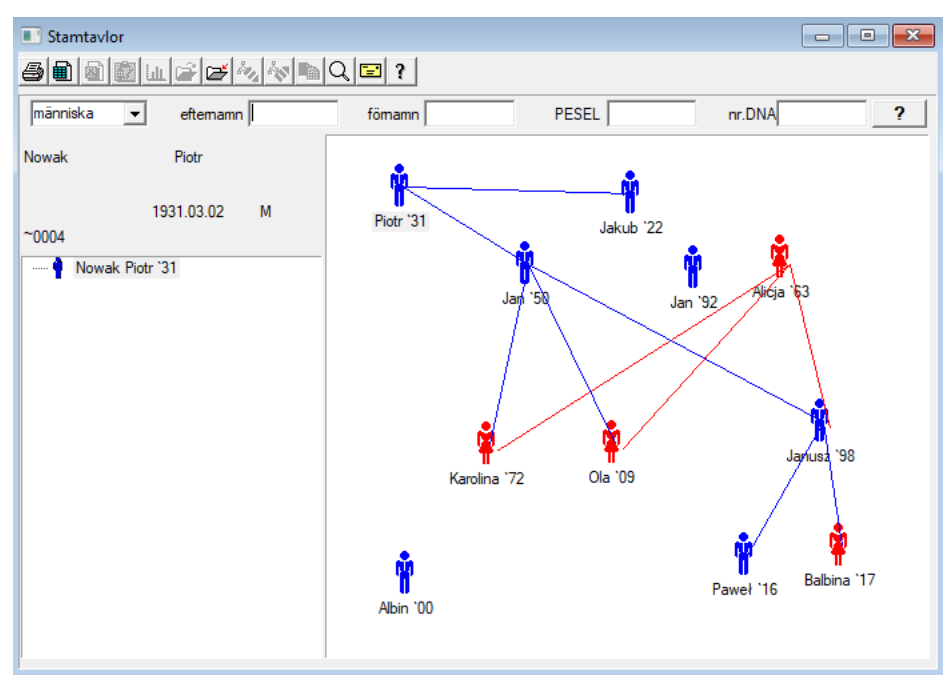

Genom design, maste systemet innehalla BBMS stamtavlor, men inte som en fristaende modul med ingenting ansluten. Tvärtom arbetar vi pa en full stamtavla datasynkronisering med resultaten av familjemedlemmar som är biologiskt relaterade. Som en del av synkroniseringen bör vara information om nödvändigheten av genetisk testning av människor som potentiellt har lämpliga mutationer och har ännu inte studerats.

Nästa inslag är förmagan att automatiskt stamtavlor hitta folk som förmodligen är relaterade och som inte finns i stamtavlan.

Stamtavlor används för att bygga släktträd utifran register över probands.

Varje proband delas en av släktträd, och kan tilldelas en far och en mor.

I fönstret av ikoner kan du redigera uppgifterna om den person eller lägga till en ny person till familjen genom att välja den personliga databasen.

### Stamtavlor - redigera

Stamtavla data lagras i systemets databas BBMS.

Fönstret är uppdelat i personlig och detaljerad. Del angaende detaljer bestar av flikar: "Identification", "Funktioner", "Rör".

| Stamtavlor - redigera                                                       |                                  |                  |              |         | × |
|-----------------------------------------------------------------------------|----------------------------------|------------------|--------------|---------|---|
| människa 🗨 efternamn Nowak                                                  |                                  | Kön:<br>C kvinna | • man        | C okänd |   |
| Födelsedatum 1950 V 04 V 04 V                                               | Biologisk far<br>Nowak Piotr 193 | 1.03.02 💌        | Mamma och sj | ukvard  | • |
| Identifiering Funktioner Rör Tänder Diagnosti                               | k   tst                          |                  |              |         |   |
| Familjenamn Kowalski                                                        | Namn                             | pa föräldrar     |              |         |   |
| PESEL 123456789                                                             | TIN                              |                  |              |         |   |
| Plats - postkontor Stad<br>Stad<br>Adress<br>Telefonnummer.<br>E-postadress |                                  |                  |              |         |   |
| Blodgrupp.                                                                  |                                  |                  |              |         |   |
| Ogonfärg Höjd 0                                                             |                                  |                  |              |         |   |
| Bokmärken                                                                   |                                  |                  | Spara        | Avbryt  |   |

Personuppgifter kan komma fran ett identitetskort eller en undersökning.

Kännetecken för en person i följande skärmbild används för att styra egenskaperna hos stamtavla, genetiskt ärvda.

| Stamtavlor - redigera                                                                                                | $\times$ |
|----------------------------------------------------------------------------------------------------|----------|
| människa  eftemamn Nowak Kön: C kvinna © man C okänd                                                                 |          |
| formann Jan<br>Biologisk far Mamma och sjukvard                                                                      |          |
| Fodelsedatum 1950 ▼ 04 ▼ 04 ▼ Nowak Piotr 1931.03.02 ▼                                                               | Ţ        |
| Dödsdatum.                                                                                                    | _        |
| Identifiering Funktioner Rör Tänder Diagnostik tst                                                                   |          |
| Hudfärg Face:                                                                                                    |          |
| _ Näsa: Fräknar:                                                                                                    |          |
| © N.A. C rak C uppatvä C Roman C Upp₄C inga C fräknar C födelsemärk C vartor                                         |          |
| Cheek: Formen pa ögat:                                                                                               |          |
| N.A. C med hale C utan hal     O N.A. C ingen tru C trumpet     O N.A. C runda     C mandel                          |          |
| Ögonfransar:                                                                                                    |          |
| © N.A. C kort         C lang         © N.A. C smal         C bred         © N.A. C separerades         C kombinerade | e:       |
| Har:                                                                                                    | _        |
| Harfärg                                                                                                    | Ine      |
| Flingor öra: Placera handen - thumb: Den lillfinger av handen:                                                       |          |
| N.A. C gratis C adnate     O N.A. C vänster till höger C höger till vänster     O N.A. C enkel C krökt               |          |
|                                                                                                    | -        |
| Bokmärken Spara Avbryt                                                                                               |          |

För att underlätta sökandet av material för att testa en annan flik innehaller en lista med tuber som lagras i en biobank. Listan kan skrivas ut, exporteras till ett kalkylblad eller skickas till behallaren med kommandot snabbmenyn (höger musknapp).

| Stamt   | avlor - re  | digera  |       |       |            |            |               |            |     |           |          |       | $\times$ |
|---------|-------------|---------|-------|-------|------------|------------|---------------|------------|-----|-----------|----------|-------|----------|
| männi   | ska 🗖       | ·       | efte  | emamr | n Nowak    |            |               | Kön:       |     | • man     | Col      | känd  |          |
|         |             | föma    | mn Ja | in    |            |            |               |            | ·   |           |          |       |          |
| Födel   | sedatum [   | 1950 -  | - 04  | - 04  |            |            | Biologisk far |            |     | Mamma och | sjukvard |       |          |
|         |             | 1990    | . 104 | - 04  |            |            | Nowak Piotr   | 1931.03.02 | -   |           |          |       | -        |
| Döc     | lsdatum.    | •       |       | -     | -          |            |               |            |     |           |          |       |          |
| Identif | iering   Fu | Inktion | er Rö | ir    | Tänder   I | Diagnostik | tst           |            |     |           |          |       |          |
| No.     | 2D          | Pos.    | num   | Тур   | mat.       | nr.DNA3    | proband       | Beställa   | ICD | avsökning | vägning  | Datum | mor      |
| ?       | 343221      |         |       |       | bloczek    |            | Nowak Jan     | U150215029 |     |           |          |       |          |
| V       | 00004       | A1      | 1     |       | DNA        |            | Nowak Jan     |            |     |           |          |       |          |

En annan flik "Tänder" ger dig möjlighet att mata in data för att möjliggöra en kontroll av ärftlighet tänder.

| Stam  | tavlor    | - redi | igera   |         |      |            |             |          |        |         |        |         |             |    |      |        |        |         | $\times$ |
|-------|-----------|--------|---------|---------|------|------------|-------------|----------|--------|---------|--------|---------|-------------|----|------|--------|--------|---------|----------|
| männ  | iiska     | •      | [       | efte    | mamn | Now        | <i>i</i> ak | _        |        |         |        | Kön     | :<br>kvinna | 9  | ⊛ ma | an     |        | O okänd |          |
|       |           | 1      | föman   | nn  Ja  | n    |            |             |          | Biolo  | niek fa | r      |         |             |    | Mamm | a och  | siuky  | ard     |          |
| Föde  | elsedat   | tum 19 | 950 👻   | 04      | - 04 | -          |             |          | Now    | ak Pio  | tr 193 | 1 03 0  | 2           | -  |      | la och | ajurev | ara     | -        |
| Dö    | idsdatu   | um.    | -       |         | -    | -          |             |          | J. Con | archio  | . 100  | 1.00.01 | -           | -  | I    |        |        |         | <u> </u> |
| Ident | tifiering | , Fur  | nktione | er   Rö | r    | <br>Tänder | Dia         | ignostik | c tst  |         |        |         |             |    |      |        |        |         |          |
|       |           |        |         |         |      |            |             |          |        |         |        |         |             |    |      |        |        | legend: |          |
|       |           |        |         |         |      |            |             |          |        |         |        |         |             |    |      |        |        | txt1    |          |
|       | 18        | 17     | 16      | 15      | 14   | 13         | 12          | 11       | 21     | 22      | 23     | 24      | 25          | 26 | 27   | 28     |        | txt2    |          |
|       | 10        |        | 10      | 15      | 14   | 1.         | 12          |          | 21     | ~~      | 20     | 24      | 20          | 20 | 27   | 20     |        | txt3    |          |
|       |           |        |         |         |      |            |             |          |        |         |        |         |             |    |      |        |        | txt4    |          |
|       | 48        | 4/     | 46      | 45      | 44   | 43         | 42          | 41       | 31     | 32      | 33     | 34      | 35          | 36 | 37   | 38     |        | txt5    |          |
|       |           |        |         |         |      |            |             |          |        |         |        |         |             |    |      |        |        | txt6    |          |
|       |           |        |         |         |      |            |             |          |        |         |        |         |             |    |      |        |        | txt7    |          |
|       |           |        |         |         |      |            |             |          |        |         |        |         |             |    |      |        |        | txt8    |          |
|       |           |        |         |         |      |            |             |          |        |         |        |         |             |    |      |        |        |         |          |
|       |           |        |         |         |      |            |             |          |        |         |        |         |             |    |      |        |        |         |          |
|       |           |        |         |         |      |            |             |          |        |         |        |         |             |    |      |        |        |         |          |
|       |           |        |         |         |      |            |             |          |        |         |        |         |             |    |      |        |        |         |          |
|       | Bokm      | ärken  |         |         |      |            |             |          |        |         |        |         |             |    |      | Spara  |        | Avbryt  |          |

| Stamtavlor - redigera                            |                           |                      |               |                    | × |
|--------------------------------------------------|---------------------------|----------------------|---------------|--------------------|---|
| människa 💌 eftemamn Nowak                        |                           | C kvinna             | 🖲 man         | $\mathbb{C}$ okänd |   |
| Födelsedatum 1950 V 04 V 04 V<br>Dödsdatum V V V | Biologisk fa<br>Nowak Pio | r<br>tr 1931.03.02 👤 | Mamma och sju | ukvard             | • |
| Identifiering Funktioner Rör Tänder Diagnosti    | k tst                     |                      |               |                    |   |
| No. Namn                                         |                           | Beskrivning          |               |                    | N |
|                                                  |                           |                      |               |                    |   |

Avel

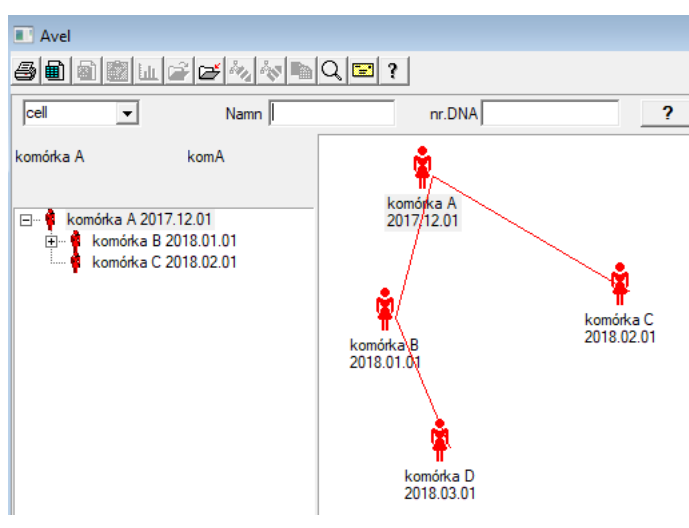

Uppfödning är stamtavla utan hane :)

Här kan du leda cellinjer, bakterin och virus, alla varelser utan manlig reproduktion (parthenogenes).

I Biobanks-modulen kan du föda upp på ett annat sätt, där källprovet kallas Mor för ordning, och en barndotter. Döttrar behöver dock inte uppsta genom reproduktion, eftersom utspädning är tillräckligt.

# Avel - redigera

| Avel - redigera                                             |                               | ×                                          |
|-------------------------------------------------------------|-------------------------------|--------------------------------------------|
|                                                             | Namn komórka B<br>nr.DNA komB | Mamma och sjukvard<br>komórka A 2017.12.01 |
| Fodelsedatum 2018 		01 		01<br>Identifiering Funktioner Rör | Diagnostik   tst              |                                            |

Fönstret för redigeringsegenskaper för provet i kulturen utvidgas efter behov.

Penga

| Penga                            |                                 |                     |            |
|----------------------------------|---------------------------------|---------------------|------------|
|                                  | Q 🖃 ?                           |                     |            |
| 2020.06.21 V Proband Kowalski Ja | n 12345678903 123456:BRCA1,P161 | krew,ślina, Tkanka  | •          |
| Kowalski Jan                     | 123456789                       | 03 123456           |            |
| Nowakowski Albin                 | ABC 12345                       | 678                 | Besök      |
| den som hämtar materialet:       | Ala - opisik                    | •                   |            |
| ampull Material Forskning        | 1D eller 2D-kod                 | för                 |            |
| 1 krew VBRCA1                    | ✓ … H180425039                  | Print H180425039    | Egenskaper |
| 2 ślina 🗸 P16                    | ✓ S180425039                    | Print \$180425039   | Egenskaper |
| 3 krew - BRCA1                   | ✓ K190223043                    | Print K190223043    | Egenskaper |
| 4 krew 💌 BRCA1                   | ▼ K190223045                    | Print K190223045    | Egenskaper |
| 5                                | ▼                               | Print               | Egenskaper |
| 6                                | ▼                               | Print               | Egenskaper |
| 7 🔤                              | v                               | Print               | Egenskaper |
| 8                                | ▼                               | Print               | Egenskaper |
| 9 🖵                              | <b>v</b>                        | Print               | Egenskaper |
| 10 _                             | <b>.</b>                        | Print               | Egenskaper |
| Kopplad utskrift 🔽 auto-kod ?    | smdnnn                          | Print <u>S</u> para | Avbryt     |

Märkning av exempelkod 1D eller 2D.

Även om fönstret titeln insamling och det bör stödja processen med att hämta material fran proband

eller registrering pa annat sätt tillförda materialet, är det huvudsakliga syftet markeringen.

Med andra ord, att ett besök ersätta nagra märkta flaskor.

Fran det här fönstret kan du göra en utskrift av koden 1D / 2D streckkod skrivare.

Innan du laddar ner / märkning för att välja fran en lista av probanden.

Pa listan finns människor som är registrerade med ett besök i dag och det valda projektet.

Automatisk kodgenerering är att ersätta informations kodmasken fran databasen.

För att dölja koden, kan du använda följande tecken:

"U" - symbolen för användarbas - kolumnen "prefix"

"S" - en symbol för material fran den tryckta serie - samma data är Stałe-> Prints lager

"R" - ar - de tva sista siffrorna i artalet för det datum

"M" - manad fran den dag

"D" - dagen efter dagen för nedladdning

"N" - antalet en nerladdning - kan du spara en hel del "n"

t.ex.. usrmnnnn

# Penga - redigera

| Proba           | nd - ladda ner bi | ologiskt ma  | terial   |              |                |         |              | ×           |
|-----------------|-------------------|--------------|----------|--------------|----------------|---------|--------------|-------------|
| Materi          | ial <b>kr</b>     | ew           |          | Forskning    | BRCA1          |         |              |             |
|                 | osocze 1234       | ml           | bt1      | •            | erytrocyty 890 | ul      | uwa          | •           |
|                 | leukocyty 234     | ul           | txt2     | -            | trombocyty 654 | ul      |              | -           |
|                 | objętość 567      | ml           |          | •            | par6           |         |              | •           |
|                 | par7              |              |          | •            | par8           |         |              | •           |
| Anmär           | kning             |              |          |              |                | Reagens | Magasin      | Resurser    |
|                 |                   |              |          |              |                |         |              |             |
| tillsat<br>moje | t OS4             | •            |          |              |                |         |              |             |
| +               | > -               |              |          |              |                |         |              |             |
| Statu           |                   | 0.61         | Ô in the | Förändringar | Form           | ]       | resultat 🔲 2 | 020.06.21 💌 |
|                 |                   | <b>O</b> Tel | lingen   | Anmärkning   | Mall           |         | Spara        | Avbryt      |

Kontroller med värden på "blod" -materialparametrar, synliga i fönstret, genereras dynamiskt baserat på definitionen av parametrar för detta material. Kontrollera eller fullborda menyn System-> Material. Exempel finns i TEST-databasen.

I det här fönstret kan du registrera förbrukningen av reagens, förbrukningsartiklar och utrustning.

Testresultaten presenteras ofta med hjälp av ett formulär eller mall.

Projekt

| Projekt                 |      |   |            |                |            |           |         |       |
|-------------------------|------|---|------------|----------------|------------|-----------|---------|-------|
| <b>5 8 8 6 11 2 2</b> 3 | ~v 🖻 |   | १ 🖬 १      | <u>P</u> arten | • Alla     | 🔘 ОК      | C block | 🔵 fel |
| ि हॅं Projekt           | No.  |   | Beställ    | Ågare          | Datum      | Forskning |         |       |
| 📄 🥎 Kraków              | 2    | 1 | 23456      | Admin          | 2014.12.04 | P16       |         |       |
| 2014.04                 | ۲    | 2 | U141204011 | Admin          | 2014.12.04 | P16       |         |       |
| Kielce1                 | ۲    | 3 | H150114012 | Admin          | 2019.09.04 | BRCA1     |         |       |

Nästan varje vetenskaplig forskningsinstitution, alla laboratorier eller biobank arbetar i projekt eller bidrag. Även om det finns en anläggning som inte genomföra projekt, kan din beställning delas upp i etapper, t ex. Manadsvis eller kvartalsvis.

Projekt modul organiserar ordern, dela in dem i grupper. I den här modulen kan du kontrollera det nuvarande skedet av ordern.

Pa varje niva av trädet, kan du välja den aktiva undersökningen.

Undersökningen är ordentligt förberedd basplatta, som väljs kommer att visas i modulen registreringen.

# Projekt - redigera

Projekt redigeringsfönstret är sammanhangsberoende, det vill säga, beroende pa var dörrarna aktiveras i motsvarande kontroller. Gren av ett träd, där beställningarna samlas in är den niva som motsvarar den stativ eller den period eller festen - valet beror pa anläggningen namnet.

| Projekt - partier, stativ                                                                                                    |                                    |               | ×                          |
|----------------------------------------------------------------------------------------------------|------------------------------------|---------------|----------------------------|
| Namn Kielce1                                                                                                    |                                    |               |                            |
| Ägare Kasia pdragsutbik                                                                                                    | dni Kasia                          |               |                            |
| Datum 🔽 2014.04.19 🔽 Poll                                                                                                    | ANK2                               |               |                            |
| Beskrivning                                                                                                    |                                    | -             |                            |
| 1D kod Stativ                                                                                                    |                                    |               |                            |
|                                                                                                    | sist                               | start         | t<br>T                     |
| Jobbmask                                                                                                    |                                    | 0             |                            |
| Rodmask                                                                                                    | Jo                                 | lo            |                            |
|                                                                                                    |                                    |               |                            |
|                                                                                                    |                                    |               |                            |
| Anmärkning Samling PL                                                                                                    | ABCD                               |               | •                          |
| Anmärkning Samling PL                                                                                                    | _ABCD                              |               | •                          |
| Anmärkning Samling PL                                                                                                    | ABCD                               |               | •                          |
| Anmärkning Samling PL                                                                                                    | ABCD                               |               | •                          |
| Anmärkning         Samling         PL           tillsatt PR3         P3         0         0                                                               | ABCD                               |               | •                          |
| Anmärkning Samling PL                                                                                                    | ABCD                               | T             | Vandring                   |
| Anmärkning         Samling         PL           tillsatt PR3         P3         0         0           kommentarer         +         >         -         1 | ABCD                               | T             | Vandring                   |
| Anmärkning Samling PL                                                                                                    | ABCD                               | ▼<br>Form     | Vandring                   |
| Anmärkning Samling PL                                                                                                    | ABCD<br>Anmärkning<br>Förändringar | Form<br>Spara | Vandring<br>Mall<br>Avbryt |

Förutom till ingangen på projektet, vid en viss niva av trädet klar med redigeringen jobb. Identisk fönster strosowanym Beställningar modul.

| Projekt - order, ampuller  |                    |              |                 | ×        |
|----------------------------|--------------------|--------------|-----------------|----------|
| Beställ U150215031         |                    | I            | BRCA1           | <u>_</u> |
| Agare Admin pdragsut       | bildni             |              | NOD2            | lst1 ▼   |
| Datum 🔽 2015.02.15 👻       | provrör X 000F5D9  | )C4          | BRCA2/B2P1      |          |
| Beskrivning                |                    | -1           | 🔽 onko          | 11       |
| LU150215021                |                    | -            |                 |          |
| Kod [0150215031            |                    |              |                 |          |
|                            | nr.DNA2            |              |                 |          |
| Payer NFZ                  | utlandsk           |              |                 |          |
| proband X Anonim Jan 00000 |                    | Besök        |                 |          |
|                            |                    | (linisk bild |                 |          |
| Anmärkning CITO            | ICD  B02.0.0       |              |                 |          |
|                            |                    |              |                 |          |
|                            |                    |              |                 |          |
| tillsatt PR4               |                    | 1            |                 |          |
| P4 2021 06 01 V            |                    |              |                 |          |
| bxttst                     |                    |              |                 |          |
|                            |                    |              |                 |          |
|                            |                    | 1            | ämne / material |          |
| kommentarer                | <b>•</b>           | Vandring     | l♥ Krew         |          |
| + > -                      |                    | , .          | Mocz            |          |
| - Status:                  | Anmärkning Form    | Mall         | Tkanka          |          |
| C Diock C fel C ingen      | Förändringar Spara | Avbryt       | ☐ bloczek       |          |
| Namp eller ar              | ntal ordern        |              | osocze          |          |

Varje order bestar av etapperna av genomförandet. Det är möjligt att styra varje steg efter status.

| Projekt - stadier |            |          |         |         |       | ×        |
|-------------------|------------|----------|---------|---------|-------|----------|
| Namn Bao          | lanie      |          |         |         | _     |          |
| Utförs            |            | pdragsut | oildni  |         |       |          |
|                   |            | provrör  |         |         |       |          |
| Slutdatum och tid | 2020.01.21 | • 22     | :05 -   |         | mat.  |          |
| Variant skede.    |            |          |         | •       | DNA   | -        |
| Stężenie          | ug/ml      | -        | Waga    |         | <1500 | -        |
| Objętość          | ul         | -        | par4    |         | ul    | -        |
| par5              | ul         | -        | par6    |         | ul    | •        |
| par7              | ul         | -        | par8    |         |       | -        |
| par9              |            | -        | par10   |         |       | -        |
| Anmärkning        |            | F        | Reagens | Magas   | in F  | lesurser |
|                   |            |          |         |         |       |          |
|                   |            |          |         |         |       |          |
| tillsatt PR5      |            |          |         |         |       |          |
|                   |            |          |         |         |       |          |
| kommentarer       |            |          |         |         | •     | Vandring |
| + > -             |            |          |         |         |       |          |
| Status:           |            |          | Anmärk  | ning    | Form  | Mall     |
| 🖸 OK 🕤 block      | 🔘 fel      | 🔘 ingen  | Förändr | ingar ! | Spara | Avbryt   |
| L                 |            | Namo     |         |         |       |          |

# Projekt - Parten

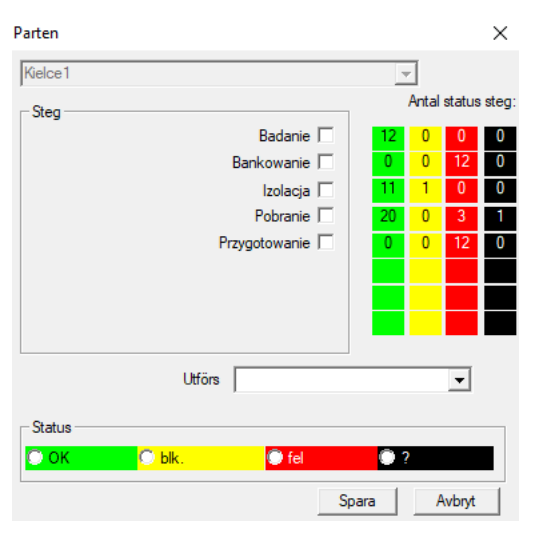

Fönstret later dig ändra status pa alla stadier av batchjobb (pa ett stativ). Först väljer du ett "Stage", som du vill ändra status, och välj sedan "Status" och klicka pa "Spara".

Ett klick och du kan avsluta scenen, stoppa eller starta om fran början :)

## Beställningar

Lista över material (order) för testning eller lagring.

|                           | Be    | estä | llningar  |       |                |                    |            |                    |           |        |
|---------------------------|-------|------|-----------|-------|----------------|--------------------|------------|--------------------|-----------|--------|
| ● ● 圖 國 恤 彦 彦 ※ 参 喩 Q ☲ ? |       |      |           |       |                |                    |            |                    |           |        |
| K                         | írakó | bw/  | 2014.04 🗸 | Szcze | cin statyw 205 | 75765 2013.03.21 💌 | +          |                    | Lägg Ta   | bort   |
|                           | No.   |      | Beställ   | Ågare | Datum          | Forskning          | Technique. | Uppdragsutbildning | g Kod     | mat. n |
| 1                         | /     | 1    | 1234567   | Ala   | 2013.08.04     | BRCA1, BRCA2/B2P1  |            |                    | 1234567   | krew   |
|                           | ×     | 2    | 123456789 |       | 2014.05.28     | BRCA1              |            |                    | 123456789 | krew   |

Här kan du ange vad som ska testas, och av vem.

Alla beställningar är grupperade i projekten. Projektet är ett avtalsvillkor och inte nödvändigtvis avser en mycket specifik händelse, som kallas ett projekt.

Projektet kan vara rutin laborationer, och fördelningen av projekt möjliggör en kronologisk förteckning över order, t.ex.. Inom ramen för manader eller veckor.

Det är en mekanism för att förbättra funktionen av order, sa det finns ingen anledning att bläddra tusentals arbetstillfällen i fönstret, vilket är mycket besvärligt.

Dessutom varje beställning (liknande praxis i andra moduler) har sin egen status och enligt status en beställning kan du filtrera - verktygsfältet "Status".

# Beställningar - redigera

| Projekt - order, ampuller      |                           |                 | ×        |
|--------------------------------|---------------------------|-----------------|----------|
| Beställ U150215031             |                           | BRCA1 P16       | <u> </u> |
| Ägare Admin pdragsut           | bildni                    | NOD2            | lst1 💌   |
| Datum 2015.02.15 -             | provrör X 000F5D9C4       | BRCA2/B2P1      |          |
| Beskrivning                    | <b>_</b>                  | l✔ onko         | 11       |
| Kod U150215031                 |                           |                 |          |
|                                | nr.DNA2                   |                 |          |
| Payer NFZ                      | utländsk                  |                 |          |
| proband X Anonim Jan 00000     | Besök                     |                 |          |
|                                | Klinisk bild              |                 |          |
| THR CITO                       | ICD B02.0.0               |                 |          |
|                                |                           |                 |          |
|                                |                           |                 |          |
| tillsatt PR4                   |                           |                 |          |
| P4 2021.06.01 -                |                           |                 |          |
| bxttst                         |                           |                 |          |
|                                |                           | ämne / material |          |
| kommentarer                    | ▼ Vandring                | krew            |          |
| + > -                          |                           | 🔲 ślina         |          |
|                                | Anmärkning Form Mall      | Mocz            |          |
| 💿 OK 🛛 📿 block 🔍 fel 🛛 🔘 ingen | Förändringar Spara Avbryt | bloczek         |          |
| Namn eller an                  | tal ordem                 | osocze          |          |

Kontroller av forskning och material definieras i modul diagrammen.

Knapp [Proband] avaktiveras när ordern skapades automatiskt när du laddar ner.

### Beställningar filt

Listorna över order och forskning inom order.

| II B             | esti | ällningar filt  |           |            |            |                   |                    |       |           |        |       |        |    |
|------------------|------|-----------------|-----------|------------|------------|-------------------|--------------------|-------|-----------|--------|-------|--------|----|
| 8                | ∎    | ) 🗟 🙆 🛍         | ê e       | in 19      | ) Q 🖃      | ? 🤇 🤆 Alla        | ок <mark>Ов</mark> | lock  | 🔵 fel     |        | 0?    | 🔘 gön  | nd |
| Kraków 👤 2014.04 |      |                 |           |            |            | +                 |                    |       | Läg       | g      | Ta bo | rt     |    |
| No.              |      | Namn            |           | Ågare      | Datum      | Beskrivning       | Uppdragsutbild     | ning  | Kod       | not    | Poll  | dok.   | e  |
| V                | 1    | Kielce1         |           | Kasia      | 2014.04.19 |                   | Kasia              |       |           |        | ANK2  |        | 2  |
| V                | 2    | Szczecin statyw | v 2057576 | 65 Admin   | 2013.03.21 | W ramach projektu |                    |       | KS001     |        | ANK1  |        | 2  |
| V                | 3    | statyw 8273627  | 7         |            | 2018.04.19 |                   |                    |       |           |        |       |        |    |
| ۲                | 4    |                 |           |            | 2019.10.31 |                   |                    |       |           |        |       |        |    |
|                  |      |                 |           |            |            |                   |                    |       |           |        |       |        |    |
|                  |      |                 |           |            |            |                   |                    |       |           |        |       |        |    |
|                  |      |                 |           |            |            |                   |                    |       |           |        |       |        |    |
|                  |      |                 |           |            |            |                   |                    |       |           |        |       |        |    |
| No.              | _    | Beställ         | Ågare     | Datum      | Forskning  | 1                 | Technique.         | Uppo  | dragsutbi | Idnina | Kod   |        | Т  |
| 2                | 1    | 23456           | Admin     | 2014.12.04 | P16        |                   |                    | Kasia | 3         |        | 23456 | 5      | T  |
| ۲                | 2    | U141204011      | Admin     | 2014.12.04 | P16        |                   |                    | Kasia | э         |        | U141  | 204011 |    |

Större beställningar, är order grupperas. Beroende på den specifika laborationer kan användas: "Order", "Stora beställningar och 'Projekt'.

Alla beställningar är grupperade i projekt. Projektet är ett avtalsvillkor och inte nödvändigtvis avser en mycket specifik händelse som avses som ett projekt.

Projektet kan vara rutin laborationer och projekt tillater division för en kronologisk förteckning över sadana order. Inom nagra manader eller veckor. Det är en mekanism för att förbättra funktionen av order, sa det fanns inget behov av att se tusentals order i fönstret, vilket är mycket besvärligt.

# Beställningar filt - redigera

| Projekt - partier, stativ                                                                                                    | ×                                                                                                    |   |
|----------------------------------------------------------------------------------------------------|----------------------------------------------------------------------------------------------------|---|
| Namn Kielce1                                                                                                    |                                                                                                    |   |
| Agare Kasia pdragsutbildni Kasia                                                                                                    |                                                                                                    |   |
| Datum 🔽 2014.04.19 🔽 Poll ANK2                                                                                                    |                                                                                                    |   |
| Beskrivning                                                                                                    |                                                                                                    |   |
| 1D kod Stativ                                                                                                    |                                                                                                    |   |
| sist start                                                                                                    |                                                                                                    |   |
| Kodmask 0 0                                                                                                    |                                                                                                    |   |
| , , , , , , , , , , , , , , , , , , , ,                                                                                                    |                                                                                                    |   |
|                                                                                                    |                                                                                                    |   |
| Anmärkning Samling  PL_ABCD                                                                                                    | <b>_</b>                                                                                                    |   |
|                                                                                                    |                                                                                                    |   |
|                                                                                                    |                                                                                                    |   |
| P3 0                                                                                                    |                                                                                                    |   |
|                                                                                                    |                                                                                                    |   |
| kommentarer Va                                                                                                    | andring                                                                                                    |   |
| + > -                                                                                                    |                                                                                                    |   |
| Otatus:         Anmarkning         Form           O OK         O block         ● fel         ● ingen         Förändringar                                                                                                    |                                                                                                    |   |
| Namn av partiet / stativ                                                                                                    |                                                                                                    |   |
|                                                                                                    |                                                                                                    |   |
| Projekt - order, ampuller                                                                                                    |                                                                                                    | × |
| Destal United State                                                                                                    | I BRCA1 I                                                                                                    |   |
|                                                                                                    | P16                                                                                                    |   |
| Agare Admin ypdragsutbildni                                                                                                    | □ BRCA1<br>□ P16<br>□ NOD2  st1 •                                                                                                    |   |
| Agare Admin provrör X 000F5D9C4                                                                                                    | □ BRCA1<br>□ P16<br>□ NOD2 st1<br>□ BRCA2/B2P1<br>□ onko 11                                                                                                    |   |
| Agare Admin provrör X 000F5D9C4 Beskrivning                                                                                                    | ■ BRCA1<br>■ P16<br>■ NOD2<br>■ BRCA2/B2P1<br>■ onko<br>11                                                                                                    |   |
| Agare Admin provrör X 000F5D9C4<br>Beskrivning Kod U150215031                                                                                                    | I BRCA1<br>I P16<br>I NOD2 st1<br>I BRCA2/B2P1<br>I onko 11                                                                                                    |   |
| Agare Admin province X 0000F5D9C4 Beskrivning Kod U150215031 rr.DNA2 Payer NFZ utländsk                                                                                                    | ■ BRCA1<br>■ P16<br>■ NOD2<br>■ BRCA2/B2P1<br>■ onko<br>11                                                                                                    |   |
| Agare Admin provinor X 0000F5D9C4<br>Beskrivning<br>Kod U150215031<br>Payer NFZ utländsk<br>proband X Anonim Jan 00000 Besö                                                                                                    | I BRCA1<br>I P16<br>I NOD2 Ist1 ↓<br>I BRCA2/B2P1<br>I onko 11<br>k                                                                                                    |   |
| Agare Admin xpdragsutbildni<br>Datum 2015.02.15 v provrör X 000F5D9C4<br>Beskrivning v<br>Kod U150215031 mm<br>nr.DNA2<br>Payer NFZ utländsk Besö<br>Kilmisk I                                                                                                    | k                                                                                                    |   |
| Agare Admin provider X 0000F5D9C4 Beskrivning Kod U150215031 nr.DNA2 Payer NFZ utländsk proband X Anonim Jan 00000 Besö Klinisk I Anmärkning THR CITO ICD B02.0.0                                                                                                    | I BRCA1<br>P16<br>V NOD2 Ist1 ↓<br>BRCA2/B2P1<br>V onko 111                                                                                                    |   |
| Agare Admin provinor X 000F5D9C4 Beskrivning  Kod U150215031 IIIII Payer NFZ Utändsk Proband X Anonim Jan 00000 Besö Klinisk Anmärkning THR CITO ICD B02.0.0                                                                                                    | I BRCA1<br>I P16<br>I NOD2 Ist1 ▼<br>BRCA2/B2P1<br>I onko 111<br>k<br>bild                                                                                                    |   |
| Agare Admin provide 2015.02.15 v provrör X 0000F5D9C4 Beskrivning v Kod U150215031 Rod U150215031 Rod U15021503 Rod U150215031 Rod U15021503 Rod U15021503 Rod U15021503 Rod U15021503 Rod U1502150 Rod U1502150 Rod U150 Rod U1502150 Rod U150 Rod U150 Ro | I BRCA1<br>P16<br>V NOD2  st1 ↓<br>BRCA2/B2P1<br>V onko 111                                                                                                    |   |
| Agare Admin provide X 000F5D9C4 Beskrivning  Kod U150215031 nr.DNA2 Payer NFZ utändsk proband X Anonim Jan 00000 Besö Klinisk1 THR CITO ICD B02.0.0 tillsatt PR4 P4 20106.01                                                                                                    | I BRCA1<br>P16<br>F NOD2 Ist1 ▼<br>BRCA2/B2P1<br>F onko 11                                                                                                    |   |
| Agare Admin xpdragsutbildni<br>Datum 2015.02.15 v provrör X 000F5D9C4<br>Beskrivning v<br>Kod U150215031 v m<br>rr.DNA2<br>Payer NFZ utländsk Besö<br>Klinisk I<br>THR CITO ICD 602.0.0<br>Anmärkning<br>tillsatt PR4<br>P4 2021.06.01 v bttst                                                                                                    | I BRCA1<br>P16<br>V NOD2 Ist1 ↓<br>BRCA2/B2P1<br>V onko 111<br>k<br>pild                                                                                                    |   |
| Agare Admin provide X 000F5D9C4 Beskrivning  Kod U150215031 nr.DNA2 Payer NFZ utändsk proband X Anonim Jan 00000 Besö Klinisk1 THR CITO ICD B02.0.0                                                                                                    | i BRCA1<br>P16<br>▼ NOD2 ist1 ▼<br>BRCA2/B2P1<br>▼ onko 111                                                                                                    |   |
| Agare Admin provided V provided V | i BRCA1<br>P16<br>V NOD2 ist1 ↓<br>BRCA2/B2P1<br>V onko 11<br>i mme / material<br>andring V krew                                                                                                    |   |
| Agare     Admin     xpdragsutbildnij       Datum     2015.02.15     provrör     X       Beskrivning         Kod     U150215031        mr.DNA2     utländsk       proband     X       Anonim Jan 00000     Besö       Klinisk I       ITHR     CITO       ICD     B02.0.0                                                                                                    | i BRCA1<br>P16<br>V NOD2 ist1 •<br>BRCA2/B2P1<br>V onko 111<br>i onko 111<br>i onko 111<br>i onko 111<br>k i olid<br>i onko i i onko 111<br>k i olid<br>i onko i onko i |   |
| Agare Admin provider X 000F5D9C4 Beskrivning  Kod U150215031 IIIII Rod U150215031 IIIIIIIIIIIIIIIIIIIIIIIIIIIIIIIIIIII                                                                                                    | andring<br>i BRCA1<br>i P16<br>i P16<br>i BRCA2/B2P1<br>i BRCA2/B2P1<br>i onko<br>11<br>i mne / material<br>amme / material<br>i mocz<br>i krew<br>i ślina<br>Mall<br>i Mocz<br>i t kreka                                                                                                    |   |

# Fakturering

| 🔳 Fal | kturering    |                     |               |            |            |          |            |         |               |       |          |       |         |            |
|-------|--------------|---------------------|---------------|------------|------------|----------|------------|---------|---------------|-------|----------|-------|---------|------------|
| 6     | 1 8 8 L      | L 📕 🖂               | <b>ଜ</b> ∦∎ Q | <b>2</b> ? | • A        | Vla 🤇    | ОК         | O block | 🔘 fel         | 0     | ? 🕛      | gömd  |         |            |
| ΘA    | la 🔘 OK      | <mark>O stop</mark> | 🔘 fel         | •?         | 🔵 göm      | d .      |            |         |               |       |          |       |         |            |
| 231   |              |                     | • +           |            | Läg        | g _ 1    | la bort    |         | tillsamman    | ٤4    |          |       |         |            |
| No.   | Fakturanumme | r Köpare            | Mottagande    | person     | Emittent   |          | Utgivnings | datum   | Försäljningso | latum | Tidsfris | t     | Netto   | Brutto     |
| V1    | 123457       |                     | Lekarz Kazir  | nierz      | Nowak Ka   | atarzyna | 2024.12.1  | 3       | 2024.12.16    |       |          |       | 1873,75 | 2304,66    |
| V 2   | 123458       | Kozak 1             | Kozaczek Ja   | an         | Kaziula Ka | azik     | 2024.12.1  | 6       | 2024.12.16    |       |          |       | 25,00   | 30,75      |
| V 3   | 123459       |                     | Lekarz Kazir  | nierz      | Alicja     |          | 2024.12.1  | 6       | 2024.12.16    |       | 2024.1   | 2.25  | 32,00   | 73,19      |
| W 4   | faewsdsz     | rdeawss             |               |            | orphans    |          | 2025.02.2  | D       | 2025.02.04    |       | 2024.1   | 1.26  |         |            |
|       |              |                     |               |            |            |          |            |         |               |       |          |       |         |            |
|       |              |                     |               |            |            |          |            |         |               |       |          |       |         |            |
| —     |              |                     |               |            |            |          |            |         |               |       |          |       |         |            |
| No.   | Namn Katalo  | 9                   |               | Beställa   | Ordning    | provrör  | Nettopris  | MOMS    | Bruttopris    | Antal | Mat.     | Netto | Brutto  | Beskrivnin |
| • 1   |              | -                   |               |            |            |          |            |         |               |       |          |       |         |            |
| ۰ 2   | Agaroa       | a o średniej        | EEO, 100g     |            |            |          |            |         |               |       |          |       |         | brak       |

# Fakturor - redigera

| Fakturor - rubriker.            | ×                                                 |
|---------------------------------|---------------------------------------------------|
| Fakturanummer                   | Utgivningsdatum                                   |
|                                 | 2025.03.19 👻                                      |
| Köpare                          | Försäljningsdatum                                 |
| Mottagande person               | 2025.03.19 -                                      |
|                                 | Betalningsfrist.                                  |
| Emittent                        | Valuta 2025.03.20 -                               |
| Beskrivning                     |                                                   |
|                                 | •                                                 |
| Anmärkning                      |                                                   |
|                                 |                                                   |
|                                 |                                                   |
| kommentarer                     |                                                   |
|                                 | •                                                 |
| ,                               |                                                   |
|                                 |                                                   |
|                                 |                                                   |
|                                 |                                                   |
|                                 |                                                   |
| + > - ±                         |                                                   |
| Status:                         | Anmärkning                                        |
| OK ○ block ○ fel ○ ingen        | Eörändringar Soara Avbot                          |
|                                 | Avbiyt                                            |
| Unikt fakturanummer. Det är bäs | t om det innehaller ar och manad, t.ex. 202411001 |

# Fakturor

| 📩 Fakturor       |       |         |             |         |         |      |      |      |                     |                     |
|------------------|-------|---------|-------------|---------|---------|------|------|------|---------------------|---------------------|
| <i>5</i> • 2 • 4 |       | n Q     | 2?          | 🖣 Alla  | 🔘 ОК    | Ob   | lock | 0    | fel 🕘 ? 🔍 🥑 g       | ömd                 |
|                  |       |         |             |         |         |      |      |      |                     |                     |
| - 🛃 Fakturor     | No.   | Period  | kommentarer | Brutto  | Netto   | dok. | el.  | text | förändring          | tillsatt            |
| 1 2024.11        | V 003 | 231     | 132123      |         |         |      |      | Х    | 2025.02.14 09:02:06 | 2025.02.14 09:02:06 |
| 1024.12          | V1    | 2024.11 |             | 426,81  | 347,00  |      | 1    |      | 2024.12.14 20:33:15 | 2024.12.13 21:17:24 |
| 1 231            | V 2   | 2024.12 |             | 2408,60 | 1930,75 |      | 3    |      | 2024.12.14 21:59:08 | 2024.12.13 09:15:10 |

#### Monteringsplatta

|       | onte | eringsp | latta    |            |         |          |           |         |     |           |                            |                         |                    |                        |
|-------|------|---------|----------|------------|---------|----------|-----------|---------|-----|-----------|----------------------------|-------------------------|--------------------|------------------------|
| 8     |      |         | lu 😂     | 🗃 🖏 😽      |         | 2 ?      | Alla      | 🔿 ок    | O   | stop 🤇    | ) fel 🛛 🔘 ? 💭 gör          | <                       | > Badanie          | •                      |
| kated | ra=> | dział-> | TEST1    |            | •       |          | männ      | iiska 🔹 | •   |           |                            | illsa                   | mmans 3<4          |                        |
| Lp.   |      | Imie    | Nazwisko | PESEL      | Badanie | Zlecenie | kod2D     | BRCA    | OB. | Ciśnienie | Tst bardzo długiego tytułu | kolumny bo był z tym pr | Tst bardzo długieg | jo tytułu kolumny bo l |
| V     | 1    | Alicja  | Nowak    | 1224545422 | nie     |          | 000F60007 | X       | 40  | 130/80    |                            | 1                       | a                  |                        |
| 2     | 2    | Jan     | Nowak    | 1234567890 | tak     |          | 000F60008 |         | 50  | 120/74    |                            | 2                       | b                  |                        |
| ×     | 3    | Karol   | Kowalski | 1232345544 | nie     |          | 000F60009 |         | 60  | 110/60    |                            | 3                       | с                  |                        |

BBMS stödbas och förstärkningslager systemet.

Medan struktur databassystem bör definieras och fastställas i offentligt, eftersom det är viktigt att en fungerande mjukvara (inte bara BBMS), under basstrukturen kan redan vara nästan godtyckligt ändras.

Begreppet Platta, är det inte bara sitt eget bord, men möjligheten att föra register i andra databaser, och med hjälp av annan programvara, och sedan utföra import, t.ex.. Databasen i MS Access, MS Excel, SQL, ... ..

Monteringsplatta, är även om de är mycket flexibel lösning starkt integrerad med databassystemet.

Programvaran kan tilldela uppgifter till en viss förstärkningslager proband (individ, patient) eller ett visst material.

Underbastabeller kan införlivas i rapporter och köra rapporter med bade databastabeller och förstärkningslager systemet.

Utifran definitionen i menyn System-> Struktur förstärkningslager kan skapa nagon sub bas innehaller utökad information om vissa fragor, t.ex.. Proband, resultaten av forskning, nagra skivor.

Denna modul kan importeras helst databasen med Access, SQL och Excel / Calc.

Rapporten kan definieras med hjälp av rapporter.

Scenarierna i praktiken:

- Anläggningen driver olika poster i MS Excel, MS Access, och du vill se till att ordningen.

Det föreslas att placera dessa ewidnecji pa ett sadant sätt att den person som utför import av BBMS angavs register tillgängliga

- Kräver en inspelningsundersökningar.

Genom ett kalkylblad eller en databas som du kan ange / importera undersökningen, och sedan ansluta till systemet som en basplatta BBMS.

För närvarande mallar undersökningar är inte standardiserad och varje skapar sin egen version. Tho undersökningen är nära besläktad med projektet / bidrag, kan vissa uppgifter vara standardiserade, vad vi kommer att göra inom en snar framtid.

# Monteringsplatta - redigera

| Monteringsplatta: katedra=>dział->TEST1                     | $\times$ |
|-------------------------------------------------------------|----------|
| för Proband                                                 |          |
| ampull                                                      |          |
|                                                             |          |
| tab 1                                                       |          |
|                                                             |          |
| Lp. 1 Imie Alicja Nazwisko Nowak PESEL 1224545422           |          |
| Badanie nie Ziecenie 0 kod2D 000F60007 🔽 BRCA               |          |
| OB. 40 Tst bardzo długiego tytułu kolumny bo był z tym pr 1 |          |
| Tst bardzo długiego tytułu kolumny bo był z tym pr a        |          |
|                                                             |          |
| + > -                                                       |          |
| Finishing Com Adat                                          | -1       |
| OK Oblk. Otel Official International Spara Avoirt           |          |
|                                                             |          |

Det är inte känt i förväg som basplatta är konstruerat och vilka fält är föredragna. Ända gjordes ansträngningar för att bygga redigeringsfönstret dynamiskt tillväxt etiketter och fält.

En alternativ lösning är att bära data till förstärkningslager med hjälp av olika program och dess anslutning till systemet BBMS.

Biobanker

| 👬 Biobanker                                  |   |    |              |           |      |     |     |                    |         |                |            |              |
|----------------------------------------------|---|----|--------------|-----------|------|-----|-----|--------------------|---------|----------------|------------|--------------|
| <b>5000000000000000000000000000000000000</b> | ? |    | <u>T</u> ile | • Alla    | 0    | ОК  | 0   | <mark>block</mark> | fel (   | ? 🥥 gömd       |            | < >          |
| 🖃 र्ट्सू Biobanker                           | ^ | No |              | 2D        | Pos. | num | Тур | mat.               | nr.DNA3 | proband        | Beställa   | ICD          |
| 📄 🚫 Internal                                 |   | ۲  | 1            | 0011AFA81 | A2   | 2   |     | ślina              | 123456  | Koleszko Kajko | K190223042 |              |
| E Storey                                     |   | 2  | 2            | 0011AFA82 | A3   | 3   |     | DNA                | 123456  | kokosz janko   | U141204011 |              |
| ultra-freezer -80°                           |   | 2  | 3            | 0011AFA83 | A4   | 4   |     | DNA                |         | Nowak Piotr    |            |              |
| Sector A                                     |   | ×  | 4            | 0011AFA84 | A5   | 5   |     | DNA                |         | Nowak Piotr    | 123456789  |              |
| ☐ 0123456789                                 |   | 2  | 5            | 0011AFA85 | A6   | 6   |     | kożuszek           | ~000E   | Koleszko Kajko | K190223042 |              |
| 11691211                                     |   | V  | 6            | tst1238c  | A6   | 6   |     | DNA                | ~000E   | Koleszko Kajko | K190223041 | icd-10:A01.4 |

Insamlingen av biologiskt material langt ifran principerna för vanliga lager.

Varje prov ska ha ett utbud av information, som kännetecknas som en kod, plats, lagringsparametrar, historia och relaterade proband. Du kan inte acceptera reglerna för lagerhantering, eftersom urvalet av biologiskt material är inte en handelsvara.

Pa röret kan debiteras nagra sma mängder av material för forskning, och samma fraga och ater antagandet av klotter har en betydande inverkan pa kvaliteten pa materialet.

Stöd biobank bör tillata exakt bestämning av positionen av provet, samt utför upplagor av sin historia, dess kvalitet och miljöförhallanden. Den BBMS Registry biobank är organiserad i ett träd geografiskt eller lagring är det viktigt att placera materialet. Fönster kan insikt i strukturen av den allmänna biobank och hitta särskilt prov görs bäst genom att använda Sök (förstoringsglas pa baren).

Stödja hela plattan utfördes med hjälp av öppningsbara fönster knappen [platta]. Där kan du skanna plattan och / eller bara för att se den.

Modulen ger full dokumentation av biologiskt material i form av biobanker eller förrad.

Absolut krävs för att:

- 1. varje rör / flaska kodades;
- 2. Varje lagringsplats kodades;
- 3. före införandet av rör / flaskor för användning ska genomsökas;
- 4. I fraga om samarbetet mellan biobankami register maste innehalla information om tillverkaren.

#### Biobanker - redigera

| Biobanker - flaskor, block.                                                                                                    |                                                                                    |                                  | ×                                                                                                    |
|----------------------------------------------------------------------------------------------------|------------------------------------------------------------------------------------|----------------------------------|----------------------------------------------------------------------------------------------------|
| 2D 0011AFA82                                                                                                    | Pos. A3 avsökning 202                                                              |                                  |                                                                                                    |
| Beställa X U141204011 proband X D                                                                                                    | aniels Jacek K                                                                     | linisk bild Anställd<br>Admin    |                                                                                                    |
| nr.DNA3  123456 utländsk  SZ12<br>Källa  Poradnia                                                                                                    | 345 Datum for eve                                                                  | mat. DNA                         |                                                                                                    |
| Concentration         23         ug/ml            Volume         1212         ul1         bt2            par5         32         ul            par7         432         ul                                                                                                    |                                                                                    | <1500 ▼<br>ul ▼<br>ul ▼<br>szt ▼ |                                                                                                    |
| Tillverkare LabMind Typ Katalo                                                                                                    | g                                                                                  |                                  |                                                                                                    |
| zak1   zak2   zak1   lek  <br>test 1   T                                                                                                    | 12.21 I logiczne licz                                                              | Magasin Kesurser                 | - And - And |
| + > - <u>U150215026</u> <u>2d janusz mini</u>                                                                                                    | <u>ima12 ima7</u>                                                                  |                                  |                                                                                                    |
| Föränd Föränd Föränd Föränd Föränd Föränd Amär  Föränd Föränd För | ringar Form Förhallanden<br>kning Mall Vandring<br>eller i en lada - alfanumeriskt | Evenemang<br>Spara Avbryt        |                                                                                                    |

Ett prov av biologiskt eller kemiskt material ska identifieras genom att välja en order eller en probant. Om ett nytt prov läggs till eller det inte finns nagot datum för att skanna det, startar tilläggsformlerna som definieras under [?] -Knappen. Exempel på autofullständiga definitioner kan hittas i testdatabasen. Det används bland annat för att välja producent, spara datum etc.

Knappen [|||||] gör det möjligt att skriva ut koden pa en streckkodsskrivare. Om etikettskrivaren är utrustad kan koden skrivas ut med hjälp av formuläret och Pic () -funktionen

Ett prov kan tilldelas manga beställningar och manga prover kan tilldelas en beställning.

Knappen [Moder] later dig välja källprovet, och efter att du har klickat pa koden öppnas ett fönster med dörren till exempelanslutningar.

Du kan ansluta till ett urval av dokument i elektronisk form (knapparna [+] [>] och [-])

| Biobanker - frys, kyl, kylskap                     |                                   |                   | ×                  |
|----------------------------------------------------|-----------------------------------|-------------------|--------------------|
| Namn <mark>ultrazamrażarka -80°</mark>             |                                   | Kod L1            |                    |
| Maximalt antal paket.                              | Max. rör                          | 192               |                    |
| Förvaringstemperatur                               |                                   | Resource UltraZam |                    |
| Tillverkare LabMind 🗨<br>förpackningsmask provmask | Typ C<br>sista numr<br>sista numr | et  0<br>et  0    | start 0<br>start 0 |
| kommentarer -<br>tillsatt BB3-                     |                                   | <b>_</b>          |                    |
|                                                    | Förändringar Form                 | n Förhallanden Sp | ara Avbryt         |
|                                                    | Namn frysar, kylskap, kai         | It.               |                    |

När du redigerar en post i samband med en anordning för lagring av biologiskt material maste vara uppmärksamma pa förhallandet med resursen. Fran resursen är ocksa kopplad till en anordning för övervakning av miljöförhallanden. Med denna atgärd kommer att vara möjligt att redovisa lagrings historia av röret / flaskan.

#### Mödrar och döttrar

| Nödrar och döttrar   |             |      |     |     |       |         |                |            |     |  |  |
|----------------------|-------------|------|-----|-----|-------|---------|----------------|------------|-----|--|--|
|                      | 0           | Alla | C   | ОК  | 0     | Lock (  | ) fel 🛛 🔘 ?    | 🔵 gömd     |     |  |  |
| 0011AFA82 (DNA)      | 2D          | Pos. | num | Тур | mat.  | nr.DNA3 | proband        | Beställa   | ICD |  |  |
| ⊡ 0011AFA81 (ślina)  | 0011AFA81   | A2   | 2   |     | ślina | ~000E   | Koleszko Kajko | K190223042 |     |  |  |
| 0011AFA85 (kożuszek) | 2 0011AFA83 | A4   | 4   |     | DNA   |         | Nowak Piotr    |            |     |  |  |
| 0011AFA83 (DNA)      |             |      |     |     |       |         |                |            |     |  |  |

Fönstret visar trädet med anslutningar mellan prover. Det öppnas efter att ha klickat pa moderkoden.

Genom design bör alla trädprover vara fran samma sond. Programmet later dig ändra provet, dvs. använda i ett annat sammanhang.

Mödrar och döttrar kan exporteras i rapportmodulen (fält ID\_BB6) och importeras som en del av subbassystemet.

"Döttrar-barn" -filtret växlar mellan vyn pa döttrar till det valda exemplet och vyn för alla ättlingar till det exemplet.

"Status" -filtret begränsar normalt provlistan till en specifik stratus.

#### **Biobanker - Tile**

Tile

| I                       |                    | 2000039<br>2014.12.03 12 | 1 <b>92</b><br>2:23:31 vän | 96/ /8/18              | 5<br>7 22·15·40     |                         |                          | O                      | rdning                  |              | <u> </u> Q   |
|-------------------------|--------------------|--------------------------|----------------------------|------------------------|---------------------|-------------------------|--------------------------|------------------------|-------------------------|--------------|--------------|
|                         |                    |                          |                            |                        |                     |                         |                          |                        | _                       |              |              |
| A1<br>5DA12<br>456<1500 | A2<br>5D9F6<br>DNA | A3<br>5D9E1<br>bloczek   | A4<br>5DA07<br>bloczek     | A5<br>5D9E7<br>bloczek | A6                  | Α7                      | A8<br>5D9D3<br>bloczek   | A9<br>5D9CC            | A10<br>5D9D6            | A11          | A12          |
| B1<br>5DA0D             | B2<br>5DA19        | B3<br>5DA17<br>DNA       | B4                         | B5<br>5DA00            | B6<br>5D9C2         | В7                      | B8                       | B9<br>5D9F8<br>DNA     | B10<br>5D9C8            | B11<br>5D9CB | B12          |
| C1                      | C2<br>5D9DE<br>DNA | C3<br>5D9C4<br>DNA       | C4<br>5D9FF                | C5<br>5D9F1            | C6<br>5D9EA         | C7<br>5D9E2<br>surowica | C8<br>5D9FB<br>bloczek   | C9<br>5DA0C<br>bloczek | C10<br>5D9D0<br>bloczek | C11          | C12          |
| D1                      | D2<br>5D9D1        | D3<br>5D9F0              | D4<br>5D9C0<br>EDTA        | D5<br>5D9E4<br>EDTA    | D6<br>5D9ED<br>EDTA | D7<br>5D9EC<br>EDTA     | D8<br>5D9FE              | D9<br>5D9EE            | D10<br>5D9C1            | D11<br>5DA02 | D12          |
| E1<br>5D9FC             | E2<br>5D9FD        | E3<br>5D9CD              | E4<br>5D9DA                | E5<br>5D9F3            | E6<br>5D9EF         | E7<br>5DA04             | E8<br>5DA10              | E9<br>5DA0E            | E10<br>5DA1E            | E11          | E12<br>5DA16 |
| F1<br>5D9E5             | F2<br>5D9E6        | F3                       | F4<br>5D9DC<br>EDTA        | F5<br>5DA1A<br>EDTA    | F6<br>5DA1F<br>EDTA | F7<br>5DA06<br>EDTA     | F8<br>5DA18              | F9<br>5D9CF            | F10<br>5D9F5            | F11<br>5DA1C | F12<br>5D9D8 |
| G1<br>5D9F4             | G2<br>5D9C3        | G3<br>5DA08              | G4<br>5DA09                | G5<br>5D9DD            | G6<br>5D9E3         | G7<br>5DA14             | G8<br>5D9E0              | G9<br>5D9C5            | G10<br>5DA01            | G11          | G12          |
| H1<br>5D9F9             | H2<br>5DA0B        | H3<br>5DA13              | H4<br>5D9D9                | H5<br>5DA0F            | H6<br>5DA03         | H7<br>5D9CA             | H8<br>5D9E9              | H9<br>5DA0A            | H10<br>5D9C9            | H11          | H12<br>5DA15 |
|                         |                    |                          |                            |                        |                     |                         |                          |                        |                         | -            |              |
|                         |                    |                          |                            |                        |                     | Statu                   | s<br>K <mark>Oblo</mark> | <mark>ck </mark> fel   | inger                   | ,            |              |

Fönstret är utformad för att kraftigt förenkla användningen hela plattan.

Plate storlek, dvs det antal flaskor för horisontell och vertikal ges som parametrar biobanks kakel och storleken pa standard kan du skriva in den permanenta systemet.

Vid denna punkt, bör göras med samarbetsprogrammet 1D och 2D skannrar.

Det rekommenderas att använda hela plattan skannrar 2D exempel. http://labmind.pl/skaner/

Programvaran fungerar med alla tillverkares skannrar 1D och 2D gar tangentbordet.

2D skannrar testade hela kakel företagen LabMind, Micronic och Fluidx.

Ikon fran korgen används för att projicera röret / flaska av plattan, men inte finns i databasen. Efter detta steg, rör / flaska, och data som beskriver i en databas.

Obs!

Medan 2D scanner LabMind, utöver 2D-kod flaskor är fortfarande läsa, dess tillverkare, skriv in koden och kontrollsumma. Ytterligare information om flaskorna är nödvändigt, eftersom det alltid finns en risk att ett utbyte mellan biobankami eller helt enkelt köpas fran en tredjepartsflaska, och da är det möjligt att utseendet av dubbletter.

### Färger

Färger Formeln Text1 empty(BB6->ID\_OS1) left(BB6->MAT,2)=='kr' Text3 left(BB6->MAT,2)=='ko' Text4 left(BB6->MAT,2)=='mo' Text5 left(BB6->MAT,2)=='su' left(BB6->MAT,2)=='os' left(BB6->MAT,2)=='tk' left(BB6->MAT,2)=='DN' lempty(BB6->ID\_OS1) 10 11 12 13 14 15 16 Ned Торр Spara Avbryt

Fönster "Färger" används för att definiera bakgrundsfärg och text.

Vänster musknapp för att färga kontrollen kan du välja bakgrundsfärg, och höger musknapp textfärg.

Ett exempel pa definitionen av ett fönster przedstawij±ce platta i biobanken.

I formel skriftliga uttryck som returnerar sant eller falskt. Om resultatet av uttrycket är "sant", förutsätter det kontroll definierade färger, och som "false", fortsätter programmet att kontrollera nästa strängen.

Med tanke pa ovanstaende algoritm är ordern som definierats eftersom om, till exempel, kommer det första uttrycket alltid zwracało "sanning" det aldrig kommer att kontrolleras nästa.

Skärmdump innehaller exempel deficji färger med formler.

Inlämning av uttryck är identiska med dem som används i rapporter, formulär, etc.

En kort förklaring av prov formler: empty(BB6-> ID\_OS1) - flaskan inte tilldelas en patient? left(BB6-> MAT, 2) == "kr" - namnet pa materialet i flaskan börjar med bokstäverna "kr"? !empty(BB6-> ID\_OS1) - om flaskan tilldelas patienten?

 $\times$
#### Scanner 2D

| Scann                   | er 2D             |           |        |                |             |           |     |                  | ×      |
|-------------------------|-------------------|-----------|--------|----------------|-------------|-----------|-----|------------------|--------|
|                         | Fran fil C:\      | BBMS      | EXE/3  | 000084374.cs   | 1           |           | 🗆 🖬 | ngen första rad. |        |
| Col1                    | Col2              | Col3      | Col4   | Col5           | Col6        | Col7      |     |                  |        |
| A01                     | 4020377738        | OK        | 0      | 3000084374     | 20200616    | Line End  |     |                  |        |
| B01                     | 4020377750        | OK        | 0      | 3000084374     | 20200616    | Line End  |     |                  |        |
| C01                     | 4020377762        | OK        | 0      | 3000084374     | 20200616    | Line End  |     |                  |        |
| D01                     | 4020377774        | OK        | 0      | 3000084374     | 20200616    | Line End  |     |                  |        |
| EUI                     | 4020377786        | UK        | 0      | 3000084374     | 20200616    | Line End  |     |                  |        |
|                         |                   |           |        |                |             |           |     |                  |        |
|                         |                   |           |        |                |             |           |     |                  |        |
| Import                  | era filformat     |           |        |                |             |           |     |                  |        |
| Col                     | 1 Pos. (BB6.A     | DR)       |        | •              |             |           |     |                  |        |
| Col                     | 2 2D (BB6.NZ      | <u>z)</u> |        | •              |             |           |     |                  |        |
| Col                     | 3                 |           |        | -              |             |           |     |                  |        |
| Col                     | 4                 |           |        | -              |             |           |     |                  |        |
| Col                     | 5                 |           |        | -              |             |           |     |                  |        |
| Col                     | 6                 |           |        | -              |             |           |     |                  |        |
| $\overline{\mathbf{v}}$ | År koden i filnar | mnet?     |        |                |             |           |     |                  |        |
| ₹                       | Aktiverar du on   | dirigerir | ng? A1 | I->H12, A2 ->H | 11, A3->H10 | ,,H12->A1 |     | Spara            | Avbryt |

BBMS samarbete med hela plattskannrar bestar huvudsakligen av att importera data fran en textfil. Det finns olika filformat och ofta oförenliga med den accepterade poscyja / kodkonventionen.

I det här fönstret kan du definiera kolumner som innehaller provpositionen och koden för en specifik filändelse.

Utöver dessa grundläggande data kan du ange andra fält i BB6-tabellen och använda en konverteringsformel.

Dataimportformat gäller inte LabMind-skannrar och under en RS232-anslutning.

# Delegationen

| Delegationen                                      | $\times$ |
|---------------------------------------------------|----------|
| Destination 001234567                             | •        |
|                                                   |          |
| Den person som ger. Admin - administrator systemu | -        |
| Den som tar emot. Admin - administrator systemu   | Ŧ        |
| ☑ 2020.07.05 💌                                    |          |
| Utför Avbryt                                      |          |
| Destination överföring / skift.                   | _        |

Överföring till en annan person eller organisatorisk enhet är att flytta objektet till en annan gren av trädet.

Om överföringen av organisatoriska enheter hör till olika institutioner, det kräver införande av personer och datum.

# Kompletterande data

| Kompletterande data |                                            | ×                  |
|---------------------|--------------------------------------------|--------------------|
| maskera 09          | ▼ 0011AFA82                                |                    |
| Tabeller            | Formeln(val)                               | Fält               |
| <b>•</b>            | dtoc(date())+" "+time()                    | DTS avsökning 🔹    |
| <b>•</b>            |                                            | 🗍 Skriva över?     |
| -                   | iif(left(val,2)=='SA','Fluidx','Micronic') | ID_KN1 Tillverkare |
| <b>•</b>            |                                            | 🔲 Skriva över?     |
| -                   | date()                                     | DAT Datum 👻        |
| <b>•</b>            |                                            | ✓ Skriva över?     |
| -                   | "EDTA"                                     | MAT mat.           |
| -                   |                                            | ☐ Skriva över?     |

Fönstret innehaller definitioner av automatisk datafyllelse i fönstret. Formler aktiveras om det inte finns nagot skanningsdatum.

Baserat pa kodens form genereras en specifik maskförkortning som gör det möjligt att förbereda definitioner för koder som skiljer sig i längd eller speratorer.

 $\times$ 

Laboratories

| 💑 Laboratories          |                 |            |                       |     |      |     |      |                     |                     |  |
|-------------------------|-----------------|------------|-----------------------|-----|------|-----|------|---------------------|---------------------|--|
| ⊴∎∎©⊾≥≥∛∛∾■Q⊂?          | Alla            | 🔘 ОК 🔤     | <mark>) block </mark> | fel | ۲    | ?   | 🗩 gö | md 🗌 träd?          |                     |  |
| ⊡ _ Ét Laboratories     | laboratorietest | Technique. | mat.                  | not | dok. | el. | text | förändring          | tillsatt            |  |
| 🚊 🌾 Zakład Genetyki     | BRCA1           | t1         | DNA                   |     |      | 6   |      | 2019.12.08 22:42:24 | 2018.04.28 21:47:54 |  |
| 🚊 🗞 Molekularne         | 🖌 Horiba        |            | krew EDTA             |     |      | 27  |      | 2019.12.13 13:31:36 | 2019.12.13 13:31:20 |  |
| Ē <b>\$</b> 2014.09     | 2 P16           |            |                       |     |      |     |      | 2020.06.25 17:47:50 | 2018.04.28 21:47:54 |  |
| 1234567                 | ×w              |            |                       |     |      |     |      |                     |                     |  |
| i ⊕ - <b>()_1</b> 12345 |                 |            |                       |     |      |     |      |                     |                     |  |

Strukturen för laboratorier som utför outsourcade forskning och uppgifter om dessa studier.

# Laboratories - redigera

| Laboratorium - f            | orskning.   |        |                           |         |        |                     | $\times$ |
|-----------------------------|-------------|--------|---------------------------|---------|--------|---------------------|----------|
| laboratorietes              | st Horiba   |        | -                         |         | mat.   | krew EDTA           | •        |
| WBC 9.04                    | 10^3/uL     | RBC    | 4.69                      | 10^6/uL | HGB    | 13.4                | g/dL     |
| HCT 40.1                    | %           | MCV    | 85.4                      | um^3    | MCH    | 28.6                | pg       |
| MCHC 33.5                   | g/dL        | RDW-CV | 13.4                      | %       | RDW-SD | 42.8                | um^3     |
| PLT 262                     | 10^3/uL     | PDI    | 19.0                      | um^3    | PCT    | 0.28                | %        |
| MPV 10.8                    | um^3        | P-LCC  | 103                       | 10^3/uL | P-LCR  | 39.5                | %        |
| LYM% 0.7                    | %           | MON%   | 0.0                       | %       | NEU%   | 17.0                | %        |
| EOS% 82.3                   | %           | LIC%   | 0.3                       | %       | BAS%   | 0.0                 | %        |
| LYM# 0.06                   | 10^3/uL     | NEU#   | 1.53                      | 10^3/uL | MON#   | 0.00                | 10^3/uL  |
| EOS# 7.42                   | 10^3/uL     | LIC#   | 0.03                      | 10^3/uL | BAS#   | 0.00                | 10^3/uL  |
| kommentarer<br>tillsatt LA6 |             |        | <u>-</u>                  | Reagen  | s Ma   | gasin Res           | urser    |
| + > -<br>Status:            | block 🌔 fel | ingen  | Anmärkning<br>Förändringa | r Mal   |        | Vandring<br>Spara A | wbryt    |

Parametervärdefälten för det testade materialet är dynamiska och definieras i materialen. Fältetiketterna motsvarar parameternamn och ordningen motsvarar ordningen i materialen. Fönstret passar 30 halvor.

Etiketter kan färgas beroende pa trösklarna som definieras i materialparametrarna.

Reagens

| 👬 Reagens         |   |     |             |       |             |       |          |        |                      |             |          |
|-------------------|---|-----|-------------|-------|-------------|-------|----------|--------|----------------------|-------------|----------|
| <b>≜∎∎®</b> ⊾≥≥*, |   |     | <u>R</u> ea | agent | • •         | Vla   | 🔿 ок     | O bloc | <mark>:k </mark> fel | • ?         | 🔘 gömd   |
|                   |   | No. |             | Nar   | าท          | Plats | Kod      | varor  | serie                | Tillverkare | leverant |
| E- 😓 Lab          | I | V   | 1           | Insu  | lation kits |       | 11223344 |        | 44332214             | nibynic     | nibynic  |
| storey            | I |     |             |       |             |       |          |        |                      |             |          |
| Fridge            | I |     |             |       |             |       |          |        |                      |             |          |
| ector B           | l |     |             |       |             |       |          |        |                      |             |          |

Ekonomin av reagenser finns en viss analogi lagerhantering. Skillnaderna ligger i journalerna fran mängden, eftersom reagenserna inte behöver ha att göra med förpackningar som innehaller manga bitar och okodowaniem.

Varje reagens har minst tva streckkoder, men det är lämpligt att införa en tredje, som är en unik personlig kod för varje reagens.

#### Reagens - redigera

| Reagens - Förpackningar                                                                                                    |                             |               |                      | ×   |
|----------------------------------------------------------------------------------------------------|-----------------------------|---------------|----------------------|-----|
| Namn Insulation kits1                                                                                                    | Antal                       | [ml           | Färg                 | ×   |
| Mor X                                                                                                    |                             |               |                      |     |
| Kod 0,0000                                                                                                    |                             |               |                      | 1   |
| Katalog 32122133,000                                                                                                    | kod serie 1234567           | 8,000         |                      |     |
| Tillverkare                                                                                                    | leverantör                  |               | -                    |     |
| Datum 2025.04.16                                                                                                    | ▼ Utgangsdatum.             | 2025.04.1     | •                    |     |
| Katalog     X       Automatisk statusändring för kvantitet?       Intelligent ändring av mattenhet - sa fa kvar kommentarer       tillsatt OD5       test | ntitetssiffror som möjligt. |               | <u>-</u>             | -   |
| + > - ±                                                                                                    |                             |               | _                    |     |
| Status:                                                                                                    | Form V                      | andnng        |                      |     |
| <mark>⊙ OK </mark> C block <mark>● fel </mark> ● ingen                                                                                                    | Förändringar                | Mall<br>Spara | Förhalland<br>Avbryt | den |
| Pre                                                                                                    |                             |               |                      |     |

Observera att du ska använda din egen streckkod och skanna in den i fältet "Kod".

För ett reagens är utgangsdatumet en av de viktigaste uppgifterna.

Ett elektroniskt dokument kan bifogas varje objekt.

[Mother]-knappen tillater associering med föräldra-källareagenset.

"Automatisk ändring av status..." - när den är markerad, om nollkvantitetsstatusen uppnas, kommer programmet att ändra status till "blockera"

"Intelligent ändring av mätenhet ..." - när man beräknar det kvantitativa tillstandet för ett reagens, kommer programmet att välja den mätenhet som innehaller minst siffror före decimalkomma och utan styrkan ^3.

Reagent

| Reagent                  |                     |                   |                   | _    |   | $\times$  |
|--------------------------|---------------------|-------------------|-------------------|------|---|-----------|
| - Funktion:              | Ö. Os illi ösen ede | C. Var Gill Hairs | O //              |      | ] |           |
| Ved Ved                  | Godkannande         |                   | Uppsnappal        | nae  | ] | <u>~~</u> |
| >> 11223344              |                     |                   |                   |      |   |           |
| serie 4433               | 2214                | Ăr volymen e      | ller kvantiteten? |      |   |           |
|                          |                     |                   |                   |      |   |           |
|                          |                     |                   |                   |      |   |           |
|                          |                     |                   |                   |      |   |           |
|                          |                     |                   |                   |      |   |           |
|                          |                     |                   |                   |      |   |           |
| Katalog <b>Insulat</b> i | on kits1            |                   |                   |      |   |           |
| Namn Insulation kits     | \$1                 |                   |                   |      |   |           |
| ,<br>Tillverkare         | Niby                | Datum 🔽           | 2013.10.10 -      |      |   |           |
| leverantör               |                     |                   | 019 10 16         |      |   |           |
|                          |                     |                   | ±018.10.16 ▼      |      |   |           |
| Plat                     | s jakieś            | dator             | LABMIND           |      |   |           |
| Användaren Admin         |                     |                   | Spara             | Avbo | . |           |
| Anmärkning               |                     |                   | opara             |      |   |           |
|                          |                     | kod serie         |                   |      |   |           |

Ett interaktivt fönster introducerades för att paskynda driften. Alla aktiviteter kan ocksa utföras i trädet genom redigering. Genvägsmenykommandot "Sammanfatta" fungerar ocksa i trädet för att kontrollera tillstanden.

Fönsterreglage är pa, av eller dold beroende pa vad du gör.

Varje paket kan tilldelas en katalogartikel, da sparas kvantitetstillstanden där.

Om saker inte gar sa kan du korrigera data i trädet pa omslags- eller historikniva.

Magasin

| 👬 Magasin                       |     |            |                          |       |         |       |             |             |      |   |
|---------------------------------|-----|------------|--------------------------|-------|---------|-------|-------------|-------------|------|---|
| <b>≝∎∎®</b> ∎≥≥∛∛∾■Q <b></b> ₽? |     | <u>Ă</u> n | nne 🦳 🤨 Alla 💟           | ок    | O block | 🔵 fel | •?          | gömd [      | träď | ? |
| ⊡ ह <u>ै</u> Magasin            | No. |            | Namn                     | Plats | Kod     | varor | Tillverkare | leverantör  | Тур  |   |
| Eudynczek                       | V   | 1          | Fiolka inna              |       | 123456  |       | producent1  |             |      |   |
| 🚊 🕵 Magazyn                     | V   | 2          | Fiolka inna              |       | 123457  |       | producent 1 | Bioanalytic |      |   |
| È 🏷 Szafa A                     | V   | 3          | Fiolka inna              |       | 123458  |       | producent 1 |             |      |   |
| Półka A                         | V   | 4          | Fiolka nie wiadomo do cz |       |         |       |             |             |      |   |

Lagringsmodulen kan du bygga trädstruktur lagring (lager) pa plats.

Detta är inte en typisk lagring används i näringslivet.

BBMS är avsett att fungera biobankowi sa försökte att stödja tidningen var nära förknippad med biobanker och laboratorium.

Programmet lägger automatiskt tillgängliga kvantiteterna i lager.

# Magasin - redigera

| Magazine - Förpackningar                | ×                               |
|-----------------------------------------|---------------------------------|
| Namn Fiolka inna A                      |                                 |
| Plats                                   |                                 |
| Mor X                                   | Färg X                          |
| Kod 87687585                            |                                 |
| Katalog 12345                           | Тур                             |
| kod serie                               | leverantör LabMind 🗨            |
| Datum 2025.04.26 -                      | Tillverkare LabMind 💌           |
| uttrycket 2025.04.26 🗸 min.             | 0 🔲 Gäller det för förpackning? |
| Automatisk statusändring för kvantitet? |                                 |
| Katalog X Fiolka inna A                 |                                 |
| kommentarer                             |                                 |
|                                         | •                               |
| paket                                   |                                 |
| tillsatt MA5                            |                                 |
| tst1                                    |                                 |
|                                         |                                 |
| + > - ±                                 |                                 |
| Ort                                     | Form Vandring                   |
| Status:                                 | Anmärkning Mall Förhallanden    |
| ○ OK ○ block ● fel ● ingen              | Förändringar Spara Avbryt       |
|                                         |                                 |

De viktigaste produktparametrarna: kod, produktionsdatum och deadline samt kvantitet. Baserat på dessa parametrar kan användbara rapporter om lagernivaer och lagerbrister genereras.

Ett elektroniskt dokument kan bifogas varje objekt. Knappen [Mor] later dig koppla en lagerartikel till en överordnad artikel.

Om du klickar pa ett associerat objekt öppnas ett fönster med ett träd och en lista över associationer. Om ordet [Mor] inte passar dig kan du ändra det genom att högerklicka.

# Ämne

| Ämn  | e                        |                |                         |                         |      |    | $\times$  |
|------|--------------------------|----------------|-------------------------|-------------------------|------|----|-----------|
| - Fu | nktion:                  |                |                         |                         |      | 1  |           |
| ۰    | Släpp                    | Godkännande    | O Varuförflyttning      | 🔘 Uppsnappa             | nde  |    | <u>\$</u> |
|      | Kod                      |                |                         |                         |      |    |           |
| >>   | 123456                   |                |                         |                         |      |    |           |
|      |                          |                |                         |                         |      |    |           |
|      |                          | Antal godkända | a / släppt 🔲 🗍 Gä       | iller det för förpackni | ng?  |    |           |
|      |                          |                |                         |                         |      |    |           |
|      |                          |                |                         |                         |      |    |           |
|      |                          |                |                         |                         |      |    |           |
|      |                          |                |                         |                         |      |    |           |
|      | Katalog <b>Fiolka in</b> | na             |                         |                         |      |    |           |
|      | Namn Fiolka inna         |                |                         |                         |      |    |           |
|      | ,<br>Tillverkare         | and coast 1    | Datum 🔽 20              | 13 12 14                |      |    |           |
|      | laveratër                |                |                         |                         |      |    |           |
|      | leveraritor              | Lab Mind 🚽     | uttrycket 20            | )18.12.14 👻             |      |    |           |
|      | Plats                    |                | dator                   | LABMIND                 |      |    |           |
| Ar   | nvändaren Admin          |                |                         | 1                       |      |    |           |
| Δ    | omärkning                |                |                         | Spara                   | Avbr | yt |           |
|      |                          |                |                         |                         |      |    |           |
|      |                          |                | Antal godkända / släppt |                         |      |    |           |

Ett interaktivt fönster introducerades för att paskynda driften. Alla aktiviteter kan ocksa utföras i trädet genom redigering. Genvägsmenykommandot "Sammanfatta" fungerar ocksa i trädet för att kontrollera tillstanden.

Fönsterreglage är pa, av eller dold beroende pa vad du gör.

Varje paket kan tilldelas en katalogartikel, da sparas kvantitetstillstanden där.

Om saker inte gar sa kan du korrigera data i trädet pa omslags- eller historikniva.

#### Entreprenörer

|             | •           | <ul> <li>Alla</li> </ul> | 🔿 ОК 🛛 🖸   | Lock | 🔘 fel 🛛 (   | )?       | ) gömd  | Lägg         | Min a | nläggning  | Kontakter  |
|-------------|-------------|--------------------------|------------|------|-------------|----------|---------|--------------|-------|------------|------------|
| Namn        | TIN         | betalare                 | leverantör | kund | tillverkare | tjänsten | Biobank | laboratorium | Källa | Postnummer | Plats      |
| Aektic      |             |                          |            |      | x           |          |         |              |       |            |            |
| APPLICHEM   |             |                          |            |      | x           |          |         |              |       |            |            |
| Asus        |             |                          |            |      | x           |          |         |              |       |            |            |
| BBMRI.PL    |             |                          |            |      |             |          |         |              |       |            |            |
| 🖌 Bioana    |             |                          |            |      |             | ×        |         |              |       |            |            |
| Bioanalytic |             |                          | x          |      |             |          |         |              |       | 80-126     | Gdańsk     |
| 🖌 Biobank   | 12345678901 |                          |            |      |             |          | x       | х            |       | 00-000     | Nibylandia |
| Fluidx      |             |                          |            |      | x           |          |         |              |       |            |            |
| IBM         |             |                          |            |      | x           |          |         |              |       |            |            |
| Kielce      |             |                          |            | х    |             |          |         |              | х     |            |            |
| Kozak 1     |             |                          |            | х    |             |          |         |              | х     |            |            |
| 🖌 Kraków    |             |                          |            |      |             |          |         |              | х     |            |            |
| LabMind     | 9552289931  |                          | х          |      | x           | х        |         |              |       | 71-001     | Szczecin   |

Listan ovan byggs genom att lägga till objekt i redigeringsfönstret eller rutorna med fält som innehaller entreprenörens namn.

Som en del av BBMS-nätverket kan det uppdateras med data fran andra biobanker och laboratorier.

Beteckningen av en entreprenör som till exempel "producent" orsakar hans uppträdande på listan över producenter och liknande andra grupper av entreprenörer.

| Motparts                                      |                                                                             |                                                             |                |               |                            |      |                                                                                                    |           |                                            |                              | × |
|-----------------------------------------------|-----------------------------------------------------------------------------|-------------------------------------------------------------|----------------|---------------|----------------------------|------|----------------------------------------------------------------------------------------------------|-----------|--------------------------------------------|------------------------------|---|
| Namn 📘                                        | Lab Mind                                                                    |                                                             |                | •             | PL-P                       | olen |                                                                                                    | ▼ *       |                                            | BBMS PL1                     |   |
| Fullständigt nar<br>LabMin                    | mn<br>nd Sp. z o.o                                                          | ).                                                          | * uppgif       | ter som kräv  | 'S                         | -    | duri unim m                                                                                                    | E         | TIN 955<br>REG 320<br>KRS 000<br>U TE code | 2289931<br>853203<br>0358274 |   |
|                                               |                                                                             |                                                             |                |               |                            | BB   | MS software                                                                                                    | producer  |                                            |                              |   |
| Tel. +4<br>e-mail offi<br>www ww<br>bank mor  | lats - post.  <br>Stad  <br>Adress<br>Land.  <br>18 600 990<br>fice@labmind | 71-001<br>Szczecin<br>ul.Południo<br>Polska<br>462<br>nd.pl | Szczecin<br>wa | 25b<br>prefix | ket  <br>da  <br>w.bbms.pl |      | år en biobank<br>år labbet ?<br>år letalaren ?<br>år leverantöre<br>år kunden?<br>år producente<br>år tjänsten? | erantören | jaren ?<br>?                               |                              |   |
| tillsatt KN1  <br>text  test to<br>time  09:1 | text                                                                        | t Ist 1                                                     | dat            | e 🔽 202       | 0.06.05                    |      | logic                                                                                                    | numeric   |                                            | 1234,56                      |   |
| + > Status:                                   | - ±                                                                         | <br>block                                                   | ) fel          | inge          | en                         |      | Big Data                                                                                                    | An        | märkning<br>Spara                          | Förändringar<br>Avbryt       | · |

Pather: leverantörer. aterförsäliare. tillverkare. kund. betalare. Med knappen [Mor] kan du associera en leverantör med en överordnad enhet.

Om du klickar pa en associerad enhet öppnas ett fönster med ett träd och en lista över associationer.

Om ordet [Mor] inte passar dig kan du ändra det genom att högerklicka.

Katalog

|                    | ?  | • | Alla    | Ok  | <mark>) blo</mark> | <mark>ck </mark> | • ?        | <b>9</b> g | ömd  |        |        |       |      |        | <    | <u>&gt;</u> ] |                  |
|--------------------|----|---|---------|-----|--------------------|------------------|------------|------------|------|--------|--------|-------|------|--------|------|---------------|------------------|
| ⊡ ∰ Katalog        | No |   | Namm    | Kod | Tillverkare        | Tillv. kod       | leverantör | Netto      | Moms | Brutto | Valuta | Mängd | min. | totala | Mat. | varor         | Den yttre dimens |
|                    | V  | 1 | Yeti    | 123 | LabMind            |                  | LabMind    |            |      |        |        |       |      |        |      |               |                  |
| E Reagents         | V  | 2 | Wall-B  | 124 | LabMind            |                  | LabMind    |            |      |        |        |       |      |        |      |               |                  |
| Equipment          | V  | 3 | Adjunct | 125 | LabMind            |                  | LabMind    |            |      |        |        |       |      |        |      |               |                  |
| Biobank automation |    |   |         |     |                    |                  |            |            |      |        |        |       |      |        |      |               |                  |

Katalogen är en lista över varor, förbrukningsvaror, reagenser, reservdelar ....

Du kan ange eller importera katalogposter, men kom ih g att vissa fält anges automatiskt,

till exempel Reagenser och förvaring.

Användningen av katalogen förekommer dock praktiskt taget överallt.

Det katalogrelaterade fältet är ID\_KT3.

Ofta lägger programmet automatiskt till ett nytt objekt under importen.

# Katalog - redigera

| Katalog - poster                     |                         |            |       | ×       |
|--------------------------------------|-------------------------|------------|-------|---------|
| Namm Yeti                            |                         |            |       |         |
| Kod 123                              | Tillverkare<br>Varukod. | LabMind    | •     | Färg X  |
| Netto 0,00 Moms                      | Brutto 0,               | ,00 Valuta |       |         |
| leverantör Lab Mind 🗨                | Mängd                   | 0 Mat.     | •     |         |
| min. 0                               |                         |            |       |         |
| Den yttre                            | Intern                  |            |       |         |
| kommentarer Robot for utra-freezers. |                         |            |       |         |
| tillsatt KT3                         |                         |            |       |         |
| test1 test1                          |                         | tst2 tes   | t2    |         |
|                                      |                         |            |       |         |
| + > -                                |                         |            |       |         |
| - Status:                            |                         | Anmärkning | Förän | dringar |
| OK Oblock Ofel Of                    | ngen                    | Spara      | Av    | bryt    |

Redigera en ark.

#### Ordböcker

| ndböcker               |          |     |   |     |        |     |                |                     |                |                |     |
|------------------------|----------|-----|---|-----|--------|-----|----------------|---------------------|----------------|----------------|-----|
| <b>6 1 2 1 2 2</b> 3 3 | <b>B</b> | ຊ ເ | Ŧ | ?   | • A    | la  | 💿 ок 🛛 🔘 в     | <mark>olock </mark> | 🔍 ? 🛛 🔍 gömd   | 🗌 träd?        |     |
|                        |          |     |   |     |        |     |                |                     |                |                |     |
|                        |          | No. |   | Kod | markör | not | Beskrivning EN | Beskrivning FR      | Beskrivning PL | Beskrivning SE | Bes |
| AF                     |          | V   | 1 | AF  |        |     | Afghanistan    | Afghanistan         | Afganistan     | Afghanistan    | Afg |
| 🗞 AL                   |          | V.  | 2 | AL  |        |     | Albania        | Albanie             | Albania        | Albanien       | Sho |
|                        |          | 1   | 3 | AM  |        |     | Amenia         | Arménie             | Amenia         | Amenien        | Am  |
|                        |          | 1   | 4 | AR  |        |     | Argentina      | Argentine           | Argentyna      | Argentina      | Arg |

Fönstret används för att registrera alla koder.

Uppgifterna kan dras i undersökningar och former.

När programvaran hämtas aktualuzacji kod databas som kan importeras genom att klicka pa kommandot Import och pekar pa Hjälp mappen.

# Ordböcker - redigera

| Ordböcker ko | der 2.  |       |       |   |            |            |        |       | ×      |
|--------------|---------|-------|-------|---|------------|------------|--------|-------|--------|
|              | Kod. AR |       |       |   |            |            | markör |       |        |
| engelska     |         |       |       |   |            |            |        |       |        |
| Argentina    |         |       |       |   |            |            |        |       |        |
| svenska      | •       |       |       |   |            |            |        |       |        |
| Argentina    |         |       |       |   |            |            |        |       |        |
| Latin        | •       |       |       |   |            |            |        |       |        |
| Argentina    |         |       |       |   |            |            |        |       |        |
|              |         |       |       | _ |            |            |        |       |        |
|              |         |       |       |   |            |            |        |       |        |
| kommentarer  |         |       |       |   |            |            |        |       |        |
| I            |         |       |       |   |            |            |        |       |        |
| + >          | -       |       |       |   |            |            |        |       |        |
| Status:      |         |       |       |   |            |            | _      |       |        |
| 💿 ОК         | O block | 🔘 fel | ingen |   | Anmärkning | Förändring | ar     | Spara | Avbryt |
|              |         |       |       |   | Kod.       |            |        |       |        |

Konstruktion av internationella ordböcker är en skyldighet att säkerställa korrekt kommunikation och standardisera koncept.

Resurser

| Resurser       |     |   |        |       |                 |         |            |       |       |        |
|----------------|-----|---|--------|-------|-----------------|---------|------------|-------|-------|--------|
| <b>6 1 2 5</b> | ŝ   |   | Q   🖻  | ?     | 🔍 Alla 🛛 🔘      | ОК      | O block    | 🔵 fel | (     | )? (   |
| Resurser       | No. |   | Namn   | Plats | Beskrivning     |         | Användaren | not   | dator | Bioban |
| 🚊 🚫 Biobank    | V   | 1 | YETI   | BBUF  | Robot utra-zamr | rażarek |            |       | х     |        |
| Robots         | V   | 2 | WALL-B |       |                 |         |            |       | x     |        |

Utrustning och apparatur.

Varje laboratorium har en biobank och hardvaruresurser.

Information Resources modul används i manga andra moduler.

Är faktiskt en lista över utrustning som tar en aktiv del i processen för lagring av biologiskt material och dess forskningslaboratorieprocesser. De resurslänkmoduler biobanker, övervakning, reagenser och processer.

Det viktigaste som det är viktigt att finnas med i registret är: kylutrustning och hardvara.

Varje resurs kan genomföras story konsumtion av olika typer av material samt underhall och fel historia.

Om man tittar på de resurser vi kan säga mycket om biobanken och laboratoriet.

Det är ett rekord, inte bara i syfte att register över anläggningstillgangar, men framför allt, till listan över möjliga enheter hantera

och deras historia av drift, underhall, reparation, ....

# Resurser - redigera

| Resurser - enhet                                       |                    |                 |                  | ×        |
|--------------------------------------------------------|--------------------|-----------------|------------------|----------|
| Namn LABMIND                                           | Plats              | l               | Lagerkod         |          |
| Beskrivning                                            |                    |                 |                  |          |
| Mor X                                                  |                    |                 |                  |          |
| Lagemummer. IP-adress                                  | 192.168.15.137     |                 | MAC 70D8233873E0 | )        |
| Användaren Admin                                       | 🗌 Biobank          |                 | Om enheten är er | n dator? |
| 🗖 År enheten som övervakas? 🔲 Robot                    | 🗌 En matnin        | igspunkt        | uppgifter utan   |          |
| Kan resursen reserveras? Tidtabell                     | 🗌 Lägg till i kons | sumtionslistan. | Konsumtion       |          |
| Kör du "SNMP Manager" för "SNMP Trap" pa den här dator | 1?                 |                 |                  |          |
| Katalog X                                              |                    |                 |                  |          |
| Tillverkare LabMind                                    |                    | ▼ Tjänster      | 1                | •        |
| Serienummer Typ                                        |                    | felkod          | OLE MS           | •        |
| kommentarer Kodskrivare                                | •                  | skri koder      |                  | -        |
|                                                        |                    |                 |                  |          |
| tillsatt ZA3                                           |                    |                 |                  |          |
| text date 2025.0                                       | 14.26 💌 🗌 logic    | numeric         | 0,00 time        | 11:48    |
| list                                                   |                    |                 |                  |          |
| test2                                                  |                    |                 |                  |          |
|                                                        |                    |                 |                  |          |
|                                                        |                    |                 |                  |          |
|                                                        |                    |                 |                  |          |
| + > - ±                                                |                    |                 |                  |          |
| Status: Fo                                             | m Anmärkning       | Berättelse      |                  |          |
| OK Olock Ofel Onr                                      | all Förändringar   |                 | Spara            | Avbryt   |
|                                                        | Namn               |                 |                  |          |

Baserat pa en uppsättning alternativ: dator, biobank, övervakning etc. skapas urvalslistor.

Alternativet "SNMP Manager" möjliggör möjligheten att acceptera "SNMP TRAP"-meddelanden. Om SNMP-överföringen inte fungerar trots att den är aktiverad, kontrollera "Brandvägg". Enligt SNMP-standarden är port 162 öppen.

Med knappen [Mor] kan du associera en resurs med en överordnad resurs. Om du klickar pa en associerad resurs öppnas ett fönster med ett träd och en lista över associationer. Om ordet [Mor] inte passar dig kan du ändra det genom att högerklicka.

#### Tidtabell

| III Ti                           | idtabe                                 | II - Bo                                      | kning                                                 | 9                                           |                                       |                                        |                                        |           |       |        |      |       |        |    |        |      |     |     |      |      |       | × |
|----------------------------------|----------------------------------------|----------------------------------------------|-------------------------------------------------------|---------------------------------------------|---------------------------------------|----------------------------------------|----------------------------------------|-----------|-------|--------|------|-------|--------|----|--------|------|-----|-----|------|------|-------|---|
|                                  | Hard                                   | vara                                         | Incub                                                 | ator                                        |                                       |                                        |                                        | •         | Tio   | lpunkt | t    | varak | tighet | Be | eskriv | ning | ale | ert | Rapp | ort  | skick | a |
|                                  |                                        |                                              |                                                       |                                             |                                       |                                        |                                        | _         | ۲     | 08:3   | 6    | 06:00 |        |    |        |      |     |     |      |      | X     |   |
| •                                |                                        | c                                            | zerwi                                                 | ec 20                                       | 20                                    |                                        | ▶                                      |           |       |        |      |       |        |    |        |      |     |     |      |      |       |   |
| 22<br>23<br>24<br>25<br>26<br>27 | 25<br>1<br>8<br>15<br>22<br>29<br>Dziś | wt.<br>26<br>2<br>9<br>16<br>23<br>30<br>202 | <u>śr.</u><br>27<br>3<br>10<br>17<br>24<br>1<br>0-06- | 28<br>4<br>11<br>18<br>25<br>2<br><b>29</b> | pt.<br>29<br>5<br>12<br>19<br>26<br>3 | sob.<br>30<br>6<br>13<br>20<br>27<br>4 | nied<br>31<br>7<br>14<br>21<br>28<br>5 | <u>z.</u> | <     |        |      |       |        |    |        |      |     |     |      |      |       | > |
| 0                                | 1 2                                    | 2 3                                          | 4                                                     | 5                                           | 67                                    | 8                                      | 9                                      | 10        | 11    | 12     | 13   | 14    | 15     | 16 | 17     | 18   | 19  | 20  | 21   | 22   | 23    |   |
|                                  | Beskr<br>komme                         | ivning<br>ntarer                             |                                                       |                                             |                                       | _                                      | _                                      | _         | _     |        |      | _     | _      |    |        | Spi  | ara |     | A    | vbry | t     |   |
|                                  |                                        |                                              |                                                       |                                             |                                       |                                        | 1 tta                                  | stnin     | a nee | envera | d fé | icuno | niften |    |        |      |     |     |      |      |       |   |

Schemat gör det möjligt att boka utvalda enheter fran biobank eller laboratorieresurser. Valet för bokning görs vid redigering av enhetens egenskaper.

Schemat är tillgängligt fran enhetsredigeringsniva och händelseredigering i Arrangören.

Betydelsen av färger i den dagliga planen:

- grön fri tid
- röd utländsk reservation dubbelklicka för att kontrollera vars
- gul Din bokning
   magenta för närvarande bestämd period med musen du kan använda Skift- och Ctrl-tangenter

Den markerade reservationen kommer att gälla efter att du har klickat pa [Spara]

Bokningsdata lagras i tabell AL1 och kan användas i Rapporter.

Material

| 💑 Material            |   |    |     |       |                   |                          |     |     |         |       |             |      |      |            |
|-----------------------|---|----|-----|-------|-------------------|--------------------------|-----|-----|---------|-------|-------------|------|------|------------|
| <b>≝∎∎®⊡</b> ⊭≥≥∛⊗™Q⊑ | ? |    | ₹ A | lla 🔘 | ok <mark>O</mark> | <mark>block 🔘 f</mark> e | el  | • 1 | ? 🔍 gön | nd I  | träd?       |      |      |            |
| Biological            | ^ | No |     | Namn  | standard          | Beskrivning              | not | Тур | Mat.    | Plate | kritisk min | min  | max  | max kritis |
| DNA                   |   | V  | 1   | WBC   | 9                 |                          |     | А   | 10^3/uL |       | 3.00        | 3.50 | 10   | 13         |
|                       |   | V  | 2   | RBC   |                   |                          |     | в   | 10^6/uL |       | 3,5         | 3,80 | 5,20 | 6,50       |

Införandet av en lista över material effektivisera redigera egenskaperna för ett prov i en biobank. Varje material kan tilldelas parametrar och deras mattenheter .

# Material - redigera

| Material - parametrar   | och egenskaper.                                              |                | ×            |
|-------------------------|--------------------------------------------------------------|----------------|--------------|
| Namn                    | WBC                                                          | -              | l            |
| Beskrivning             |                                                              | -              | ]            |
| Тур А                   | standard 9                                                   | Mattenhet . 1  | 0^3/uL 👻     |
| kritisk min X<br>3.00 ▼ | min         X         ma           3.50         ▼         10 | ax X m<br>▼ 13 | ax kritisk X |
| tills                   | stand OS1->PLE=='K'                                          |                | •            |
| kritisk min X           | min X ma                                                     | ax X m         | ax kritisk X |
| tills                   | stand                                                        |                | •            |
| kommentarer             | Ar show i "platta"?                                          |                |              |
|                         |                                                              |                |              |
| + > -                   |                                                              |                | Vandring     |
| Status:                 |                                                              | Anmärkning     | Förändringar |
| OK Ok Dlock             | 🔮 fel 🛛 🔘 ingen                                              | Spara          | Avbryt       |
|                         | Namn                                                         |                |              |

Parametertypen är dess identitetsidentifierare, som används i mätposten. Det ska vara unikt i materialet och far inte ändras om registrering redan har skett nagonstans.

Minsta och maximala värden härrör fran parametrarna för parametrar. När du har klickat pa vänster musknapp pa etiketten kan du ändra färgen för att överskrida parametervärdet. Färgdefinitioner används i andra moduler, t.ex. laboratorier, biobank, ...

Mätenheterna skrivs med ASCII-tecken och kan därför inte användas, t.ex. 3

Mattenheter

| ∰ Mattenheter   | 11  | <b>N</b> Q <b>E</b> | 3 <b>?</b> 🗍 • Alla | a 🖸 OK      | C   | ) bloc | * <mark>C</mark> |
|-----------------|-----|---------------------|---------------------|-------------|-----|--------|------------------|
| ⊡ ∰ Mattenheter | No. | Mattenhet           | Formeln             | Beskrivning | not | text   | föränd           |
| E Semperature   | V 1 | ۴F                  | (value-32) /1.8     | Fahrenheit  |     |        | 2020.            |
| - 🗘 🖸           | V 2 | °К                  | value-273.15        | Kelvin      |     |        | 2020.            |

Mätningsenheten ger dig möjlighet att skapa en urvalslista för alla moduler med ett mattenhetsfält. Dessutom innehaller den konverteringsformler som används för att standardisera mätresultat.

# Mattenheter - redigera

| Mätenheter - sekund | är.                    |            | ×            |
|---------------------|------------------------|------------|--------------|
| Mattenhet           | F.                     | •          |              |
| Beskrivning         | Ji amerinen            |            |              |
| Formeln             | °C = f( °F )           |            |              |
| (value-32) /1.8     |                        |            |              |
| kommentarer         |                        |            | Test         |
|                     |                        |            |              |
|                     |                        |            |              |
| + > -               |                        |            | Vandring     |
| Status:             |                        | Anmärkning | Förändringar |
| OK Oblock           | < 🕒 fel 🛛 💭 ingen      | Spara      | Avbryt       |
|                     | Konverterad mattenhet. |            |              |

Enhetsomvandlingsuttrycket är byggt enligt syntaxen som används i de andra BBMS-modulerna.

Värdet i den mattenhet som anges i det här fönstret ersätter värdet "value". Konverteringsresultatet ska överensstämma med ett matt på överordnade fönster. Schemes

| 👬 Schemes       |   |     |   |        |      |       |         |      |       |    |              |       |       |
|-----------------|---|-----|---|--------|------|-------|---------|------|-------|----|--------------|-------|-------|
| <b>●●●</b> ●●   |   | 6   | 1 | Alla   | 🔿 ОК | 0     | block   | 🔍 f  | el    | •? | 🔍 gömd       |       | träd? |
| ⊡ Schemes       | Ľ | No. |   | Namn   |      | Plats | Tillämp | ning | Input |    | Utgangsmater | ialet | Källa |
| BRCA1,P16, NOD2 | I | K   | 1 | Pobrar | nie  |       |         |      |       | 1  | krew,ślina   |       |       |

Diagram används för att definiera studien, nödvändiga material och steg.

Till exempel, skapar ett diagram över BRCA1 testning, P16, NOD2 vi orsakar att programvaran kommer att lägga oberoende urvalskontroll BRCA provning, P16 och NOD2, men med samma material för nedladdning och med samma steg.

Manga fler exempel finns i databasen med testdata TEST.

# Schemes - redigera

| System - studie                    |                   | ×            |
|------------------------------------|-------------------|--------------|
| Forskning BRCA1,P16, NOD2          |                   |              |
| Plats                              |                   |              |
| ✓ Metod?                           |                   |              |
| lista över tekniker                |                   |              |
| lst1,lst2,lst3                     |                   |              |
| meddelande                         |                   |              |
| Message saved in System-> Schemes. |                   |              |
| kommentarer                        |                   |              |
| + > -                              |                   | Vandring     |
| Status:                            | Anmärkning        | Förändringar |
| CON CORRECTION CONTRACT            | Spara             | Avbryt       |
| Ange namnet pa det medicinska tes  | tet eller listan. |              |

Forskning och nödvändigt material.

Här definierar vi vilka typer av studier som utförts under laboratorie order liksom det material som behövs för forskning.

Processer

| 🚵 Processer      |   |            |             |                               |         |           |     |        |     |      |
|------------------|---|------------|-------------|-------------------------------|---------|-----------|-----|--------|-----|------|
| <u></u>          |   | ۰A         | Vla 🔘 🔿     | <mark>)K O</mark> block 🔘 fel | • ?     | 🔍 🥥 göm   | i I | träd?  |     |      |
| ⊡ हॅA_ Processer | N | 0.         | Tillverkare | Funktion                      | TimeOut | TimeAfter | not | Kod OK | fel | text |
| Administration   | V | 1          | kop         | backup()                      |         |           |     |        |     |      |
| 🖂 🎨 Maintenance  | V | <b>2</b>   | reind       | reindex()                     |         |           |     |        |     |      |
|                  | V | <b>′</b> 3 | get         | run('c:\bbms\wget.cmd')       |         |           |     |        |     |      |

Processer bildar ett träd:

Grupp: beställning är ett element, som ungefär delar alla processer, kan det vara divisionen uppgift.

Process: Denna uppsättning förfaranden utförs, är processen inte började som en följd av händelsen, processen för rengöring endast erkända förfaranden och bestar av oberoende förfaranden,

t.ex.. processen isolerande omfattar ett flertal förfaranden som utförs efter en viss händelse, t ex., slutförandet av den tidigare processen, skanning, kör en kamera, och liknande.

Tillvägagangssätt: en uppgift som ska utföras efter uppträdandet av en händelse eller nagot annat förfarande. Proceduren gar i Varningar, börjar roboten proceduren.

t.ex.. en procedur för att säkerhetskopiera vissa filer på en fjärrdator involverar sekventiell sväng på datorn utför funktionen, kopiera data och eventuellt stänga av datorn

Funktion: är ett viktigt steg i proceduren.

Varje steg, eller utförande av funktionerna är maste för att lyckas eller misslyckas.

Om det är en framgang, kommer det att fortsätta att utföra följande funktioner, som kommer ett misslyckande, kommer det ater exekvering av funktionen, sa länge detta inte sker blir det framgang eller maximala tidsförsök, dvs. So. Time Out.

I processen, kan du köra ett antal inbyggda funktioner.

# Processer - redigera

| Processer - funktioner | och procedurer                     | ×                  |
|------------------------|------------------------------------|--------------------|
| No. 4                  | Tillverkare up                     |                    |
| Funktion               |                                    |                    |
| UpGrade()              |                                    |                    |
| TimeOut 0<br>Kod OK 0  | TimeAfter<br>fel 0                 |                    |
|                        |                                    |                    |
| 1                      |                                    | Vandring           |
| Status:                | Anmär                              | kning Förändringar |
| OK Ok block            | C fel C ingen Spa                  | ara Avbryt         |
|                        | Etiketten som kan hoppa av GoTo () |                    |

En enkel rad kan innehalla en eller flera funktioner i den kombinerade operatören ".or." eller ".and."

Är det möjligt att använda nagon av de funktioner CLIPPER spraksyntax (liknande Basic och Pascal).

# Schemaläggaren

| 💽 Varningar                   |     |           |          |        |       |           |          |       |       |                     |            | - 0        | ×    |
|-------------------------------|-----|-----------|----------|--------|-------|-----------|----------|-------|-------|---------------------|------------|------------|------|
|                               | ₽?  | Alla      | 🔘 ОК     | 🔿 stop | 🔵 fel | C         | ? 🔘 gömd |       | <     | >                   |            |            |      |
| Admin - administrator systemu |     |           |          |        |       |           |          |       |       |                     |            |            |      |
| datum och tidpunkt            | När | Innehall. | konstnär | dator  | kurir | Procedur  | Funktion | fran  | till  | Stop                | parametrar | användaren | komr |
| 2017.02.04 18:20:00           |     |           | Admin    | PEDRO  |       | teścik    | rap      | 00:00 | 23:59 | 2017.02.28 00:00:00 |            | Admin      |      |
| 2017.04.05 14:52:32           | х   | test      | Admin    | PEDRO  |       | Procedura | Funkcja  | 00:00 | 23:59 |                     |            | Admin      |      |

Automatiskt utföra kommandon.

Uppgiften modul för att utföra nagon definierad aktivitet vid en given tidpunkt.

Ranking varningar för verkställighet kan läggas till automatiskt fran en annan modul BBMS-systemet eller manuellt.

Varje varning har en huvudman varna användaren som przygotwał den och varna mottagaren, eller användare som du kommer att använda.

Dessa uppgifter och manga andra kan ändras under redigering.

#### Schemaläggaren - redigera

| Schemaläggaren - redigera                                                                                                    |                                                                                                    | ×                                                                                                    |
|----------------------------------------------------------------------------------------------------|----------------------------------------------------------------------------------------------------|----------------------------------------------------------------------------------------------------|
| Intry 2020           pon.         wt.         \$\vec{sr}{c27}\$, \$\vec{c2w}\$, pt.         \$\vec{sob}{c16d2}\$, \$\vec{sob}{c16d2}\$, \$ | 21:39     När     Cykel:       konstnär     C timme       Admin     C dag       dator     C vecka       LABMIND     ar | period 1<br>Fran 00:00 → IF Mandag<br>fran 00:00 → IF tisdag<br>till 23:59 → IF Onsdag<br>Stop IF Torsdag<br>I 2021.08.03 ▼ IF fredag<br>Försök 0 IF söndag |
| Process Procedur           LK         Image: Constraint of the second second s                                                                                                    | Funktion                                                                                                    | SNMP Trap                                                                                                    |
| Meddela.                                                                                                    | kommentarer                                                                                                    |                                                                                                    |
| ] Meddelande först efter kömingsfel.<br>Status:<br>klar                                                                                                    | Ingen                                                                                                    | Förändringar<br>Spara Avbryt                                                                                                    |

Schemaläggningsuppgifter kan delas in i flera typer:

- engangs- eller cyklisk

- meddelanden eller processer

- manuell eller automatisk

Även om den första typen inte behöver förklaras, kräver den nästa nagra förklaringsord.

Med varningar kan du visa ett meddelande vid en viss tidpunkt. Meddelandet kan vara resultatet av en händelse eller förberedas manuellt. I varje varning kan du välja tidsparametrar och ange personen till vilken meddelandet ska visas. Om meddelandet ska visas efter händelsen maste det definieras med Courier (detta är aviseringssystemet i BBMS -systemet).

Programvaran stöder "SNMP TRAP".

Du kan använda dessa samtal för att köra uppgifter, och inom meningar, processer / procedurer / funktioner. I det här fönstret visas avsändaren av "SNMP TRAP" -ramen. Kvittot markeras vid redigering av resurser, dvs. datoregenskaper.

Som ett resultat av nagon händelse skickar avsändaren "SNMP TRAP" till mottagaren, som utför uppgiften som har avsändarens adress angiven.

Mekanismen är därför enkel och användbar i situationer där uppgiften omedelbart slutförs efter en händelse, t.ex. öppna dörren, överskrida tillaten temperatur, etc.

Courier

| 💑 Courier               |     |                                 |       |                          |          |          |       |
|-------------------------|-----|---------------------------------|-------|--------------------------|----------|----------|-------|
| <b>5 1 2 5</b> 1 5 7 10 |     | 🖹 🔍 🖃 🔋 🖉 🤆 Alla 🛛 🔘 OK         | O blo | o <mark>ck </mark> © fel | 🖲 ? 🛛 🔘  | gömd [   | träd? |
| ⊡ – Ég Courier          | No. | Inlägg                          | Kod   | IP                       | Terminal | Procedur | Medde |
| BBMS                    | V 1 | Test komunikacji na wirtualkach | 123   | 192.168.137.207          |          |          | Admin |

Anmälan av händelser.

Genom Courier-modul kommunikation äger rum mellan godtyckligt valda enheter biobank / laboratorium och ledningssystemet.

Pa grundval av de meddelanden som kan tas in.

Courier är en mycket viktig lösning för automatiserad biobanker och laboratorier,

Tillater eftersom skoplikowanego universal bygga ett system som bygger pa händelsehantering.

E-post samtal anmälan kommer att fungera, om den inte är last smtp.bbms.pl server,

och SMS, när det inte finns nagot las till SMS-gateway-servern pa 88.199.145.52.

Dessa las kan aktiveras pa en dator med BBMS eller nagon gang i inriktning Runch (atkomstpunkt) eftersom i händelse av problem, du först göra det till en lämplig cell.

# Courier - redigera

| Courier - Ämnen | : fördelning procedurkod och avsändaren   | ×            |
|-----------------|-------------------------------------------|--------------|
| Inlägg Test     | komunikacji na wirtualkach                |              |
| Kod 123         | IP 192.168.137.207 Terminal               |              |
| Meddela.        | Admin                                     |              |
| Procedur        |                                           | 0            |
| kommentarer     |                                           |              |
| -Status:        | Anmärkning                                | Förändringar |
| 💿 ОК  🔘 Ь       | <mark>lock 🔘 fel 🛛 🔘 ingen 🔹</mark> Spara | Avbryt       |
|                 | Inlägg anmälningssystem                   |              |

Parametrar Courier beror pa den aktuella platsen i trädet.

I redigeringsrutan fält kan aktiveras eller inaktiveras, och varje fält efter avslutad muspekaren över det har en beskrivning.

Pa nivan av trädet, "Courier - om" gjort den viktigaste beskrivning av beteendet av kurir, som är definitionen av atgärder efter utseendet pa en särskild kod.

#### Övervakning

| 💑 Övervakning     |     |       |       |      |      |            |            |       |           |      |       |     |       |       |
|-------------------|-----|-------|-------|------|------|------------|------------|-------|-----------|------|-------|-----|-------|-------|
| ≝∎∎©ш≊≥∞∞₽Q⊆?     | Rap | ort   | Alla  | 00   | к    | O block    | 🔘 fel      | •?    | 🔍 göm     | d T  | träd? |     |       |       |
| ि हूँ Overvakning | No. | Namn  | lager | port | Mat. | Multiplier | cykel min. | cykel | precision | byta | R.min | Min | c.min | R.max |
| 🚊 🌭 Budynek A     | V 1 | DHT-H |       | ia14 | %    | 0,1        | 60         | 360   | 1         | x    |       |     |       |       |
|                   | V 2 | DHT-T |       | ia13 | °C   | 0,1        | 60         | 360   | 1         | x    |       |     |       |       |
| EKv2              | V 3 | LK-T  |       | ia0  | °C   | 0,1        | 60         | 60    | 1         | x    |       |     |       |       |
| 🖽 😓 LKv3          | V 4 | LK-U  |       | ia1  | V    | 0,1        | 60         | 60    | 1         | X    |       |     |       |       |

Övervakning miljöförhallanden innefattar medel biobank, men ocksa laboratorium.

Plats att noga övervaka definierar indikation resursen, att elementet biobank eller laboratoriemodul in resurser.

Syftet med modulen är att arbeta med enheter för att övervaka miljöförhallanden för förvärv av alla nödvändiga uppgifter.

Inte definierad i förväg vilken storlek du vill bevaka, kan du bara definiera.

Övervakning kan ske automatiskt eller manuellt via varningar inifran modulen.

Programvaran är för närvarande kommunicerar med LanKontroler moduler (förkortat LK) och Q-MSystem inspelare (QM). LK i motsats till andra lösningar det möjligt att läsa nästan alla parametrar, inte bara temperaturen, vilket beror pa de använda sensorerna. Applicera temperaturgivarna i intervallet -200 ° C till + 2200 ° C, relativ luftfuktighet, CO2-koncentration, O2-koncentration, koncentrationerna av CO, ... och ställdon som reläer, motorer, ställdon och liknande.

LK innehaller reläet tillater införandet av en enhet. Det har ocksa digitala ingangar, som kan anslutas till sensorer, gränslägen, t.ex.. Öppna frysdörren öppen lab, etc.

QM är dock ett system för att registrera ett tradlöst temperatur som normalt används för att övervaka en Ultra frysar.

Förvärv av data kan göras fran BBMS manuellt eller automatiskt, liksom genom användning av robotens mjukvara.

# Övervakning - redigera

| Övervakning - mätpunk  | at (kyl, frys,).  |            | ×            |
|------------------------|-------------------|------------|--------------|
| Namn Temp              |                   |            |              |
| port T1                | lager             |            |              |
| cykel min.             | cykel 1200 🔽      | byta       |              |
| Kalibrering:           |                   |            |              |
| C skalning             | Multiplier 1.00   | Subtrahend | d            |
| konvertering in        | p1 1923 inp2 1431 | out1 20    | out2 -80     |
| C formel               |                   |            |              |
| precision              | 1 Mattenhet C -   |            |              |
| Min -90                | c. min Max        | 70         | k.max        |
| R.min                  | R.max             | P          | Port a       |
| 🔲 Göm dig fran villkor | fönstret?         |            |              |
| kommentarer            |                   |            |              |
| + > - ±                |                   |            |              |
| LanKontroler           |                   |            | Vandring     |
| Status:                |                   | Anmärkning | Förändringar |
| OK Ok block            | 💭 fel 🛛 🔍 ingen   | Spara      | Avbryt       |
|                        | Mama              |            |              |

De viktigaste övervakningsuppgifter pa övervakning träd niva - punkten (Title Edit fönster).

Genom att ställa muspekaren över ett fält av formuläret visas en beskrivning av fälten.

För varje objekt kan du koppla in ett dokument i elektronisk form.

#### LanKontroler

| LanKontro      | oler       |       |       |           |      |               |         |         | ×           |
|----------------|------------|-------|-------|-----------|------|---------------|---------|---------|-------------|
| IP <b>19</b> 3 | 2.168.0.76 |       | Read  | out0 🗆 ou | #1 🗔 | out2 🗌 out3 🗌 | out4    | out5 🗔  | Close       |
| sec0           | 44         | inp1  | 641   | tem       | 3200 | power2        | 4984    | diffsel | 0-0-0-0-0-0 |
| sec1           | 41         | inp2  | 31    | ind       | 15   | power3        | 4984    | co2     | -1          |
| sec2           | 20         | inp3  | 20    | dth0      | 184  | power4        | 4984    | bm280p  | 100260      |
| sec3           | 43         | inp4  | 19    | dth1      | 650  | energy1       | 5635158 | pid1    | 10          |
| sec4           | 1593589770 | inp5  | 31    | ds1       | 215  | energy2       | 5635158 | pid7    | 25          |
| out            | 0          | inp6  | 30    | ds2       | -600 | energy3       | 5635158 |         |             |
| out0           | 0          | inpp1 | -7060 | ds3       | -600 | energy4       | 5635158 |         |             |
| out1           | 0          | inpp2 | 3     | ds4       | -600 | pm1           | -1      |         |             |
| out2           | 0          | inpp3 | 1     | ds5       | -600 | pm2           | -1      |         |             |
| out3           | 0          | inpp4 | 1     | ds6       | -600 | pm4           | -1      |         |             |
| out4           | 0          | inpp5 | 3     | ds7       | -600 | pm10          | -1      |         |             |
| out5           | 0          | inpp6 | 3     | ds8       | -600 | diff 1        | 0       |         |             |
| pwm            | 0          | vin   | 2404  | power1    | 4984 | diff2         | 0       |         |             |

Modul "LanKontroler" är en kostnadseffektiv lösning för kontroll av miljöförhallanden . Detta möjliggör mätning av 6 Digitala temperaturgivare, 1 digital sensor och temperatur och luftfuktighet flera analoga sensorer och tillägg av flera digitala sensorer, t ex. öppna frysen.

detaljer: https://tinycontrol.pl/en/

#### Behörigheter

Varje användare bör ga vid programstart identifiering, eller helt enkelt för att logga in.

Inloggningsprocessen behöver inte vara "störande" (yttrande delas eller klappa ditt lösenord är komplex eller inte, eftersom programmet kommer ihag ditt användarnamn), och kan användas till exempel. Skanner och skanna koden med passerkort.

Det viktiga är att systemet BBMS för tillfället arbetade nära definieras (identifieras) person.

Hur sa, da personen kan flytta systemet inom ramen för sina befogenheter (tilldelats av administratören).

BBMS har ett omfattande system av behörigheter som kan delas in i tva grupper:

- 1. fönster / modul;
- 2. behörighet till databasen: tabeller och fält;
- 3. Sammanhang befogenheter.

Varje fönster systemet BBMS har den tekniska benämningen (du kan se pa planen i kolumnen namn) genom vilket det kontrolleras om användaren har fullständig behörighet (Visa och redigera), eller bara surfar, eller brist pa behörigheter.

Tekniskt namn infördes på grund av BBMS flersprakigt gränssnitt. I varje sprak tekniskt namn är detsamma och förändring "title" fönstret.

| 🔛 Behörigheter  |                            |                |                           |                     |     |
|-----------------|----------------------------|----------------|---------------------------|---------------------|-----|
| ≝∎◙©щ≊≥∞∞∞■Q⊂?  | Tabelle <u>B</u> erättelse | Alla Oredigera | 🔘 förhands 🔘 blockera 🔘 ? | 🔵 gömd 📃 trä        | id? |
| E Behörigheter  | Module                     | titel          | Beskrivning               | Öppet               | kom |
| Administratorzy | V ABIEXPLORER              | ABI            | Seq. ABI                  | 2020.06.25 14:11:21 |     |
| Admin           | ✔ ACCESSEXPLORER           | Behörigheter   | Uprawnienia               | 2020.06.26 22:07:53 |     |

Rätten till fönstret / modulen bestämmer status positionen: grön innebär rätten att redigera, gul bara surfar, och resten av bristen pa behörigheter.

Den andra gruppen behörigheter till databasen som kan sändas i varje fönster av administratören och andra användare har visningsrättigheter. När du klickar pa högerklicksmenyn visas med "Behörigheter".

| Behörigheter - Behörigheter                            |                                                                              |                       | ×      |
|--------------------------------------------------------|------------------------------------------------------------------------------|-----------------------|--------|
| Windows     C Tabeller                                 | <b>_</b>                                                                     | Status:<br>• redigera | -<br>- |
| Ala - opisik<br>Ba<br>Kasia<br>Kazik - opisik<br>Robot | <ul> <li>∧</li> <li>∧</li> <li>∧</li> <li>×</li> <li>×</li> <li>×</li> </ul> | ,<br>Leon<br>Piotr    | ~      |
|                                                        |                                                                              | Spara Avbryt          |        |

Använda "fönstret" och "table" Välj grupp behörigheter.

Om du väljer "fönstret" är samma rättigheter som ges i modellernas "Behörigheter".

Om "bord", är det aktiva redigeringsrättigheter till databasen.

Användare med den vänstra handen inte har nagra rättigheter att redigera eller förhandsvisning pa höger sida är tillaten.

Du kan inte ge behörighet att redigera utan rättigheter att visa, att helt enkelt redigera en högre auktoritet än tittar.

Under status (redigering / förhandsgranskning) är en lista med markeringsomrade bordet. Du kan lasa markerade fälten redigerbar tabell och analoga uppgifter gömmer sig i de markerade fälten i tabellen.

Den tredje gruppen av befogenheter - sammanhang avser rättigheter enligt den nuvarande situationen, den nuvarande pagaende process. Ett antal begränsningar, eftersom denna grupp gäller minskningen av sina befogenheter sker automatiskt.

Till exempel, kan du inte ändra proband i ordning, om beställningen skapas automatiskt i nedladdningen.

Det är en minskning med utsläppsrätter för redigering, vilket kan tändas pa egen begäran genom att inga fast STABLK YES.

Införandet av effekten av ständig redigeringsläge las haller statusen "OK" eller "las".

Minskning behörighet att redigera pa detta sätt kan bidra avsevärt till att skydda uppgifter om fullbordandet av en process.

Sammanfattningsvis stöder utvecklat system tre gruppbehörigheter behörigheter för fönster och databaser och sammanhangsberoende. Tillgang till inställningarna i modulen befogenheter eller nagot fönster popupmenyn, och sammanhanget kan utökas till en konstant STABLK skriva "YES".

Metoden och omfattning som ger rättigheter beror pa dig.
## Behörigheter - redigera

Denna modul är särskilt viktig status för objektet. Beroende pa sammanhanget status ger tillgang eller blockera den.

| Behörigheter - modules / fönster och lag                                  |            | ×            |
|---------------------------------------------------------------------------|------------|--------------|
| Module ACCESSEXPLORER<br>Beskrivning Uprawnienia                          |            | start        |
|                                                                           |            |              |
| kommentarer                                                               |            |              |
| + > -                                                                     |            |              |
| Status:                                                                   | Anmärkning | Förändringar |
| redigera C förhandsgra blockera ingen                                     | Spara      | Avbryt       |
| Behörigheter - Användare<br>Namn <mark>Kazik</mark><br>Beskrivning opisik |            | ×            |
| Andra lösenord                                                            |            |              |
|                                                                           |            | SWS          |
|                                                                           | ei.j       | +            |
| Ar du läkare? Teknikem? Bobot ?                                           | ) 3.0      | Berättelse   |
| kort / nyckelring                                                         | Atkomstz   | oner         |
| prefixet Centrum                                                          |            |              |
| [                                                                         |            |              |
| + > - ±                                                                   |            |              |
| Status:                                                                   | Anmärkning | Förändringar |
| OK Ok Ok Offel Offel                                                      | Spara      | Avbryt       |
| Namn                                                                      |            |              |

"autentisering" - möjliggör automatisk inloggning till BBMS genom att tilldela en operativsystem- eller serveranvändare till en BBMS-användare. "start" - aterställ det senast öppnade fönstret efter BBMS-start.

## Kurser och utbildning

| 👬 Kurser och utbildning       |     |   |                   |             |                   |            |     |      |      |   |
|-------------------------------|-----|---|-------------------|-------------|-------------------|------------|-----|------|------|---|
| <b>5 8 8 8 4 2 7</b> 10       | -   |   | Q 🖬 🕯 📔           | Alla        | ок <mark>с</mark> | ) block 🔘  | fel | 0    | ?    | 2 |
| 🖃 क्रुं Kurser och utbildning | No. |   | Namn              | Beskrivning | Datum             | uttrycket  | not | dok. | text | f |
| 🚊 🚫 Administrators            | V   | 1 | Szkolenie obsługi |             | 2013.10.04        | 2018.10.04 |     |      | x    | 1 |
| Admin                         |     |   |                   |             |                   |            |     |      |      |   |

Kurser och utbildning utöver den typ av registrering bör ha en nära relation med de befogenheter.

Naturliga verkar ha tillgang till vissa moduler bör ha en person som tränats i konsten.

Pa grund av den aktualitet intyg om genomgangen kurs eller utbildning, kan övervakas pa att använda rapporter.

Automatisk avstängning tillgang till en särskild modul har gatt ut om utbildningen inte är sa rimligt, för att blockera arbetet.

Skulle sannolikt inom en snar framtid kommer det att finnas uppmaningar att uppdatera utbildning.

## Kurser och utbildning - redigera

| Behörigheter - kurser och utbildningar            | × |
|---------------------------------------------------|---|
| Namn Szkolenie obsługi 💌<br>Beskrivning 🔍         |   |
| Datum 🔽 2013.10.04 🗨 Utgangsdatum. 🔽 2018.10.04 💌 |   |
| kommentarer                                       |   |
| I                                                 |   |
| + > -                                             |   |
| Status: Anmärkning Förändringa                    | r |
| OK Oblock Ofel Oingen Spara Avbryt                |   |
| Namn                                              |   |

Kurs eller utbildning kan karakteriseras som namn, datum och utgangsdatum.

Fönstret kan anslutas till ett elektroniskt dokument som fiormie slutbetyg.

### Vaccinering

| 💑 Vaccinering        |                |       |               |            |               |            |            |            |     |
|----------------------|----------------|-------|---------------|------------|---------------|------------|------------|------------|-----|
| <b>5 1</b> 2 2 4 2 2 | <b>5</b> 844 8 | × •   | Q 🖬 ?         | Alla       | 🔘 ОК          | O block    | 🔘 fel      | •?         | gör |
| ⊡ _ Ét Vaccinering   | Nee.           | Namn  | Beskrivning   |            |               |            | Datum      | uttrycket  | no  |
| Administrators       | V 1            | wzw B | przeciwko win | usowemu za | apaleniu wąti | oby typu B | 2014.11.18 | 2019.06.28 |     |
| Admin                |                |       |               |            |               |            |            |            |     |

Vaccinationer Förutom den typ av registrering bör vara nära kopplad till samtycke att utföra vissa aktiviteter eller privilegier.

Verkar naturligt som bör vaccineras tillgang till vissa moduler person.

Även om det later mycket allvarligt, jag tror att alla medger att bilderna av biologiskt material som inte kan bära en person som inte vaccinerats.

Vaccinationer kan rapportera och skicka till den person som ansvarar för att genomföra dem, eller helt enkelt övervaka deras utförande.

Rapporten kan innehalla föraldrade och nära utgangen, detaljerna är helt enkelt att definiera rapport.

## Vaccinering - redigera

| Behörigheter - vaccination.                                        | ×                       |
|--------------------------------------------------------------------|-------------------------|
| Namn <mark>wzw B</mark><br>Beskrivning przeciwko wirusowemu zapale | ▼<br>niu wątroby typu B |
| Datum 2014.11.18 - Utgangsdatu                                     | um. 🔽 2019.06.28 💌      |
| kommentarer                                                        |                         |
| + > -                                                              |                         |
| - Status:                                                          | Anmärkning Förändringar |
| OK Oblock Ofel Oingen                                              | Spara Avbryt            |
| Namo                                                               |                         |

Vaccination kan karakteriseras med namn, datum och utgangsdatum.

Fönstret kan anslutas till ett elektroniskt dokument som är ett intyg om vaccination.

#### Atkomstzoner

| 👬 Atkomstzoner |     |     |              |            |        |             |     |         |      |     |      |          |
|----------------|-----|-----|--------------|------------|--------|-------------|-----|---------|------|-----|------|----------|
| ⊴∎∎®©ш≥≥∞∞∞⊾Q⊑ | ?   | ]]] | <u>B</u> ehà | örigheter  | • Alla | в 🔘 ОК      | (   | O block | •    | fel | C    | )? 🔘     |
| Atkomstzoner   |     | No  |              | Namn       | Plats  | Beskrivning | not | läsare  | dok. | el. | text | förändri |
| Building A     | - 1 | V   | 1            | Air lock 1 | A111   |             |     |         |      | 1   |      | 2019.0   |
| Level 1        | - 1 |     |              |            |        |             |     |         |      |     |      |          |
| Room 1         |     |     |              |            |        |             |     |         |      |     |      |          |

Atkomstzonerna i biobanken och laboratoriet kan byggas i form av ett träd. Om trädgrenen motsvarar atkomstterminalen, klicka pa [Tillstand] och aktivera atkomst till utvalda personer.

Om en person far tillgang till en zon pa nagon niva, far han eller hon automatiskt till högre nivaer.

För att kunna utföra fullständig integration med atkomstkontrollsystemet bör atkomstterminalkoderna fyllas i och närhetskortkoder pa användarens penna i menyn System-> Tillstand.

Integrationen bestar i att skicka de beredda uppgifterna i BBMS till Access Control System.

## Atkomstzoner - redigera

| Atkomstzoner - rum.          |            | ×            |
|------------------------------|------------|--------------|
| Namn Air lock 1              |            |              |
| Plats A111                   |            |              |
| Beskrivning                  |            |              |
| läsare                       |            |              |
| ,                            |            |              |
|                              |            |              |
|                              |            |              |
| kommentarer                  |            |              |
|                              |            |              |
| + > -                        |            |              |
| - Status:                    | Anmärkning | Förändringar |
| 📀 OK 🗧 C block 🕘 fel 💿 ingen | Spara      | Avbryt       |
| Namn                         |            |              |

Varje trädämne som motsvarar atkomstterminalen (läsaren) bör innehalla en kod som är kompatibel med atkomstkontrollsystemet.

#### Inställningar

| 👬 Permanent          |      |        |              |                              |         |
|----------------------|------|--------|--------------|------------------------------|---------|
| <b>5 1 2 5</b> 4 5 7 | N (N | Q      | 2 ? 🔍 🤆 Alla | 🖸 OK 🛛 🖸 block 🖉 fe          | el 🔘 ?  |
| Permanent            | No.  | Namn   | Värde        | Beskrivning                  |         |
| Security             | V 1  | LOGOUT | 0            | Number of minutes to auto lo | og off. |
| Program              | V 2  | PASLEN | 0            | Minimum password length.     |         |

I varje programvara finns det en plats för permanent information, vissa konfigurationsdata.

Denna plats har ett annat namn och en annan struktur och alternativfönstret används ofta.

BBMS-systemet innehaller en lista över konstanter i dynamisk form. Just när en viss konstant behövs lägger programmet till den i listan.

Denna regel förenklade kraftigt hanteringen av konstanter (alternativ), du kan inte se hundratals, men bara sa manga som används. Dessutom kan du lägga till nya och ta bort onödiga konstanter utan större problem.

Konstanterna innehaller dessutom definitioner av automatiska datafyllningar och skript för streckkodsskrivare. Att organisera dina skript kräver nagra beskrivningsord. Varje skript har ett konstant namn som motsvarar skrivaren, t.ex. PZEBRA, PBRADO, PSATO, PGODEX.

Du kan lägga till ett suffix till namnet, t.ex. 1,2,3 .. a, b, c etc. och var manuset körs, t.ex. @ BB6, @ BB5, @ OS, etc.

Om det finns flera skript för en installerad skrivare visas en urvalslista. Det finns inga skript i listan som tilldelas andra fönster med @.

Ett streckkodsskrivarskript kan innehalla makroinsatser avgränsade med lockiga hängslen {}. t.ex. för ZEBRA ^XA

^ FO40.50 ^ FD {trim (OS1-> NZ) + "" + OS1-> IM} ^ FS ^ XZ ett makro i ett skript kan generera ett skriptfragment genetiskt ^ XA ^ FO40, {iif (OS1-> STA = "1", "50", "60")} ^ FD {trim (OS1-> NZ) + "" + OS1-> IM} ^ FS

^ XZ

## Inställningar - redigera

| ast systemet - värden                 | ×  |
|---------------------------------------|----|
| Namn PASLEN                           |    |
| /ärde                                 |    |
|                                       |    |
| Beskrivning Minimum password length.  |    |
| kommentarer                           |    |
| Status: Anmärkning Förändringa        | ar |
| OK ○ block ○ fel ○ ingen Spara Avbryt |    |
| Konstant värde.                       |    |

Skicka inte ändra namnet på den konstanta, eftersom det automatiskt av programvaran.

Du bör ändra värdet pa en konstant och en beskrivning.

Rapporter

| Rapporter                                  |                 |            |           |     |                  |          |           |                  |           |        |           |              |                    |           |
|--------------------------------------------|-----------------|------------|-----------|-----|------------------|----------|-----------|------------------|-----------|--------|-----------|--------------|--------------------|-----------|
| <u>5000</u>                                | Lu 💣 🗲          | 8 <u>%</u> | <u>  </u> | •   | 2 🖬 ?            | C Alla   | 0         | к <mark>о</mark> | block     | 🔵 fel  | 0         | ? 🔍 gi       | imd                |           |
| Struktura                                  | •               | +          | redi      | ger | a                |          | Lägg      |                  | Ta bort   |        | ß         | 8            | -                  |           |
| Namn                                       | Titel           |            |           |     |                  | 1        | Jnder tit | eln              |           |        |           |              |                    | ^         |
| 2 DS_BBMS_RO                               | Standard de f   | acto Bl    | BMS -     | htt | p://bbms.pl 2020 | .09.07 E | BioBank M | 1anageme         | nt System | - Soft | ware pe   | ntru biobar  | ıks si laboratoar  | e.        |
| DS_BBMS_SE                                 | Standard de f   | acto Bl    | BMS -     | htt | p://bbms.pl 2020 | .09.07   | BioBank N | 1anageme         | nt System | - Prog | ramvara   | i för biobar | iker och laborat   | orier.    |
| 2 DS_BBMS_SK                               | Standard de f   | acto Bl    | BMS -     | htt | p://bbms.pl 2020 | .09.07 E | BioBank N | 1anageme         | nt System | - Soft | vér pre l | piobanky a   | laboratóriá.       | _         |
| 2 DS_BBMS_SL                               | Standard de f   | acto Bl    | BMS -     | htt | p://bbms.pl 2020 | .09.07   | BioBank N | 1anageme         | nt System | - Prog | ramska    | oprema za    | biobank in labor   | atorij    |
| 2 DS_BBMS_SQ                               | Standard de f   | acto Bl    | BMS -     | htt | p://bbms.pl 2020 | .09.07   | BioBank N | 1anageme         | nt System | - Soft | uer për l | piobankë di  | ne laboratorë.     |           |
| 2 DS_BBMS_TR                               | Standard de f   | acto Bl    | BMS -     | htt | p://bbms.pl 2020 | .09.07   | BioBank N | 1anageme         | nt System | - Biyo | banklar   | ve laboratu  | varlar için yazili | mlar.     |
|                                            |                 |            |           |     |                  |          |           |                  |           |        |           |              |                    | <b>``</b> |
|                                            |                 |            | _         | _   |                  |          |           |                  |           |        |           |              |                    |           |
| Listan över fält i da                      | atabastabeller. | -          | No.       |     | etikett1         | etikett2 | Tabell    | Fältet           | sortera   | opr.   | Värde     | maskera      | sammandrag         | Ackumu    |
| albanska (ETY_SQ)                          | ^               |            | V         | 1   | tab              |          | TB1       | TBL              | Α         |        |           |              |                    |           |
| Beskrivning BS (OP)                        | I_BS)           |            | V         | 2   | Beskrivning SE   |          | TB1       | OPI_SE           |           |        |           |              |                    |           |
| Beskrivning CZ (OP)                        | I_CZ)<br>I_DE)  |            | V         | 3   | fld              |          | TB2       | FLD              | А         |        |           |              |                    |           |
| Beskrivning DK (OP                         | I_DK)           | >          | V         | 4   | Тур              |          | TB2       | TYP              |           |        |           |              |                    |           |
| Beskrivning EN (OP)<br>Beskrivning EO (OP) | I_EN)<br>I_EO)  |            | V         | 5   | Fält             |          | TB2       | ROZ              |           |        |           |              |                    |           |
| Beskrivning ES (OP)                        | I_ES)           | >>         | V         | 6   | d.               |          | TB2       | DZI              |           |        |           |              |                    |           |
| Beskrivning Ef (OP)<br>Beskrivning FI (OPI | L_E()<br>(_FI)  | <          | V         | 7   | Beskrivning SE   |          | TB2       | OPI_SE           |           |        |           |              |                    |           |
| Beskrivning FR (OP                         | I_FR)           |            | V         | 8   | förändring       |          | TB2       | DTZ              |           |        |           |              |                    |           |
| Beskrivning HR (OP                         | I_HR)           | <<         | V         | 9   | tillsatt         |          | TB2       | DTD              |           |        |           |              |                    |           |

Det är ingen mening att visa meddelanden utgangen av ett material eller vaccination. Bara antalet meddelanden som var stor nog att det kan blockera nagot arbete i programmet. Bäst att förbereda en lämplig rapport, som kan skickas via e-post till manga människor.

Konstruktion av rapporten är införandet av wybrach fält och användning av lämpliga filter. Vissa underlättande är möjligheten att ladda upp en rapportdefinition xml-fil. Rapportdefinitioner kan utbyta biobanker och laboratorier.

## Rapporter - redigera

| Rapporter definierade - headers                     | ×                                 |
|-----------------------------------------------------|-----------------------------------|
| Rapportnamn ExpScn                                  | Användaren Admin                  |
| Titel                                               |                                   |
| Kan skriva ut horisontellt?                         | Ar negationen av filtret?         |
| Rotera rapport 90 °?                                | 🔲 Vill du räkna data?             |
| Stäng av titeln pa rapporten.                       | Vänd sidnumrering.                |
| Skriv ut rubrik?                                    | Ar informationen om programvaran? |
| Ar ordinarie nummer?                                | Skriv ut aktuellt datum?          |
| Är det ordinära numret i gruppen?                   | Inaktiverar du kolumnrubriker?    |
| Raden höjd i tecken. 0 Antal rader per s            | ida. 0 separatom 0                |
| CSV-fil data separator. 🔅 🔲 Citattecken i b         | örjan och slutet av texten.       |
| "totalt antal sidor"                                | "tillsammans"                     |
| "fran överföringen."                                | Underkastelse 4+5+6;7+8+9         |
| T År rapporten avsedd för export fran datafönstret? |                                   |
| Syfte C:\BBMS\EXE\ExpScr.csv                        |                                   |
| ark                                                 |                                   |
| kommentarer                                         |                                   |
| _ Status:                                           |                                   |
| OK Ok elements                                      | ingen Spara Avbryt                |
| Rai                                                 | pportnamn                         |

Rapportera header parametrar - hur du skriver ut, räkna, sammanfattningar mm

### **Rapporter - specifikation**

| Rapporter definierat - specifikation. |                             |                                 | ×            |
|---------------------------------------|-----------------------------|---------------------------------|--------------|
| No. 2 etike                           | tt1 Status                  | sortera 📃 💌                     |              |
| opr. Värde                            | 🗖 % 🗖 Beräł                 | kna genomsnittet                |              |
| > 🗾 1                                 | 🔲 maskera 🔲 Aktivering      | precision                       | Fire         |
| Formeln                               | BB5->STA                    | _                               | Farg         |
|                                       |                             |                                 |              |
| Utskriftsvillkor?                     | Är formeln ett filter?      | 🗍 År en sammanfattning pa varje | e sida?.     |
| Ar de konstanta för de räknade?       | Gruppering utan upprepning. | Lägg till i kolumner?           |              |
| Enable gruppera?                      | 🗌 Räkna utan att upprepa.   | Kumulativ summa?                |              |
|                                       | Maximalt antal kopior. 0    | ark                             |              |
| Formeln för summan av det villkorade. |                             |                                 |              |
|                                       |                             |                                 |              |
| Formula utmärkelser värden i kolumner | n / raden                   |                                 |              |
| [2]>'3'                               |                             |                                 |              |
| Markerar du dikten?                   |                             |                                 | Markera färg |
|                                       |                             |                                 |              |
| kommentarer BB5->STA>'3'              |                             | Pa titeltextkolumner vertikalt? |              |
| Status:                               |                             | Vertikal textdata?              |              |
| 🕑 skriv ut 🛛 🔘 skriv inte ut          | stäng av det ingen          | Spara Avbryt                    |              |
|                                       | Texten i tabellen header    |                                 |              |

Rapporter definieras pa ett sätt att snabbt fa information fran en databas.

Rapporter är indelade i teman, vilket motsvarar en specifik uppsättning av databastabeller. När det gäller definitionen av en ny rapport, väljer ett intressant ämne, och sedan, typiskt, lägga till ett nytt objekt och ange namnet på rapporten. Namnet visas på utskriften nästa ämne. Nästa steg i att definiera rapporten är att identifiera de kolumner som baseras på en föreslagen set sitter på fönsterlistan. Genom att klicka på knappen ">" eller "<" för att rapportera, inklusive fält eller av. Tabell listrapport kolumnrubriken för att ändra innehallet, skriva ut las (isatt kolumn får endast användas för att filtrera) termen sortering och filtrering av data för att definiera.

Fragan om dataurval för rapporten är den viktigaste och mest effektiva begränsningen bestämmer den möjliga användningen av rapporten. Introducerade följande aktörer:

| "" - Ingen | " - Ingen aktör - filtret är avstängt              |                                 |                                             |  |  |  |  |  |  |  |
|------------|----------------------------------------------------|---------------------------------|---------------------------------------------|--|--|--|--|--|--|--|
| operator   | pole tekstowe                                      | pole numeryczne                 | pole daty                                   |  |  |  |  |  |  |  |
| <<         | tekst z pola zawiera si w warto¶ci                 | liczba mniejsza ponad 1000 razy | data z pola o przynajmniej rok wcze¶niejsza |  |  |  |  |  |  |  |
| <          | tekst jest mniejszy w sensie alfabetu              | liczba mniejsza                 | data z pola wcze¶niejsza                    |  |  |  |  |  |  |  |
| \          | tekst jest mniejszy lub równy w sensie<br>alfabetu | liczba mniejsza lub równa       | data z pola wcze¶niejsza lub ta sama        |  |  |  |  |  |  |  |
| =          | teksty s± sobie równe                              | obie równe                      | równe daty                                  |  |  |  |  |  |  |  |
| #          | teksty ró ne                                       | obie ró ne                      | ró ne daty                                  |  |  |  |  |  |  |  |
| ~          | teksty podobne (zawieraj± si w sobie)              | warto¶ci przybli one do 10%     | przybli one daty                            |  |  |  |  |  |  |  |
| 1          | tekst wi kszy lub równy w sensie alfabetu          | liczba wi ksza lub równa        | data pola pó niejsza lub ta sama            |  |  |  |  |  |  |  |
| >          | tekst wi kszy w sensie alfabetu                    | liczba wi ksza                  | data pola pó niejsza                        |  |  |  |  |  |  |  |
| >>         | warto¶ zawiera si w tek¶cie pola                   | liczba wi ksza ponad 1000 razy  | data pola pó niejsza ponad rok              |  |  |  |  |  |  |  |

Bygg ett komplext filter bestar av att vika filtervillkoret för flera utvalda omraden. Vi maste veta att som standard antas överensstämma med alla villkor, som används logiczy operator "och". Om emellertid det finns ett behov av att definiera ett filter med användning av "eller" operatör, är det tillräckligt att använda fältet NF (invers-filter) i huvudet pa rapportdefinitionen. Markerar denna ruta kommer att välja data för rapporten, om den definierade filtret inte är uppfyllt.

Nästa steg är att använda det kända sambandet:

! (A och B) = (! A eller y b), där varumärket "!" indikerar negationen av uttrycket.

# Rapporter - ca

| Rapı | oorter definierade - Ämnen            |      |                                        |                |              | × |
|------|---------------------------------------|------|----------------------------------------|----------------|--------------|---|
|      | Namn Biobank - exp                    |      |                                        |                |              |   |
|      | Tabell databas. BB5 Biob              | anke | r - kakel, container. 💌 NZ»!deleted    | d() .and. !emp | ty(NZ)       | • |
|      | Tabell Kombination                    |      | index                                  |                | förhallande  |   |
| 1    | BB6 Biobanker - flaskor, block        | •    | IDN+LP»!deleted()                      | •              | BB5->ID      | - |
| 2    | _BB6 add                              | •    | ID_BB6                                 | -              | BB6->ID      | - |
| 3    |                                       | •    |                                        | -              |              | - |
| 4    |                                       | •    |                                        | •              |              | • |
| 5    |                                       | •    |                                        | -              |              | - |
| 6    |                                       | •    |                                        | •              |              | - |
| 7    |                                       | •    |                                        | •              |              | - |
| 8    |                                       | •    |                                        | •              |              | • |
| 9    |                                       | •    |                                        | •              |              | • |
| 10   |                                       | •    | ,                                      | -              |              | - |
| 11   |                                       | -    |                                        | •              |              | - |
| 12   |                                       | •    | ,                                      | •              |              | - |
|      | ,<br>Fabell detaljerad specifikation. | _    | ,<br>Formula detaljerad specifikation. |                | ,            |   |
|      | BB6 Biobanker - flaskor, block        | •    | BB5->ID==BB6->IDN                      |                |              |   |
|      | ,<br>Fabell detaljerad specifikation. | _    | Formula detaljerad specifikation.      |                |              |   |
|      |                                       | •    |                                        |                |              |   |
|      | kommentarer                           | _    |                                        |                |              |   |
|      | Status:                               |      |                                        |                |              |   |
|      | OK Olick                              |      | 🕞 fel 🛛 🔘 ingen                        |                | Spara Avbryt |   |

Detta fönster visar tabellerna och deras kombination.

Definitionen används under byggandet av rapporten och under dess genomförande.

## Favoritrapporter

| Favoritrapporter                             |      | - • × |      |             |      |                 |  |  |
|----------------------------------------------|------|-------|------|-------------|------|-----------------|--|--|
| <b>€</b> ■ ∞ ⊥ <i>≥</i> × ½ ∛ ■ Q <b>≥</b> ? |      |       |      |             |      |                 |  |  |
| +/-                                          |      |       |      |             |      |                 |  |  |
| Namn                                         | par1 | par2  | par3 | kommentarer | tema | förändring      |  |  |
| 🖌 Kontrola probantów                         |      |       |      |             |      | 2017.10.28 19:2 |  |  |

Inte alla behöver veta hur man utarbetar en rapport. Det finns ett fönster med favoritrapporter för alla :) Administratören eller rapportförfattaren kan ändra rapportegenskaperna.

## Favoritrapporter - redigera

| Favoritrapporter. | ×                                 |
|-------------------|-----------------------------------|
| Namn              | Kontrola probantów                |
| par1              | •                                 |
| par2              | •                                 |
| par3              | •                                 |
| kommentarer       | <b>_</b>                          |
|                   | Spara Avbryt                      |
|                   | Eget namn pa den valda rapporten. |

Fälten "par1" till "par3" används för att överföra rapportparametervärden. De behöver inte fyllas i, det är bara en bekvämlighet. Du kan infoga en fraga för parametervärdet i rapporten. Helt enkelt, om dessa fragor är för tröttsamma eller onödiga och rapporten kräver en parameter, skriv sedan in det här.

## Former

| Former                                  |                                           |          |        |           |       |           |      |      |       |                       |        |                   |                    | x |
|-----------------------------------------|-------------------------------------------|----------|--------|-----------|-------|-----------|------|------|-------|-----------------------|--------|-------------------|--------------------|---|
| ⑤ ● ● ● ● ● ● ● ● ● ● ● ● ● ● ● ● ● ● ● |                                           |          |        |           |       |           |      |      |       |                       |        |                   |                    |   |
| Lägg Ta bort Genvägar                   |                                           |          |        |           |       |           |      |      |       |                       |        |                   |                    |   |
| Namn                                    | Beskrivning                               |          |        |           | Fil   | Fönster   | sub  | etik | ett k | ommentarer            | Tabell | text              | förändring         | ^ |
| 🖌 PKG cyto                              | o Pobranie materiału cyto                 |          |        |           | Penga |           |      |      |       |                       |        | 2017.03.14 19:47: | 5                  |   |
| 🖌 PKG molek                             | 🖌 PKG molek 🛛 Pobranie materiału molekuły |          |        |           | Penga |           |      |      |       |                       |        | 2017.03.14 19:48: | 2                  |   |
| 🖌 WynBadPob                             | Wynik badań z po                          | obrania. |        |           |       | Penga     | х    |      |       |                       |        |                   | 2017.10.19 16:20:  |   |
|                                         |                                           |          |        |           |       |           |      |      |       |                       |        |                   |                    | 4 |
| <                                       |                                           |          |        |           |       |           |      |      |       |                       |        |                   | >                  |   |
| Page Y X                                | Teckenstorlek                             | Bold     | Italic | Underline | Strik | eOut vrid | ning | Ram  | Färg  | Formeln               |        |                   |                    | ^ |
| 🖌 1 10 4                                | Ю 12                                      | х        |        |           |       |           |      |      |       | "PRACOWN              |        |                   | TOLOGII I GENETYKI | 1 |
| V 1 15 4                                | ю 12                                      |          | х      |           |       |           |      |      |       | "Kierownik Pracowni:" |        |                   |                    |   |

Om det finns ett behov av att skriva ut ett formulär eller kart, är detta platsen där du kan förbereda en mall.

Förutom skrivutrymme och format, kan du använda en uppsättning funktioner och operatörer att tillata full tillgang till databasen. Uppgifterna kan fritt formateras.

Listan över tillgängliga funktioner.

## Former - redigera

| Blanketter, tryckning - headers                                    | $\times$ |
|--------------------------------------------------------------------|----------|
| Namn <mark>WynBadPob</mark><br>Beskrivning Wynik badań z pobrania. | _        |
| Fil att fylla.                                                     |          |
| Fönster Penga 🔽 🔽 sub 🔽 etikett                                    |          |
| Tabell databas.                                                    |          |
| Formeln                                                            |          |
| kommentarer                                                        |          |
| Status:<br>OK Offel Oingen Spara Avbryt                            |          |

Rubriken pa formuläret.

I det här fönstret kan du välja den förälder formuläret.

## Former - specifikation

| Blanketter, tryck - Spec | cifikationer                      |                        |       |          | ×            |
|--------------------------|-----------------------------------|------------------------|-------|----------|--------------|
| Page 1                   | Y 37                              | X 65                   |       |          |              |
| skenstorlek 10           | vridnir                           | ng 0                   |       |          |              |
| 🔽 Görbold 🥅 Ärital       | 🗌 Underline 🛛                     | StrikeOut              | □     |          |              |
| par.                     | cell                              |                        |       |          | Färg         |
| Formel                   |                                   |                        |       |          |              |
| trim(OS1->NZ)+" "+trim(  | (OS1->IM)                         |                        |       |          |              |
| kommentarer pr           | obant                             |                        |       |          |              |
| Status:                  |                                   |                        | Anr   | närkning | Förändringar |
| 🖸 print 🚺 🕐 in           | <mark>ite skriva ut</mark> 🔘 inal | ctivera 🔘 N.A          |       | Spara    | Avbryt       |
|                          | 5                                 | Samordna X - horisonte | ellt. |          |              |

Specifikationen form och funktion kan användas för att referera till databasfält. Record OS1-> NZ läser data fran fältet NZ OS1 tabellen.

En detaljerad beskrivning av strukturen av databasen är i menyn Hjälp-> Tabeller eller till en fil DS\_BBMS\_SE.pdf

### Mallar

|            | L           | ägg           | Ta  | bort |        |      | Genvägar            |                     | <b>▼</b> >> |
|------------|-------------|---------------|-----|------|--------|------|---------------------|---------------------|-------------|
| Namn       | Beskrivning | Fönster       | sub | not  | Tabell | text | förändring          | tillsatt            |             |
| TST_OS1    |             | Register      |     |      |        |      | 2020.09.23 11:04:27 | 2019.07.09 19:49:39 |             |
| TST_PR4    |             | Beställningar | Х   |      |        |      | 2020.05.03 21:02:31 | 2020.05.03 21:02:31 |             |
| zPodbazy   |             |               |     |      |        | X    | 2020.05.13 16:27:47 | 2020.05.13 16:27:47 |             |
| Karta Prok | oanta       |               |     |      |        |      |                     |                     |             |

Mallar later dig generera dokument i RTF-format (en standard som stöds av alla rich text-redigerare). När dokumentet sparas ersätter programvaran formeln som är innesluten i lockiga hakparenteser {} med resultatet av formeln. Du kan använda alla tillgängliga funktioner (t.ex. används i formulär) och syntaxen som gör att du kan läsa databasen.

Den definierade mallen kan fästas till fönstret, och om det finns ett träd i fönstret kan grenbordet pekas mot trädgrenen.

Det är en bra praxis att förbereda formlerna i ett anteckningsblock och sedan kopiera dem till mallen för att undvika dold RTF-kodning inuti formeln.

Om du har förberett en mall i Word eller Writer och efter att den har laddats har den ändrat formatet sa att det inte uppfyller dina förväntningar, istället för en mall kan du ange sökvägen till mallfilen, t.ex. C: \BBMS \DBF \Biobank \RTF \Template.rtf

Langa formler kan förkortas med hjälp av genvägar.

I de lockiga parenteserna anger du t.ex. {% adr} och i fönstret under knappen [Förkortningar], förkortningsnamnet "adr" och texten i formeln trimma (OS1-> UL) + "" + trimma (OS1-> DOM) + "/" + OS1-> LOK I stället för {trim (OS1-> UL) + "" + trim (OS1-> DOM) + "/" + OS1-> LOK} kan du använda {% adr}, vilket förbättrar mallens läsbarhet avsevärt.

## Mallar - redigera

| Mallar - rubriker.              | $\times$ |
|---------------------------------|----------|
| Namn TST_OS1 Beskrivning        |          |
| Fönster Register                |          |
| Tabell databas.                 |          |
| Formeln                         |          |
|                                 |          |
| kommentarer                     |          |
| Status: Anmärkning Förändringar |          |
| ● OK                            |          |
| Namn                            |          |

Data i fönstret "Fönster" och "Tabell" används i mallsökningsrutinen efter att ha klickat pa [Mall] -knappen i fönstret. Den definierade mallen kan endast vara aktiv i det valda fönstret och hämta data fran databattabellerna som är anslutna till fönstret.

Med "Status" kan du inaktivera en definierad mall fran användningen.

### Skriver

| Skriver                                      |         |            |                 |        |                |          |   |  |
|----------------------------------------------|---------|------------|-----------------|--------|----------------|----------|---|--|
| <b>5000000000000000000000000000000000000</b> |         |            |                 |        |                |          |   |  |
| LABMIND                                      |         |            |                 |        |                |          |   |  |
| Rapportera                                   | dator   | Användaren | Titeln fönstret | nummer | utskriftsdatum | visnin / | ~ |  |
| Alerty.                                      | LABMIND | Admin      | Vamingar        |        |                |          |   |  |

Fönstret innehaller parametrarna för alla utskrifter som gjorts. Flera parametrar kan redigeras och kommer att användas under nästa utskrift.

Förutom de parametrar är ocksa tillgängliga statistiska uppgifter, antalet operationer och förhandsgranska och skriva ut datum.

## Skriver - redigera

| Skriver - redigera            | ×                    |
|-------------------------------|----------------------|
| Alerty.                       |                      |
| Övre marginal i millimeter 10 | Vänstermarginalen 10 |
| Är utskriften horisontellt?   |                      |
| antalet rader per si 0        |                      |
| Koden separator linjer.       | Förändringer         |
|                               |                      |
|                               | Spara Avbryt         |
| Övre marginal i millin        | neter                |

Fönstret har de grundläggande parametrarna i print och i framtiden kommer att utvecklas.

### Kopplad utskrift

| Kopplad utskrift                                        |                        |                         |             | ×             |  |  |  |
|---------------------------------------------------------|------------------------|-------------------------|-------------|---------------|--|--|--|
| maskera Gnnnn-zzs                                       | np. Gnnnn-zzs,         | nnnnmm,                 | Sk          | riv ut filen  |  |  |  |
| Nej - range 1234                                        | np. 36256, 63542-63544 | format<br>€ dec _ C hex | C A-Z □ sto | ort dynamiskt |  |  |  |
| ämne / material                                         | symbol intervall       | kod                     | 🗖 fil       |               |  |  |  |
| DNA DNA                                                 | ▼ C 1-56               | G1234-01C               | G1234-56C   | Print         |  |  |  |
| ✓ ślina                                                 | ▼ S                    | G1234-00S               | G1234-00S   | Print         |  |  |  |
| <b>✓</b> tkanka                                         | • T                    | G1234-00T               | G1234-00T   | Print         |  |  |  |
| ✓ osocze                                                | • 0                    | G1234-00O               | G1234-00O   | Print         |  |  |  |
| ✓ nerka                                                 | ▼ PL                   | G1234-00PL              | G1234-00PL  | Print         |  |  |  |
| <b>I</b> ✓ krew                                         | • K                    | G1234-00K               | G1234-00K   | Print         |  |  |  |
|                                                         |                        |                         |             | Print         |  |  |  |
|                                                         | <b>_</b>               |                         |             | Print         |  |  |  |
|                                                         | <b>_</b>               |                         |             | Print         |  |  |  |
| Markera alla Avmarkera alla Skriv Selected Spara Avbryt |                        |                         |             |               |  |  |  |

Seriell utskrift införts för att göra det möjligt att skriva ut flera etiketter med 1D / 2D / g av en del av masken.

Prov skript print (de lagras i systemmenyn -> Fixat -> Skrivare koder)

```
SATO
<ESC>A
<ESC>A104001440
<ESC>H0900<ESC>V0050<ESC>B103100####
<ESC>L0202
<ESC>H0250<ESC>V0050<ESC>WB0####
<ESC>Q1
<ESC>Z
ZEBRA
1D
^XA
^FO40,50
^BY2,2
^B3N,N,90,Y,N
^FD####^FS
^XZ
2D utskrift läsbar kod bestaende av tva rader i närheten av Datamatrix.
^XA
^FO20,40
^BXN,3,200
^FD####^FS
^FO80,40,0
^ADN,24,10
^FD....^FS
^FO80,70,0
^ADN,24,10
^FD....^FS
^XZ
BRADY 2D
m m
J
S 11;0,0,9,13
B 5,5,0,DATAMATRIX,1;####
A 1
```

där "####" ersättas med koden, och "...." ersättas del av koden, den andra delen i nästa över "...." gälla inom "...." ger dig möjlighet att skriva ut tva rader kod, tillstandet, maste koden innehalla en punkt "." vid utdelningen

t.ex.. ABCDEF.KOD123 kommer att tryckas i tva rader ABCDEF och nästa rad KOD123

### Live graf

| 💑 Live graf         |     |      |     |         |                            |                  |      |     |     |       |      |       |
|---------------------|-----|------|-----|---------|----------------------------|------------------|------|-----|-----|-------|------|-------|
| <u>5000000</u> 0000 | 1   | Q    |     | ?       | 🖲 Alla 🗧 🔿 OK 💦 🔿 bloc     | <mark>x</mark> 🔘 | fel  | 0   | ? 🖸 | gömd  |      | träd? |
| ⊡ graf              | No. | Namn | not | färg    | bana                       | tabell           | fält | min | max | skala | dok. | text  |
| 🖨 🚫 Monitoring      | V 1 | Tzam |     | 255,0,0 | > Zamrażarki > LK1 > DHT-T | MO5              | POM  |     |     |       |      |       |
| - 🚫 Energia         | V 2 | Hzam |     | 0.0,255 | > Zamrażarki > LK1 > DHT-H | MO5              | POM  |     |     |       |      |       |
|                     |     |      |     |         |                            |                  |      |     |     |       |      |       |
| н 🔜 👘               |     |      |     |         |                            |                  |      |     |     |       |      |       |

Diagrammet fran fönstret är begränsat till de data som syns i fönstret.

Denna begränsning visade sig vara viktig för manga och därför skapades "Live Chart" -lösningen.

Dataens omfattning begränsas endast av parametrarna i diagrammet och inte av organisationen av dataregistrering i trädet.

Förutom att ta bort omradebegränsningen har grafen periodiskt uppdaterats.

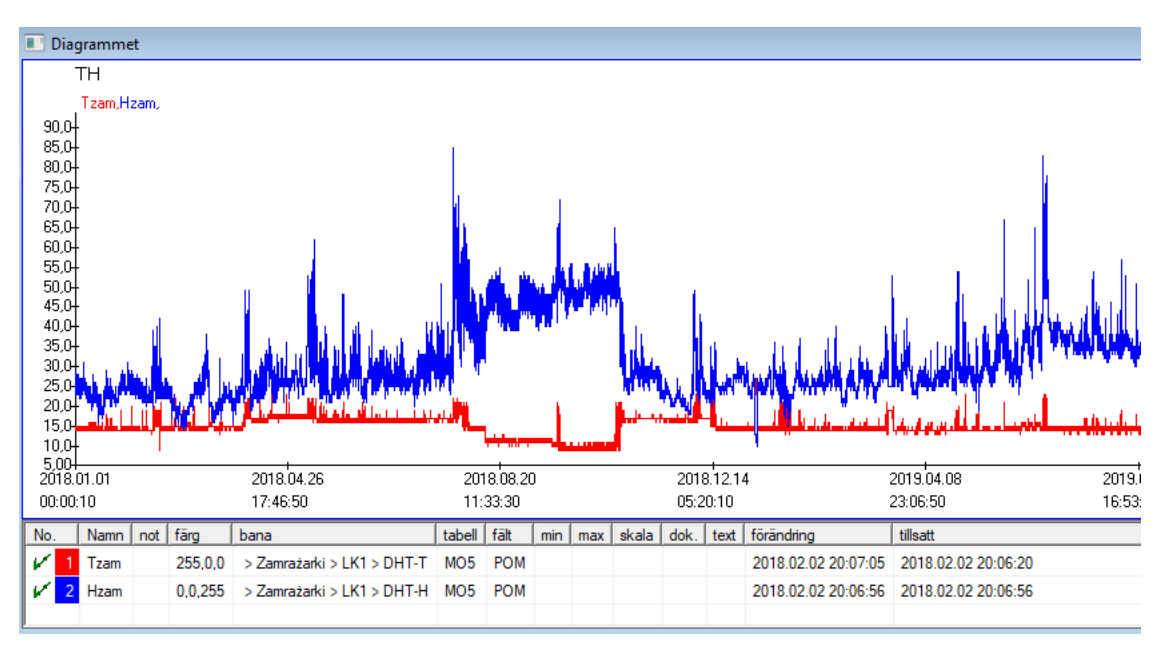

## Live graf - redigera

| Live-diagram - undergrup         | oper.                                              |               |                | ×                     |
|----------------------------------|----------------------------------------------------|---------------|----------------|-----------------------|
| Namn 🔢                           | Omrade:<br>C dagligen<br>C veckovis<br>C manadsvis | multiplikator | läsning<br>∫ 6 | färg<br>0             |
| kommentarer                      |                                                    |               |                |                       |
|                                  |                                                    |               |                |                       |
| Status:                          | <mark>€ fel </mark> € ingen<br><i>Namı</i>         | Anm<br>S      | ärkning F      | örändringar<br>Avbryt |
| Live-diagram - data.             |                                                    |               |                | ×                     |
| Namn Tza                         | m                                                  |               | •              | färg                  |
| bana > Zamraża                   | urki > LK1 > DHT-T                                 |               |                |                       |
| tabell Övervakning               | g - mätningar MO5                                  |               |                | •                     |
| fält Värdet av m                 | ätningen.                                          |               |                | •                     |
| kommentarer                      | min                                                | max           | skala          |                       |
| + > -<br>Status:<br>• OK C block | 🕑 fel 🛛 🕞 ingen<br>Namu                            | Anm<br>S      | ärkning Fi     | örändringar<br>Avbryt |

### Strukturen för baser

| Strukturen för baser                         |     |               |       |             |        |                   |          |          |              |     |       |        |                  |
|----------------------------------------------|-----|---------------|-------|-------------|--------|-------------------|----------|----------|--------------|-----|-------|--------|------------------|
| <b>5000000000000000000000000000000000000</b> |     | <u>K</u> älli | •     | Alla 🔘 S    | òla pa | <mark>O bl</mark> | ockera 🔘 | stäng av | 🕽 ? 🛛 💭 gömd | Γ   | träď  | ?      |                  |
| ि हैं Strukturen för baser                   | No. |               | Namn  | Beskrivning | Тур    | Stor.             | Decimal  | etikett  | undersökning | not | Lista | ny rad | Villkorligt fält |
| dodatkowe                                    | V   | 1             | TEXT1 |             | С      | 20                |          | text     | х            |     |       |        |                  |
| 🕀 🎨 biobank                                  | V   | 2             | DATE1 |             | D      | 10                |          | date     | х            |     |       |        |                  |
| system                                       | V   | 3             | LOG1  |             | L      | 1                 |          | logic    | х            |     |       |        |                  |
|                                              | V   | 4             | NUM1  |             | N      | 10                | 2        | numeric  | х            |     |       |        |                  |
|                                              | V   | 5             | TIM1  |             | т      | 5                 |          | time     | X            |     |       |        |                  |

Förstärkningslager definition struktur modul bestar av flera nivaer: en fältgrupp och bord.

Den är full av frihet i att bestämma de omraden och grupper.

Det finns vissa begränsningar för den aterstaende poziomomach eller tabeller och uppgifter om tabellerna:

- Tabellnamnet maste vara unikt i hela databasen;
- Namnet ska vara kort och kan inte innehalla specialtecken (inklusive mellanslag);
- Tabellen maste besta av fält (kolumner);
- Varje lada ska ha ett kort namn och inga specialtecken (även utan mellanslag)

Om strukturen pa tabellen för att besvara nagra av källdatabasen, klicka pa knappen [Source], det kan du köra maskinen.

#### Strukturen för baser - redigera

| Struktur - fält                                          |                                                                 |              |              |                | $\times$ |
|----------------------------------------------------------|-----------------------------------------------------------------|--------------|--------------|----------------|----------|
| No. 6                                                    | lamn TST6                                                       |              | Källkolumn   |                | •        |
| Beskrivning                                              |                                                                 |              |              | Fältstudie     | •?       |
| redigera<br>örhandsvisning<br>Lock                       |                                                                 |              |              |                |          |
| etikett tstdic                                           | 🗌 ny rad                                                        |              | Tite         | el flik. zak 1 | -        |
| Typ text 💌                                               | Stor. 10 Ville                                                  | korligt fält | •            | Min/l          | Max      |
| Lista ?ICD-10                                            |                                                                 |              |              | 🔽 auto Ist     |          |
| Infoga ordlist<br>Standardvärdeformel - result           | ans beskrivning i tabellvyn?<br>tatet ersätts när undersökninge | n öppnas.    |              |                |          |
| "A00.0"                                                  |                                                                 |              |              |                |          |
| Ett fält / kolumn beräkna<br>Konverteringsmakro, t ex if | at med en datakonverteringsfor<br>(value == 1, 'M', 'F')        | mel.         |              |                |          |
| Lokal                                                    |                                                                 |              | •            | •              | - 🗆 U    |
|                                                          |                                                                 |              | •            |                | - 🗆 U    |
|                                                          |                                                                 |              | •            | •              | - 🗆 U    |
|                                                          |                                                                 |              | •            |                | • 🗆 U    |
| Inklusionsformel beroende p                              | a data i databasen, t.ex. positi                                | on i trädet. |              |                |          |
| BB1->NZ="Wew"                                            |                                                                 |              |              |                |          |
| kommentarer                                              |                                                                 |              |              |                |          |
| + > -                                                    |                                                                 |              |              |                |          |
| Status:                                                  |                                                                 |              |              |                |          |
| 💽 Sla pa ု Dlockera                                      | 💭 stäng av 🔘 ingen                                              | Anmärkning   | Förändringar | Spara          | Avbryt   |
|                                                          |                                                                 | Namo         |              |                |          |

För att säkerställa datalagring i en databas med nagon databasmotor maste flera regler följas:

1. Fältnamnet bör inte vara längre än 10 tecken, det kan inte innehalla specialtecken och diakritiska tecken och det kan inte vara ett reserverat ord i SQL-databasen.

2. Den maximala storleken på textfältet är 254 tecken, och den maximala storleken på det numeriska fältet är 12 tecken, inklusive tecknet som separerar heltal fran brak.

3. Antalet fält i tabellen far inte överstiga 254-14 (reserverat för BBMS) = 240.

Information fran fältet "Beskrivning" kommer att visas i Subbases-modulen under redigering.

"Etikett" visas varhelst det definierade fältet används, inklusive fönster och rapporter.

"Listan" används för att indikera de värden som textfältet kan innehalla, under redigering, kommer en vallista att vara synlig.

"Status" later dig aktivera fältet att vara synligt i Subbases-modulen.

Lokala databasfält används för att ange sparplatsen under import, t.ex. fran Excel, Calc, ODBC. Det är möjligt att spara samma data i flera tabeller.

Du kan ocksa spara data i olika poster i samma tabell genom att använda en ytterligare indikator (tredje kolumnen).

"?" betyder att använda notationen i vilken variant som helst, och t.ex. "1" endast i en variant.

t.ex. maste import av flera 2D-koder fran en arkrad definieras sa att en datauppsättning är nödvändig för varje indikator i arket: kod1d, kod2d, kod1d, kod2d, kod1d, kod2, no\_ident

i definitionen

kod1d: BB5-> NZ kod2d: BB6-> NZ

kod1d: BB5-> NZ, 1

kod2d: BB6-> NZ, 2

kod1d: BB5-> NZ, 3

kod2d: BB6-> NZ, 3

nr\_ident: BB6-> NR\_DNA,?

Konverteringsformeln i fältegenskaperna och formeln efter import i tabellegenskaperna later dig utföra ytterligare uppgifter.

Exempel pa formelinnehall efter import av posten:

 $! tom (vp ("Sc", trim (_TBL-> DIRECTORY) + "\" + trim (_TBL-> PRNUMBER))) .and. Mall ("Slide", vg ("Sc") + "\ slide.yml") .and. mrxs2lnk (vg ("Sc"). "mrxs; \ Data0002.dat; \ Data0003.dat", "BB6" _ TBL-> ID_BB6)$ 

tolkning:

! Tom (vp ("Sc" trim (\_TBL-> PRODUKT) + "\" + trim (\_TBL-> NUMER\_PRE)))

Spara till "Sc" -variabeln underkatalogen, vars namn finns i TBL-tabellen, i DIRECTORY-fältet och i PRNUMBER-fältet i samma tabell

funktioner:

tom () - kontrollerar om den är tom trim () - skär av de sista utrymmena

Mall ("Slide" vg ("Sc") + "\ slide.yml ')

Skapa en mall som heter "Slide" och spara den i filen "slide.yml"

Det sista kommandot som körs efter att ha importerat posten är

mrxs2lnk (vg ("Sc"). "mrxs; \ Data0002.dat; \ Data0003.dat", "BB6" \_ TBL-> ID\_BB6)

Funktionen utför tva uppgifter: konvertera en binär bild till jpg och bifoga jpg till ett exempel i databasen.

vg ("Sc") - far sökvägen till filerna som ska konverteras

".mrxs; \ Data0002.dat; \ Data0003.dat" - lista över filer som ska konverteras till jpg "BB6" - den viktigaste databastabellen som jpg ska bifogas till

\_TBL-> ID\_BB6 - identifierare av BB6-tabellen som jpg är kopplad till.

## Min/Max

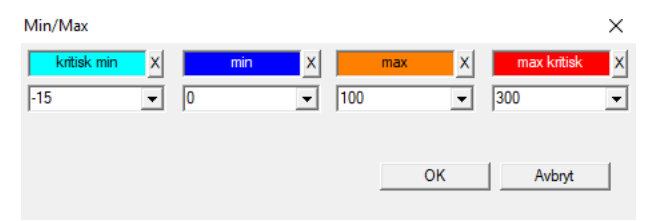

Färgning av etiketter beroende pa storlek i datafältet.

Färgbyte - klicka med höger musknapp. Ta bort en färg - klicka pa [X] -knappen Ändra text - klicka med vänster musknapp.

## Källa för import

| Källa för import dział->TEST1 |            |                  |                      | ×    |
|-------------------------------|------------|------------------|----------------------|------|
| ODBC                          | användaren |                  | Password             |      |
| Databas C:\BBMS\exe\Test1.xls |            |                  |                      |      |
| Huvud Table Arkusz1           | •          | Huvud kol.i tab. | Kol.i tab.tillsamman |      |
| Tabell 1 bifogas.             | <b>v</b>   |                  | -                    | -    |
| Tabell 2 bifogas.             | Ψ.         |                  | -                    | -    |
| Tabell 3 bifogas.             | <b>v</b>   |                  | <b>_</b>             | -    |
| Select: Generera              |            |                  |                      |      |
|                               |            |                  |                      |      |
| Status1                       |            |                  |                      |      |
| Status2                       |            |                  |                      |      |
| Statuss                       | Komplett   | Log              | Spara Avt            | oryt |

Fönstret används för att definiera metoden för att importera data fran en extern databas i delbasarealer BBMS.

### Sorterar

| Π | l s  | orte | rar     |      |              |         |        |       |       |       |      |      |                    |         |         |           |       |       |         |         |
|---|------|------|---------|------|--------------|---------|--------|-------|-------|-------|------|------|--------------------|---------|---------|-----------|-------|-------|---------|---------|
|   | 9    |      |         |      | ı 🖻 🖻        | 84 A    | v 🗈    | Q     | 2 ?   |       | • /  | Alla | <mark>) k</mark> l | ar 🤇    | ) kör   | 💽 fe      | 4     | •?    | 🗩 ga    | md      |
|   | Dati | um   |         | Kod  | till plattan | Beskriv | vning  | not   | ma    | it. I | max  | tile |                    | fraga   | Anva    | indaren   | text  | förä  | ndring  |         |
| 1 | /    | 2016 | 5.05.30 | 001  | 234567       | Konter  | ner    |       | DN    | IA    |      |      |                    | WALL-E  |         |           |       | 2018  | 3.04.26 | 18:19:  |
|   | ۲    | 2017 | 7.06.06 | 1234 | 456          |         |        |       |       |       |      |      |                    |         |         |           |       | 2017  | 7.06.06 | 13:09:  |
| 6 | 1    | 2017 | 7.07.31 | Test |              | opisik  |        | uważk | i     |       |      |      |                    | WALL-E  | Admi    | in        | х     | 2017  | .05.08  | 10:43:0 |
|   | ٥    | 2018 | 8.10.11 | 1234 | 456789       |         |        |       | sto   | ock   | 1    | 123  | 456789             |         |         |           |       | 2019  | .07.04  | 13:44:3 |
|   |      |      |         |      |              |         |        |       |       |       |      |      |                    |         |         |           |       |       |         |         |
|   |      |      |         |      |              |         |        |       |       |       |      |      |                    |         |         |           |       |       |         |         |
| Г |      | Tile |         |      |              | Imp     | oort   |       | Kontr | oll   |      | S    | orter              | Re      | eferens |           |       | Res   | ultat   |         |
|   | lo.  |      | provrör |      | tile         | 4       |        | 3     |       | 2     | 1    | L    | proban             | d       | mat.    | ställning | ) nr. | DNA3  | Status  | 1 Sta   |
| 1 | /    | 1    | 000F50  | 9D2  | 00123456     | 57 śc   | iana A | bank  | 4ºC   | Pięt  | ro V | Vew  | Kowals             | ki Jan  |         | A01       | 12    | 23456 |         |         |
| 1 | 1    | 2    | 000F50  | 9E8  | 1169121      | 1 śc    | iana A | bank  | 4ºC   | Pięt  | ro V | Vew  | Kowals             | ka Anna |         | A02       |       |       |         |         |
| 1 | 1    | 3    | 000F50  | A 1D | 76576476     | 546 śc  | iana A | bank  | 4ºC   | Pięt  | ro V | Vew  | Kowals             | ki Jan  |         | A03       | 12    | 23456 |         |         |

Rita ett antal flaskor av ett antal plattor i hela biobanken. Detta är en av de viktigaste aktiviteter som utförs rutinmässigt före testmaterialet.

Biobank materialet lagras pa mafa. Även om nagon är envis och arrangeras flaska / g av ett kriterium, Detta och sa som förberedelse för att testa dessa kriterier ändras säkert. Det bör därför antas i förväg slumpvis arrangemang av flaskor i en biobank.

Använda definierade rapporter, eller nagon annan mekanism, t ex. Excel, upprätta en förteckning över koder för sortering.

Denna förteckning över koder som finns i textfilen, import, och programmet hittar flaskor med koder och genererar en lista med brickor.

Lista över kakel kan skickas till driftpersonal biobank eller skickas till roboten stöder biobank (t.ex.. The Yeti, Wall-B :)) Med plattor ska sedan föra flaskan / g specificerade adresser (med det möjliga kontroll med 2D-skanner). Dra flaskor fran plattorna och översätta till de andra arbetsplattorna kan göras manuellt eller automatiskt.

Efter sortering, är det viktigt att skanna plattan med kommandot menyn Start -> biobanker -> Tile.

## Sorterar - redigera

| Sortering - ordnin | ng    |            |             |       |       | >      | < |
|--------------------|-------|------------|-------------|-------|-------|--------|---|
| 2016.05.30 💌       | ]     | Kod till p | lattan 0012 | 34567 |       | -      |   |
| Beskrivning        |       |            |             |       |       |        |   |
| Kontener           |       |            |             |       |       | -      |   |
| kommentarer        |       |            |             |       |       |        |   |
| I                  |       |            |             |       |       |        |   |
|                    | fraga | WALL-B     |             |       | -     |        |   |
|                    | mat.  | DNA        | •           |       | max   | ]      |   |
| Status:            |       |            |             |       |       |        |   |
| 🕑 klar 🛛 🖸         | kör   | 🔘 fel      | ingen       |       | Spara | Avbryt |   |

Skriv in de grundläggande uppgifter om denna typ.

### XML/YML/JSON

| XML      |          |            |     |         |       |        |                                                          |          |
|----------|----------|------------|-----|---------|-------|--------|----------------------------------------------------------|----------|
|          | i 🖬 🖓 😽  | <b>r</b> ( | ?   | RD      |       |        | ▼ + ed                                                   |          |
|          | Namn     | Plats      | Тур | Storlek | regel | artik. | Formula exp.                                             | imp.Fr 🔺 |
| 🗄 🐟 Head | V.       |            |     |         |       |        |                                                          |          |
|          | V.       | Head\      |     |         |       | 199    | iif(pozycja<=liczba,RD2->(dbseek(rekordy[pozycja])),.F.) | iif((!RI |
|          | 🖌 Arkusz | Head\      | С   | 128,00  |       |        | RD2->ARKPLK                                              | RD2-     |
|          | V Cel    | Head\      | С   | 40,00   |       |        | RD2->CEL                                                 | RD2-     |

XML-filformat kan du spara information fran en databas, och även hävdade att XML är en databas.

Eftersom hela den moderna världen dator äntligen natt en överenskommelse inom dataöverföringsformat, kommer vi att försöka göra det möta dessa moderna mjukvaru tendenser. Utan att titta pa den strategi för manga tillverkare (och författare) programvara, som försöker bygga export till XML i sina ansökningar, men tyvärr med en stel konstruktion, later mjukvaran gratis definition av XML-struktur.

Nagra tekniska detaljer:

- Bestar av XML-element och attribut
- -. Element definieras som den aktuella vägen, t.ex.  $\$  Rapport  $\$  inslag

-. Attribut definieras som en indikation pa den väg som är klar, till exempel \ Rapport \ item \ atrybucik

I detta fönster hittar du exempel pa vilka innefattar en lista med element och attribut xml-fil.

Importera och exportera data maste föregas av en definition av vad och var du vill, som bör ange vilka tabeller och fält har kommit att autrybutu data och vilka bord och fält som ska lagras med dataattribut. Bada processerna skiljer sig i riktningen för dataflödet, bör detta införa nagra hjälpvariabler: Export: ställning, rekord, antalet

Import: värde

Hjälp variabel innehaller den aktuella positionen för den exporterade objektet kan atypiska värden som finns inskrivna i antalet XML definition, dvs till exempel. 0 ... 999

Records och antalet variabler är det en endimensionell array med siffror kortslutning utvalda poster i multiselekcie (i tabellen fönstret genom att trycka pa Skift-tangenten och klicka med musen bort för en rad), och antalet, storleken pa matrisen. Ett exempel pa användningen av alla de hjälpvariabler:

IIF (läget <= antal, UZ -> (dbgoto (rekord [Position])), F..)

Formel kontrollerar om den aktuella positionen är REAL uppna, eller om det är ett rekord som du kan göra ett hopp med funktionerna är dbgoto (), om sa är fallet, det kommer att göra, och om inte, returnerar den falskt, vilket är en signal om slutet pa dataexport. Funktioner skrivna som en formel inslag ska returnera ett booleskt värde som anger samtycke till fortsatta processen eller brist pa samtycke.

Denna variabel innehaller värdet av attributvärdet för att skriva till databastabellen.

Sekvenser

| ÷ | Sekvenser                 |    |            |        |                                  |                        |     |    |
|---|---------------------------|----|------------|--------|----------------------------------|------------------------|-----|----|
|   | 3 🖻 🗟 🗊 🔟 🖆 📂 🖄 🖄 🖿 Q 📼 ? |    | • A        | Vla    | 💭 OK 🔍 Dlock 🔍 fel 🔍 🔍 💭 ga      | md 🔽 träd?             |     |    |
| E | _ جُدُر Sekvenser         | No | <b>)</b> . | Namn   | Seq1                             | Seq2                   | _n1 | n2 |
|   | 🖃 🥎 Grupa                 | 2  | 1          | ABI    | CCGGACTGATCTGGCTCAGTGGTCCTCCTGCC |                        | 439 |    |
|   |                           | 8  | 2          | primer | ATGACTGCAATGAAATTCAGTCCTGG       | AGACAGGGAAGGGGTCACTAGT | 26  | 22 |
|   |                           | 8  | 3          | single | TTTATTTTCCATGAAATA               |                        | 19  |    |

Sök FASTA-sekvensdatabasen.

## Sekvenser - redigera

| Sekvenser - definitioner   |      |            | ×            |
|----------------------------|------|------------|--------------|
| Namn primer                |      | klippning  | 0            |
| Seq1                       |      | n1         | 26           |
| ATGACTGCAATGAAATTCAGTCCTGG |      |            |              |
| Seq2                       |      | n2         | 22           |
| AGACAGGGAAGGGGTCACTAGT     |      |            |              |
| FASTA *fa                  |      |            | -            |
| kommentarer                |      |            |              |
| Status:                    |      | Anmärkning | Förändringar |
| OK Slock fel Si            | ngen | Spara      | Avbryt       |
|                            | Namn |            |              |
ABI

| ABI            |    |      |      |      |     |                          |         |       |                  |               |     |        |        |
|----------------|----|------|------|------|-----|--------------------------|---------|-------|------------------|---------------|-----|--------|--------|
| ≝∎∎©ш≥≥∞∞∞∎⊂⊆? |    | • Al | a 🖸  | ОК   | O E | o <mark>lock </mark> 🔘 f | fel     | €?    | 🔍 gömd 📃 🗖 t     | räd?          |     |        |        |
| ⊟ _ Éà ABI     | No |      | Name | Nr   | Тур | Skriv bes.               | Storlek | Antal | Nyttolaststorlek | Placera block | B64 | catál. | Värdet |
| seq1.ab1       | ?  | 1    | AEPt | 0001 | 4   | short                    | 2       | 1     | 2                | 350B0000      |     | 1      | 13579  |
|                | 1? | 2    | AEPt | 0002 | 4   | short                    | 2       | 1     | 2                | 350B0000      |     | 2      | 13579  |
|                | 2  | 3    | APFN | 0002 | 18  | pString                  | 1       | 30    | 29               | 0001D38C      |     | 3      | 3130P( |
|                | 2  | 4    | APXV | 0001 | 19  | cString                  | 1       | 2     | 2                | 32000000      |     | 4      | 2      |

Importerar resultat sequencer filformat \* .ab1.

(Applied Biosystems Genetic Analysis Data Filformat Filformat ABIF Specification och prov File Schema)

Filerna sparas till de data som kan visas med hjälp av speciell programvara. Ändra situationen nagot genom att införa möjligheten att importera dessa data i databasen.

Som redan har importerats, kan du använda sekvenserna i sökmotorn eller förbereda särskilda rapporter.

## ABI - redigera

| ABI uppgifter - poster.                                                                                                    | < |
|----------------------------------------------------------------------------------------------------|---|
| Name PBAS                                                                                                    |   |
| Värdet                                                                                                    |   |
| CCGGACTGATCTGGCTCAGTGGTCCTCCTGCCTTGGCCTCCGAAGTGCTGGGATTACAGGTGTKAGWTACCACACCT<br>3TCCCCTAATACTTAATTTGATAAGTTAWTTTTGGTTTTACTTTTTACTTTTTACGGATAGTGAAAATTAACGATTGTCAGAAGAC<br>AATGTTGATGTTCATGATTAAGAATTGTTACGATTAATCAATGTGGATTGTGCAAAATTAAAACGACTCCTGAAGGGTAA<br>3TTTAAATGTAATATATATCTGAAAAAAATCACTGGGTCAAAAAACTAGTATCAAGAACTAACGACTACTAAATGAAGGTAA<br>3TTTAAATGTAATAATATATCTGAAAAAAATCACTGGGTCAAAAAACTAGTATCAAGAACTAACGACTAATTAAAACGATCCTGGA<br>3TTTAAATGTAAGAACAACCAATTARGYGGTTKTCTGKTKKKKKTKKGCSGKGSYKKKRKKMRRYWKWMWMKWMSRMMASM<br>CMSMYCSMWAGGRGWYGTWYYMRKSYKYMGGWWYGWGARRRRRAWA | ~ |
|                                                                                                    |   |
| Beskrivning Array of sequence characters edited by user                                                                                                    |   |
| kommentarer                                                                                                    |   |
| Status: Anmärkning Förändringar                                                                                                    |   |
| OK block Otel Oingen Spara Avbryt                                                                                                    |   |
| Post Name Directory                                                                                                    |   |

Import räknat sequencer filer \* .abi.

NGS

| 👬 NGS                                        |                           |                       |
|----------------------------------------------|---------------------------|-----------------------|
| <b>5000000000000000000000000000000000000</b> | Long Alla C klar          | <mark>O kör </mark> 💽 |
| ⊟NGS                                         | No. Namn                  | Beskrivning n         |
| E- 🔖 Test                                    | 2 1 NB551023_39_HVGF2AFXX |                       |
| C:\BBMS\DBF\TEST\FASTQ\                      | -                         |                       |
| Ė-↓ 7452_S35_L001_R2_001                     |                           |                       |

## NGS - redigera

| NGS - Proband.               |                |            | $\Box$ ×     |
|------------------------------|----------------|------------|--------------|
| Namn NB551023<br>Beskrivning | 3_39_HVGF2AFXX | •          |              |
| Beställa                     |                |            |              |
| proband                      |                |            |              |
|                              |                |            |              |
|                              |                |            | 1            |
| kommentarer                  |                |            | Auto         |
| + > -                        |                |            |              |
| - Status:                    |                | Anmärkning | Förändringar |
| 🖸 klar 💽 kör 🚺               | fel 🔘 ingen    |            |              |
|                              |                | Spara      | Avbryt       |
|                              | Namn           |            |              |

# NGS - long

| II N | S NGS - long |   |   |   |   |   |     |     |       |     |    |      |     |     |     |     |     |    |    |     |     |       |          |    |     |     |      |
|------|--------------|---|---|---|---|---|-----|-----|-------|-----|----|------|-----|-----|-----|-----|-----|----|----|-----|-----|-------|----------|----|-----|-----|------|
|      | •            |   |   |   |   |   |     |     |       |     |    |      |     |     |     |     |     |    |    |     |     |       |          |    |     |     |      |
| L    | 1            | 2 | 3 | 4 | 5 | 6 | 7   | 8   | 9     | 10  | 11 | 12   | 13  | 14  | 15  | 16  | 17  | 18 | 19 | ) 2 | 0 2 | 21 2  | 22 :     | 23 | 24  | 25  | 26   |
| 609  | G            | Α | С | Т | С | Т | A   | Т   | G     | Α   | Т  | Т    | С   | Α   | Т   | Т   | С   | Α  | Т  | G   | 1   | r 1   | Г        | G  | С   | Α   | Т    |
| 532  | Α            | С | С | Т | Т | A | T   | G   | С     | С   | Т  | Т    | С   | Α   | Т   | G   | Т   | С  | C  | Т   | 0   | 0     | G (      | Т  | С   | С   | Т    |
| 497  | Т            | Т | G | С | C | T | T   | C   | Α     | Т   | Т  | Т    | С   | С   | Α   | Α   | Α   | G  | G  | G   | - A | A   1 | Г        | A  | Α   | С   | A    |
| 808  | G            | С | A | Т | С | T | G   | i A | С     | С   | Α  | A    | G   | С   | Α   | G   | G   | С  | Т  | T   | 0   | : /   | ۹. ۲     | Т  | G   | Α   | G    |
| 552  | С            | С | Т | Т | C | C | A   | A   | G     | С   | Т  | G    | G   | Α   | Т   | Α   | Α   | С  | A  | G   | 0   | G   1 | Γ        | G  | G   | G   | A    |
| 957  | G            | Т | Т | G | Т | Т | A   | G   | G     | G   | Α  | Т    | С   | С   | A   | Т   | G   | С  | A  | A   | 1   | r (   | G /      | A  | Т   | С   | A    |
| 599  | G            | С | Т | A | Т | A | C   | T   | G     | Α   | Α  | G    | Т   | G   | Т   | A   | A   | G  | A  | Т   | 6   | a (   | 2 /      | A  | A   | Α   | A    |
| 151  | G            | ſ | т | C | т | т | . т | т   | C     | Δ   | т  | т    | C   | т   | т   | Δ   | G   | т  | т  | Δ   |     | · 1   | <u>م</u> | 2  | C . | Δ   | Δ    |
| S    |              |   |   |   |   |   |     |     |       |     |    |      |     |     |     |     |     |    |    |     |     |       |          |    |     |     |      |
| L    | 1            | 2 | 3 | 4 | 5 | 6 | 7   | 8   | 9   1 | 0 1 | 1  | 12 1 | 3   | 14  | 15  | 16  | 17  | 18 | 19 | 20  | 21  | 22    | 23       | 24 | 2   | 5 2 | 6 27 |
| 150  | G            | С | Α | Т | С | Т | G   | A   | СС    | : A |    | A C  | i ( | C / | A ( | G ( | G ( | С  | Т  | Т   | С   | Α     | Т        | G  | A   | G   | G    |
| 139  |              |   |   |   |   |   |     |     |       |     |    |      |     |     |     | G ( | G ( | C  | Т  | Т   | С   | Α     | Т        | G  | A   | G   | G    |
| 151  |              |   |   |   |   |   |     |     |       |     |    |      |     |     |     |     | (   | C  | Т  | Т   | С   | Α     | Т        | G  | A   | G   | G    |

#### Tabeller

| 🔳 Tal | beller                                 |                                             |           |
|-------|----------------------------------------|---------------------------------------------|-----------|
| 6     | ◗◧◪◪◪◪๙๙◣Ⴍ◪?                           | ·]                                          |           |
|       | Fält Index                             | Aterställ Kontroll                          | Data      |
| tab   | Beskrivning SE                         | Beskrivning EN                              | sort1 soi |
| ABO   | ABI uppgifter - anteckningar           | ABI data - notes                            | TBN ID    |
| AB1   | ABI uppgifter - file header.           | ABI data - File header                      | ID        |
| AB2   | ABI uppgifter - poster.                | ABI data - directory entries                | IDN LP    |
| AL0   | Varningar - Noter                      | Alerts - notes                              | TBN ID    |
| AL1   | Arrangör                               | Organizer                                   | ID        |
| AL2   | Vamingar                               | Alerts                                      | ID        |
| AL3   | Varningar - Blogg                      | Alerts - Blog                               | IDN       |
| BBO   | Biobanker - anteckningar.              | Biobanks - notes                            | TBN ID    |
| BB1   | Biobanker - location                   | Biobanks - location                         | ID        |
| BB2   | Biobanker - rum, golv                  | Biobanks - room, floor                      | IDN LP    |
| BB3   | Biobanker - frys, kyl, kylskap         | Biobanks - freezer, refrigerator            | IDN LP    |
| BB4   | Biobanker - sektorn vägghylla          | Biobanks - the sector wall shelf            | IDN LP    |
| BB5   | Biobanker - kakel, container.          | Biobanks - tiles, container                 | IDN LP    |
| BB6   | Biobanker - flaskor, block.            | Biobanks - vials, blocks                    | IDN LP    |
| BB7   | Biobanker - berättelsen om parametrama | Biobanks - history of changes of parameters | IDN ST    |

Den viktigaste grunden för systemtabellerna definieras av tillverkaren BBMS och publiceras som en del av de facto-standard.

Finns för visning strukturen på grund av möjligheten att använda denna data när du definierar rapporter, formulär och mallar XML.

Användaren kan ändra namnen pa tabellerna säkerhet, som ofta används i fönstren.

Behöver utveckla en databasstruktur maste rapporteras pa forumet biobanker eller direkt till tillverkaren.

I de synliga knappar [Falt] och [Index] används för att visa och redigera uppgifter för den angivna tabellen.

Knapp [Aterstall] används för att aterställa borttagna poster i den valda tabellen.

## Tabeller - redigera

| BB5   |                | ×                                    |
|-------|----------------|--------------------------------------|
| Tabe  | I databas. BB5 | tidigare imp.                        |
| BS    | bosniska       | BioBanka - ploče, ambalaža.          |
| CZ    | Czech          | Biobanky - dlažba, nádobu.           |
| DE    | tyska          | Biobanken - Fliesen-, Behälter-      |
| DK    | danska         | Biobanker - fliser, container.       |
| EN    | engelska       | Biobanks - tiles, container          |
| EO    | esperanto      | Biobanks - kaheloj, ujo.             |
| ES    | spanska        | Biobancos - tejas, contenedores.     |
| ET    | estniska       | Biopankade - plaadid, konteinerisse. |
| FI    | finska         | Biopankkien - laatat, container.     |
| FR    | franska        | Biobanques - tuiles, contenant       |
| GA    | irish          | Biobanks - tíleanna, coimeádán.      |
| HR    | kroatiska      | BioBanka - ploče, ambalaža.          |
| HU    | ungerska       | Biobankok - csempe, konténer.        |
| IT    | italienska     | Biobanche - piastrelle, container.   |
| LA    | Latin          | Biobanks gra - tuito, continens.     |
| LT    | lithuanian     | Biobanku - plyteles, konteineryje.   |
| LV    | lettiska       | Biobankas - flizes, konteineru.      |
| NL    | holländska     | Biobanken - tegels, container        |
| NO    | norweski       | Biobanker - fliser, container.       |
| PL    | polska         | BioBanki - płytki, opakowania.       |
| PT    | portugisiska   | Biobancos - telhas, recipiente.      |
| RO    | rumänska       | Biobăncile - gresie, container.      |
| SE    | svenska        | Biobanker - kakel, container.        |
| SK    | Slovakien      | Biobanky - dlažba, nádobu.           |
| SL    | slovenska      | BioBanka - plošče, embalaža.         |
| SQ    | albanska       | BioBanks - pjata, paketim.           |
| TR    | turkish        | Biyobankalar - fayans, kap.          |
| so    | art1 IDN       | ▼ sort2 LP ▼ sort3 ▼ sort4 ▼         |
| Skick |                | SparaSpara                           |
|       |                | Avbryt                               |
|       |                |                                      |

Beskrivning av databasen tabellen i svenska.

Du kan ändra till ditt bord beskrivning.

Innehallet i beskrivningen kommer att lagras i databasen säkerhet och kommer inte att ändras efter uppdateringen eller installation. För att aterställa standard beskrivningen bör ta bort den nuvarande.

Beskrivningar ses ofta i Windows-system BBMS bör därför ange innehallet i tabellen.

#### Fält

| 🔳 Fa | ilt: BB5 |             |           |     |      |         |    |        |                                                     |
|------|----------|-------------|-----------|-----|------|---------|----|--------|-----------------------------------------------------|
|      |          | 🥅 Alla      |           |     |      |         |    |        |                                                     |
| tab  | Fältet   | svenska     | engelska  | Тур | Fält | används | d. | nummer | Beskrivning SE                                      |
| BB5  | ID       |             |           | С   | 4    | 4       | 0  |        | Identifierare                                       |
| BB5  | STA      | Status      | Status    | С   | 1    | 1       | 0  |        | Status: OK, block, fel, ingen                       |
| BB5  | LP       | No.         | No.       | С   | 4    | 2       | 0  | X      | Ordningstal                                         |
| BB5  | NZ       | tile        | Plate     | С   | 20   | 10      | 0  |        | 1D-kod kakel eller förpackningar.                   |
| BB5  | ADR      | Position    | Position  | С   | 20   | 7       | 0  |        | Position i sektom, eller i / pa väggen.             |
| BB5  | ID_KN1   | Tillverkare | producer  | С   | 4    | 4       | 0  |        | Tillverkare - Micronic, Fluidx, Thermo Matrix, etc. |
| BB5  | TYP      | Тур         | Туре      | С   | 1    | 1       | 0  |        | Typ - teckenkod platta / förpackning.               |
| BB5  | UWA      | not         | attention | С   | 64   | 5       | 0  |        | kommentarer                                         |

Fält eller annars kolumnen i tabellen, är grundläggande databasens struktur. Varje fält har vissa egenskaper som kan kontrolleras här.

Du kan ändra etiketterna och beskrivningar av fälten. Dessa data visas i alla fönster.

Ändra andra parametrar görs av tillverkaren och distribueras till alla användare BBMS, sa hall en standarddatabas.

| Fält | - | redigera |
|------|---|----------|
|      |   |          |

| BB2->C  | ОРКР         |                |          |         |                                                                     |                  |                    |           |              |       | ×          |  |  |
|---------|--------------|----------------|----------|---------|---------------------------------------------------------------------|------------------|--------------------|-----------|--------------|-------|------------|--|--|
|         | Fältet OP    | KP             |          | pos. 09 | 🔲 År numret                                                         | i textfältet?    |                    |           |              | Matte | enhet .    |  |  |
| Тур     | nummer       | •              | Fält     | 3       | d.                                                                  | 0                | unik               |           | Min/Max      | %     | •          |  |  |
| BS      | bosniska     | %              |          | Proce   | ntualno popunje                                                     | nje odabranog    | ) prostora amba    | lažom.    |              |       |            |  |  |
| CZ      | Czech        | %              |          | Proce   | Procentní vyplnění vybraného prostoru obalem.                       |                  |                    |           |              |       |            |  |  |
| DE      | tyska        | %              |          | Proze   | ozentuale Ausfüllung des ausgewählten Raums mit Verpackung.         |                  |                    |           |              |       |            |  |  |
| DK      | danska       | %              |          | Proce   | ntvis udfyldning                                                    | af valgt plads   | med emballage      |           |              |       |            |  |  |
| EN      | engelska     | %              |          | Perce   | ntage filling of se                                                 | elected space    | with packaging     | ).        |              |       |            |  |  |
| EO      | esperanto    | %              |          | Proce   | nto-plenigo de e                                                    | lektita spaco l  | kun pakajo.        |           |              |       |            |  |  |
| ES      | spanska      | %              |          | Porce   | ntaje de llenado                                                    | del espacio se   | eleccionado co     | n embala  | aje.         |       |            |  |  |
| ET      | estniska     | %              |          | Protse  | ntuaalselt valitu                                                   | d ruumi täitmin  | e pakendiga.       |           |              |       |            |  |  |
| FI      | finska       | %              |          | Prose   | nttiosuus valitus                                                   | ta tilasta pakka | auksella.          |           |              |       |            |  |  |
| FR      | franska      | %              |          | Pourc   | entage de rempl                                                     | issage de l'esp  | pace sélectionn    | é avec e  | emballage.   |       |            |  |  |
| GA      | irish        | %              |          | Líon a  | n líonta de spá                                                     | s roghnaithe le  | pacáistiú.         |           |              |       |            |  |  |
| HR      | kroatiska    | %              |          | Posto   | ak ispunjenosti                                                     | odabranog pro    | stora ambalažo     | m.        |              |       |            |  |  |
| HU      | ungerska     | %              |          | A kivá  | lasztott hely szá                                                   | zalékos kitölté  | se a csomagola     | ással.    |              |       |            |  |  |
| IT      | italienska   | %              |          | Riemp   | Riempimento percentuale dello spazio selezionato con l'imballaggio. |                  |                    |           |              |       |            |  |  |
| LA      | Latin        | %              |          | Recip   | Recipis implebitur vas lego.                                        |                  |                    |           |              |       |            |  |  |
| LT      | lithuanian   | %              |          | Proce   | ntinis pasirinktos                                                  | s vietos užpildy | mas pakuote.       |           |              |       |            |  |  |
| LV      | lettiska     | %              |          | Proce   | ntualais aizpildiju                                                 | ums ar iesainoj  | umu.               |           |              |       |            |  |  |
| NL      | holländska   | %              |          | Perce   | ntage vullen var                                                    | n geselecteerd   | le ruimte met ve   | erpakking | <b>]</b> .   |       |            |  |  |
| NO      | norweski     | %              |          | Prose   | ntvis fylling av v                                                  | algt plass med   | emballasje.        |           |              |       |            |  |  |
| PL      | polska       | %              |          | Proce   | ntowe wypełnie                                                      | nie wybranej p   | rzestrzeni opak    | owanian   | ni.          |       |            |  |  |
| PT      | portugisiska | %              |          | Perce   | ntual de preencl                                                    | himento do esp   | paço seleciona     | do com a  | a embalagem. |       |            |  |  |
| RO      | rumänska     | %              |          | Umple   | rea procentuală                                                     | a spa?iului se   | lectat cu amba     | laj.      |              |       |            |  |  |
| SE      | svenska      | 2              |          | Proce   | ntuell fyllning av                                                  | valt utrymme i   | med förpacknin     | g.        |              |       |            |  |  |
| SK      | Slovakien    | %              |          | Perce   | ntuálne vyplnen                                                     | ie vybraného p   | priestoru balen ír | m.        |              |       |            |  |  |
| SL      | slovenska    | %              |          | Odsto   | ek zapolnjenost                                                     | ti izbranega pro | ostora z embala    | žo.       |              |       |            |  |  |
| SQ      | albanska     | %              |          | Përqin  | dja e përqindjes                                                    | së hapësirës     | së zgjedhur me     | paketim   |              |       |            |  |  |
| TR      | turkish      | %              |          | Seçili  | alanin ambalaj il                                                   | e yüzde dolum    | u.                 |           |              |       |            |  |  |
|         | Standard     |                |          |         |                                                                     |                  |                    |           |              |       |            |  |  |
| 🗆 lista |              |                |          |         | I stället för a                                                     | tt rensa fältet, | ta bort posten.    |           |              | Be    | hörigheter |  |  |
| ∏ Тус   | ker du vända | dig till rappo | orterna? |         | ✓ Har du last n                                                     | edigeringen?     |                    |           | Spara        |       | Avbryt     |  |  |

Du har förmagan att ändra etiketter och beskrivningar av de fält (kolumner) databastabeller. Etiketterna är synliga i varje fönster som kolumntitlar eller etiketter på ladorna samt redigera titlarna på andra kontroller.

Beskrivning av fältet sker i molnet eller i statusfältet när du visar eller redigeringskontroll.

Fält, som bestar av att välja redigeringsalternativ, till exempel. STA tolkas som etikett beskrivning av varje alternativ.

Index

| 🔳 Index: | BB5        |                                                                           |         | • 🗙        |
|----------|------------|---------------------------------------------------------------------------|---------|------------|
| Index    | nyckel     | Tillstand                                                                 | storlek | förändring |
| A        | ADR        | !deleted() .and. !empty(ADR)                                              | 20      | 2017.03.   |
| 1        | ID         |                                                                           | 4       | 2013.08.   |
| IA       | IDN+ADR    | !deleted()                                                                | 23      | 2016.01.   |
| IL       | IDN+LP     | !deleted()                                                                | 7       | 2013.08.   |
| ISL      | IDN+STA+LP | !deleted()                                                                | 8       | 2013.09.:  |
| KN1      | ID_KN1     | !deleted() .and. !empty(ID_KN1)                                           | 4       | 2020.02.   |
| KN1_M    | ID_KN1_M   | !deleted() .and. !empty(ID_KN1_M)                                         | 4       | 2020.05.   |
| N        | NZ         | !deleted() .and. !empty(NZ)                                               | 20      | 2020.02.   |
| NF       | NZ         | !deleted() .and. !empty(NZ) .and. !empty(ADR) .and. ILP==0 .and. STA=='4' | 20      | 2020.02.   |
| UP2      | ID_UP2     | !deleted() .and. !empty(ID_UP2)                                           | 3       | 2020.02.   |
| ZZZ      | ID         | deleted()                                                                 | 4       | 2014.11.   |

Index, handlar om att sortera data enligt definierad nyckel.

Avsevärt förbättra prestanda index för databasunderhall.

Systemet tar hänsyn till listan över primärnyckeln, filtrering, och stödposter markerats för borttagning.

## Index - redigera

| BB5:N                                |           |         | ×      |
|--------------------------------------|-----------|---------|--------|
| Index 🚺                              | nyckel NZ |         |        |
| Tillstand (Ideleted() .and. Impty(NZ | )         |         |        |
|                                      |           | Spara   | Avbot  |
| laday az                             |           | shallon | Avoigt |

Tyvärr, du kan inte ändra nagot här.

Om du av nagon anledning behöver ett index, t.ex.. För snabbare rapportering exekverings vänligen rapportera det pa forumet eller direkt till författaren av programvaran.

#### Aterställ

|   | Aterställ: BB5 |            |          |             |     |     |                     |         |      |      | x |       |       |       |
|---|----------------|------------|----------|-------------|-----|-----|---------------------|---------|------|------|---|-------|-------|-------|
| N | o.             | tile       | Position | Tillverkare | Тур | not | Scan                | vägning | Xmax | Ymax | % | Vmax  | Källa | Statu |
| V | 1              | 1234567890 | ZAM14    | LabMind     |     |     | 2020.06.22 08:18:44 |         | 12   | 8    |   | 750ul |       |       |
|   |                |            |          |             |     |     |                     |         |      |      |   |       |       |       |

Borttagning sker i flera steg.

Den första posten bort erhaller status som "dolda" och med hjälp av filter kan du visa status för alla dolda. Ändrad status till en annan, eller "dra" i den dolda är enkel och kräver endast behörighet att redigera.

Om den dolda objektet kommer att tas bort, detta är redan en allvarlig situation eftersom det är märkt att fysiskt ta bort.

Detta objekt är inte synlig nagonstans Ishi, förekommer inte i nagon modul eller rapporter.

Eftersom det kan hända att nagot togs bort av misstag, introducerades till programvaran kan aterställa borttagna uppgifter av användaren "admin".

I det öppna fönstret på en knapp [Restore] (menyn Hjälp-> Tabeller) är synliga data som kan aterställas, helt enkelt göra en dubbelklicka med vänster musknapp.

Obs!

Att aterskapa data kommer inte att lagras på obestämd tid, men fram till packbordet, som äger rum under ater indexera databasen.

## Öppna tabeller

| Alias | B. | R | Path                      | Filter | Shared | 1 |
|-------|----|---|---------------------------|--------|--------|---|
| TB3   | 0  |   | C:\BBMS\EXE\DS\TB3.DBF    |        | .T.    |   |
| TB2   | 0  |   | C:\BBMS\EXE\DS\TB2.DBF    |        | .T.    |   |
| TB1   | 0  |   | C:\BBMS\EXE\DS\TB1.DBF    |        | .T.    |   |
| ST3   | 0  |   | C:\BBMS\DBF\TEST\ST3.DBF  |        | .T.    |   |
| SS2   | 0  |   | C:\BBMS\DBF\TEST\SS2.DBF  |        | .T.    |   |
| JP2   | 0  | X | C:\BBMS\DBF\TEST\UP2.DBF  |        | .T.    |   |
| TU1   | 0  |   | C:\BBMS\DBF\TEST\TU1.DBF  |        | .T.    |   |
| UP33  | 0  | Х | C:\BBMS\DBF\TEST\UP33.DBF |        | .T.    |   |
| .01   | 0  |   | C:\BBMS\DBF\TEST\LO1.DBF  |        | .T.    |   |
| UP31  | 0  |   | C:\BBMS\DBF\TEST\UP31.DBF |        | .T.    |   |
| LO2   | 0  |   | C:\BBMS\DBF\TEST\LO2.DBF  |        | .T.    |   |
| TU2   | 0  | X | C:\BBMS\DBF\TEST\TU2.DBF  |        | .T.    |   |
| ST4   | 0  | X | C:\BBMS\DBF\TEST\ST4.DBF  |        | .T.    |   |
| KN1   | 0  | X | C:\BBMS\DBF\TEST\KN1.DBF  |        | .T.    |   |
| PR3   | 0  | X | C:\BBMS\DBF\TEST\PR3.DBF  |        | .T.    |   |
| OS3   | 0  |   | C:\BBMS\DBF\TEST\_OS3.DBF |        | .T.    |   |
| PR1   | 0  | X | C:\BBMS\DBF\TEST\PR1.DBF  |        | .T.    |   |
| PR2   | 0  | X | C:\BBMS\DBF\TEST\PR2.DBF  |        | .T.    |   |
| SK1   | 0  | X | C:\BBMS\DBF\TEST\SK1.DBF  |        | .T.    |   |
| SK2   | 0  | X | C:\BBMS\DBF\TEST\SK2.DBF  |        | .T.    |   |

Listan med öppna tabeller är användbar för administratörer.

Varje dator eller server har en gräns för öppna filer

(öppen tabell betyder att öppna minst 2 filer, data och index).

Av denna anledning begränsar BBMS antalet öppna fönster eller "försöker" att öppna filer i skrivskyddad läge.

Om du ibland far ett felmeddelande,

da maste du kontrollera antalet filer som öppnas pa servern och vidta specifika steg för att öka gränsen.

| $\alpha$ | •• |    |
|----------|----|----|
| •        | ^  | 12 |
| . 7      | •• | n  |
|          |    |    |
|          |    |    |

| Mall  Stand           | ard _        | • • •        | Tabeller             | Import     |              | Ala            | •          | 23 100         |
|-----------------------|--------------|--------------|----------------------|------------|--------------|----------------|------------|----------------|
| OS1 efternamn 💌 X     | OS1 PESEL    | ▼ X 03       | S1 nr.DNA 💌 X        | BB6 2D     | • X          | PR4 Beställ    | ▼ X P      | R8 Forskning 💌 |
| k 🗸                   |              | •            | *                    |            | •            |                | •          |                |
| OS1 fömamn 💌 X        | OS1 identite | sko 🕶 X 🛛 BE | 36 utländsk 💌 X      | BB5 tile   | - X          | BB6 förändring | ▼ X B      | B6 mat. 💌      |
| •                     |              | -            | -                    |            | •            |                | •          |                |
| OS1 efternamn         | OS1 förnamn  | OS1 PESEL    | OS1 identitetskortet | OS1 nr.DNA | BB6 utländsk | BB6 2D         | BB5 tile   | PR4 Beställ    |
| Kaiko                 | Lucek        |              |                      | 1234567832 |              |                |            |                |
| Kalinka               | Eugeniusz    | 1234567890   |                      | 1928357    |              | 1011536521     | 11691211   | rdhfrj4567f    |
| Kalinka               | Eugeniusz    | 1234567890   |                      | 1928357    |              | 1011536521     | 11691211   | rdhfrj4567f    |
| Kazikowski-Nowakowski | Bolesław     |              |                      | 1234567841 |              | 0011AFA86      | 0123456789 |                |
| Kokosz1               | Janek        |              |                      | 1234567888 |              |                |            |                |
| Kolanko               | Jakub        | 353422245    |                      | 1234567673 |              | 76543          | 2000038515 | 35443534       |
| Koleszko              | Kaiko        | brak         |                      | 1234567891 |              |                | 123456789  | K100421000001  |
| comórka A             |              |              |                      | komA       |              |                |            |                |
| komórka B             |              |              |                      | komB       |              |                |            |                |
| omórka C              |              |              |                      | komC       |              | QWERTYUI       | 234567890  |                |
| komórka D             |              |              |                      | komD       |              |                |            |                |
| Kowalska              | Anna         | 461876431874 | AA 123456            | ~0003      |              | 000F5D9E8      | 123456789  | 22222222       |
| Kowalska              | Anna         | 461876431874 | AA 123456            | ~0003      |              | 000F5D9E8      | 123456789  | 22222222       |
| Kowalska              | Zosia        | 1234567890   |                      | 1234567784 |              | 0011AFAA0      | 0123456789 | w2             |
| Kowalski              | Albin        |              |                      | 1234567871 |              |                |            |                |
| owalski               | ian          |              |                      | 1234567760 |              |                |            |                |
| Kowalski              | Janek        | 12345678903  | ABC 12345678         | 123456     |              | 1011536514     | orphans    | 1234567        |
|                       | Incole       | 12245670002  | ABC 12245679         | 123456     |              | 1011536514     | ombane     | 1234567        |

Den universella sökmotorn finns i manga BBMS-systemmoduler (förstoringsglas) och meny->Hjälp.

Data samlas in i form av en lista baserad pa texter som anges i sökfälten.

Användaren har sökmallar till sitt förfogande, vilket innebär att han kan skapa vilka scenarier som helst.

Sökfältet kan vara vilket fält som helst i databasen som har ett index.

Programmet föreslar en lista över möjliga fält baserat på den definierade listan med tabeller under knappen [Tables].

Det finns inte längre nagra begränsningar gällande kolumner och användaren kan fritt bygga en lista med kolumner med hjälp av alternativet "Kolumner" i snabbmenyn.

Fran fönstret kan du skriva ut och exportera till ett kalkylblad (sammanhangsmeny - högerklicka pa tabellen).

Uppmärksamhet!

Varje användare och varje fönster har sin egen uppsättning mallar.

Mallar kan importeras fran en annan användare eller fran BBMS-distributionen genom att välja fran listan över användare själva.

#### Kontextuell sökmotor

| Kesurser - | enhet |            |             |                     |                |         |                  |       |             |        | X               |
|------------|-------|------------|-------------|---------------------|----------------|---------|------------------|-------|-------------|--------|-----------------|
| Namn       | IP    | MAC        | : LN        | Lagerko             | d Plat         | s       | Beskrivning      | not   | -           |        | MER             |
|            |       |            |             |                     |                |         |                  |       |             |        | vaj             |
| 🔽 🗁 🗖 Aa   |       | 🔽 Aa 🔽 I   | -> 🔽 Aa 🔽   | E 🗖 Aa 🔽 E          | 🔽 Aa 🔽         | l-> 🗆 🗛 |                  | Aa 🔽  | I-> 🗌 Aa    |        |                 |
|            |       |            |             |                     |                |         |                  |       |             |        |                 |
| Namn       |       | Plats      | Beskrivning | Användaren          | not dator      | Biobank | Övervakning      | Robot | En matnings | spunkt | Bokninga \land  |
| Namn       | lling | Plats<br>1 | Beskrivning | Användaren<br>Admin | not dator<br>X | Biobank | Övervakning<br>X | Robot | En matnings | spunkt | Bokninga 🔺<br>X |

Den kontextuella sökmotorn fungerar i fönster som inte är relaterade till exempel och beställningar, och när du väljer koden i ordboken. Sökfält skapas automatiskt baserat pa listan med indexerade tabellfält och kolumnlistan i fönstret. Indexerade fält kan sökas genom att matcha fran början av texten ("| ->") och andra efter dina behov. Ofta är indexet skiftlägeskänsligt, vilket tvingar dig att blockera valet av denna match ("Aa").

därför:

"|->" - betyder matchning fran början av texten "Aa" - betyder skillnad mellan versaler och versaler

Om antalet sökfält är för litet kommer det sista fältet med en vallista att användas. Programvaran bygger automatiskt en lista med fält med lämpliga matchningsalternativ.

#### Behallare

|     | Behall   | ire   |      |     |        |           |             |                |            |              |                     | — C     | ⊐ ×        |
|-----|----------|-------|------|-----|--------|-----------|-------------|----------------|------------|--------------|---------------------|---------|------------|
| Bio | banker   |       |      | -   | Bioban | ker - fla | skor, block | . 🔽            | Print      | Sheet        | Export T            | a bort  | Sorterar   |
| N   | o. 2D    |       | Pos. | num | Тур    | mat.      | nr.DNA3     | proband        | Beställa   | ICD          | avsökning           | vägning | Datum      |
|     | 7 0011   | AFA83 | A4   | 4   |        | DNA       |             | Nowak Piotr    |            |              | 2014.08.28 18:43:06 |         |            |
|     | 2 tst12  | 345   | A3   | 3   |        | DNA       |             |                |            |              |                     |         |            |
|     | 3 tst12  | 8456  | A5   | 5   |        | DNA       | 123452      |                |            |              | 2020.01.03 09:24:10 |         | 2020.01.03 |
|     | 4 tst123 | 38c   | A6   | 6   |        | DNA       | ~000E       | Koleszko Kaiko | K190223041 | icd-10:A01.4 |                     |         |            |

Behallaren som används för att samla in data fran fönstret, till exempel. Under sökningen.

 $\label{eq:constraint} F\"or varje \ lista, placera \ mark\"oren \ pa \ objektet \ och \ nasn\pm \ \ [Mellanslag] \ f\"or \ att \ data \ har \ lagrats \ i \ behallaren.$ 

I samma fönster efter att ha tryckt [Ctrl] + [Mellanslag] öppnas med den valda databehallare som fönster och ewentulnie med angiven niva i trädet.

När du överför data till containern uppdateras räknare placerad i statusfältet till höger.

| -1 | cont -7 | count-2 | EN THIS | CAPS | MIM | SCROU  | 10.24.00 | 2019 04 19 |
|----|---------|---------|---------|------|-----|--------|----------|------------|
|    | conc.=/ | counc=3 | IEM MAD | Pars | hon | PEROLE | 19:34:00 | 2010.04.10 |

## Arrangör

| 🔳 Arra | angör      |          |          |       |         |       |            |             |            |       |            |         |         |         |           |           |
|--------|------------|----------|----------|-------|---------|-------|------------|-------------|------------|-------|------------|---------|---------|---------|-----------|-----------|
| 6      | 1          |          | LUL (    | 20    | 1       | ŝ     |            | <b>⊒</b> ?  | Alla       | 0     | ок 🤇       | ) block | 🔘 fel   | C       | ? 🔵 gä    | md        |
| Admin  | - admir    | nistrato | or syste | emu   |         |       | •          |             | Lägg       |       |            |         |         |         |           |           |
| •      |            | cz       | zerwi    | ec 20 | 20      |       |            | Tidpunkt    | varaktigh  | et B  | eskrivning | alert   | Rapport | skicka  | Användar  | Hardvara  |
|        | pon.       | wt.      | śr.      | CZW.  | pt.     | sob.  | niedz.     | Ø 08:36     | 06:00      |       |            |         |         | Х       | Admin     | Incubator |
| 22     | 25         | 26       | 27       | 28    | 29      | 30    | 31         |             |            |       |            |         |         |         |           |           |
| 23     | 1          | 2        | 3        | 4     | 5       | 6     | 7          |             |            |       |            |         |         |         |           |           |
| 24     | 8          | 9        | 10       | 11    | 12      | 13    | 14         |             |            |       |            |         |         |         |           |           |
| 25     | 15         | 16       | 17       | 18    | 19      | 20    | 21         |             |            |       |            |         |         |         |           |           |
| 26     | 22         | 23       | 24       | 25    | 26      | 27    | 28         |             |            |       |            |         |         |         |           |           |
| 27     | <b>Z</b> 9 | 30       | 1        | 2     | 3       | 4     | 5          |             |            |       |            |         |         |         |           |           |
|        | ) Dziś:    | 202      | 0-06-    | 29    |         |       |            | <           |            |       |            |         |         |         |           | >         |
| Datum  |            | Tì       | dpunkt   | t var | aktighe | et Be | eskrivning |             |            | alert | Rapport    | skicka  | Använd  | lar Han | dvara kom | mentare 🔺 |
| 20     | 13.07.1    | 6 16     | :08      |       |         | dł    | ugi opis ż | eby sprawdz | tić log zm | х     |            |         |         |         |           |           |
| ا ک    | 13.07.1    | 7 08     | :16      |       |         | tst   | 1          |             |            | Х     |            |         | Admin   |         |           |           |

Uppgifter Arrangör: att spara, att inte glömma och lata dig veta för andra.

I den aktuella tider, vissa saker maste spara pa gula toner,

en sadan anmärkning är arrangör och det är nog för honom att komma in en händelse,

samma replikera klibbiga och vet att det är dags för handling.

## Arrangör - redigera

|          |            |                    |                   |                |           |            |              |                                | ~ |
|----------|------------|--------------------|-------------------|----------------|-----------|------------|--------------|--------------------------------|---|
| •        |            | CZ                 | zerwi             | ec 202         | 20        |            | ►            | 08:36 +                        |   |
| 22       | pon.<br>25 | wt.<br>26          | śr.<br>27         | czw.<br>28     | pt.<br>29 | sob.<br>30 | niedz.<br>31 | Ăr pa alert ? 0 Rapport        |   |
| 23<br>24 | 1<br>8     | 2<br>9             | 3<br>10           | 4<br>11        | 5<br>12   | 6<br>13    | 7<br>14      | Vill du skicka ett meddelande? |   |
| 25<br>26 | 15<br>22   | 16<br>23           | 17<br>24          | 18<br>25       | 19<br>26  | 20<br>27   | 21<br>28     | Användar Admin                 |   |
| 27       | Dziś       | 30<br>: <b>202</b> | 1<br><b>0-06-</b> | 2<br><b>29</b> | 3         | 4          | 5            | Hardvara Incubator             |   |
| Besk     | rivning    |                    |                   |                |           |            |              | Tidtabell                      |   |
|          |            |                    |                   |                |           |            |              |                                |   |
|          | kon        | nmenta             | arer [            |                |           |            |              |                                |   |
| Sta      | tus: —     |                    |                   |                |           |            |              | Anmärkning                     |   |
|          | ОК         | 0                  | block             | 0              | fel       | 0          | ingen        | Förändringar Spara Avbry       | t |

De viktigaste parametrarna för läget för arrangören, datum, tid, beskrivning och status.

Status avgör om det objekt som redan är "färdig" eller väntar skjutas.

## Messenger

| Messenger         |               | ×                 |
|-------------------|---------------|-------------------|
| till Ala (Alicja) |               |                   |
| Test              |               |                   |
|                   |               |                   |
|                   |               |                   |
|                   |               |                   |
|                   |               |                   |
|                   |               |                   |
|                   |               |                   |
| + > -             |               |                   |
| Sänd              | <b>√</b> text | Messenger - arkiv |

Messenger möjliggör kommunikation mellan användare inom applikationen BBMS. Efter att ha skickat meddelandet sparas i databasen och hur mottagaren är tillgänglig, blir det till honom visas.

## Messenger - arkiv

| Mess         | enger - arkiv      |           |        |           |        |     |       |              | × |
|--------------|--------------------|-----------|--------|-----------|--------|-----|-------|--------------|---|
| - Riktning - |                    | Status: - |        |           |        |     |       |              |   |
| C emot       | Sända              | 🔍 läs     | (      | 🖲 oläst   | •      | fel | ingen | Ala - opisik | • |
| Innehall.    | Avsändare          | läsa      | Sender | Mottagare | maskin |     |       |              |   |
| ? Test       | 2020.07.05 14:05:3 | 9         | Admin  | Ala       |        |     |       |              |   |

Ibland finns det ett behov av att kontrollera historien av meddelanden, vilket kan göras i detta fönster.

Genom att använda filtrerings avsändare, mottagare och status, visa det borde inte vara svart.

#### Anmärkning

| Anmärkning                                 |                 | ×      |
|--------------------------------------------|-----------------|--------|
| The content of the note may be <b>colo</b> | red.            |        |
| The note may contain diffe                 | erent font size | es.    |
|                                            |                 |        |
|                                            |                 |        |
|                                            |                 |        |
|                                            |                 |        |
|                                            |                 |        |
| 🗌 txt ?                                    | Spara           | Avbryt |

Anteckningen kan innehalla all textinformation.

Innehallet i anteckningen kan formateras genom att ändra teckensnitt och dess egenskaper.

Alla kommandon är tillgängliga i snabbmenyn som öppnas med höger musknapp.

Kontrollerar "txt?" kommer att spara texten som oformaterad (vanligt TXT-dokument), och avmarkera denna ruta som "RTF", det vill säga med all formateringsinformation (som ett RTF-dokument).

#### Funktioner

Exempel pa applikationsfunktioner är definierade i den slutliga rapporter, formulär och formler XML. Funktionerna kan användas överallt där det är möjligt att bygga en formel, som utöver ovanstaende, främst i processer av :)

Listan över tillgängliga funktioner:

och (värde, arg1, arg2, ... arg10) - utföra operationer med operatören ".och." värde = arg1.and.warto¶ = arg2.and. .and.warto¶ = arg10

pa (<Sökmetod>, <text>) - returnerar positionen för <Sökmetod> i <text>

Inträffar (<Sökmetod>, <text>) - returnerar antalet framträdanden <Sökmetod> i <text>

Date2Text (<datum>, <space>) - analogt ibid endast separatorerna tas bort, till exempel Date2Text ("2007/06/28", 2) -.> 2007 06 28

dbskip (<nummer>) - ändra uppgifter om <antal> objekt dbgoto (<nummer>) - hoppa till rekordmanga <nummer> dbseek (<text>) - sökandet efter en textsträng i enlighet med index

dtoc (<datum>) - konverterar datumet till text

IIF (<villkor>, <höger>, <falskt>) - atergar <true> eller <falska> beroende pa uppfyllandet av <villkor>

instr (<Sökmetod>, <text>) - om <text> är <Sökmetod> den returnerar true

int (<nummer>) - avrundat till ett heltal genom att skära

LTRIM (<text>) - skära utrymmet till vänster om texten

lägre (<text>) - returnerar alla bokstäver som sma

eller (värde, arg1, arg2, ... arg10) - utföra operationer med operatören ".eller." värde = arg1.or.warto¶ = arg2.or. .or.warto¶ = arg10

föll ner (<text>, <nummer>) - slutföra <text> fran <nummer> utrymme pa vänster sida Padre (<text>, <nummer>) - slutföra <text> fran <nummer> utrymme pa höger sida

Pic (<command>) - sätt en tryckbild, till exempel 1D streckkod. exempel: Pic ('Zint.exe -o' + trim (OS4-> KOD) + ". png -d '+ trim (OS4-> KOD)) . och t.ex. för nästa kod: IIF (OS4 -> (dbskip (1)), Pic ('Zint.exe -o' + trim (OS4-> KOD) + + trim (OS4-> KOD 'png -d. ")), "")

Prompt (<tre¶ \_pytania>, <domy¶Ina\_warto¶ >) - fraga värdet av

round (<nummer>, <tionde>) - avrundade matematiskt till <tiondel> decimaler (dot)

RTRIM (<text>) - skära utrymmet till höger om texten

p (<nummer>, <längd>, <efter dot>) - returnerar texten

StrTran (<text>, <sökt> [<zamien\_na>] [<nr\_znaku\_poczatku>] [<nr\_znaku\_konca>]) - returnerar <text> med utbytt med <sökt> om <zamien\_na>, kan du inte använda andra parametrar

Text2Text (<nagonting>, <space>) - behandlar returer <nagot> som text med separata utrymmen i mängden <intervall>, t.ex. Text2Text (100,5) -.> 1 0 0

övre (<text>) - returnerar alla bokstäver som stora

val (<text>) - returnerar antalet

VG (<variabel>) - läs variabel

VP (<variabel>, <värde>) - skriva till en variabel

VS (<variabel>, <värde>) - med undantag för en varierande mängd variabel och värde

## Diagrammet

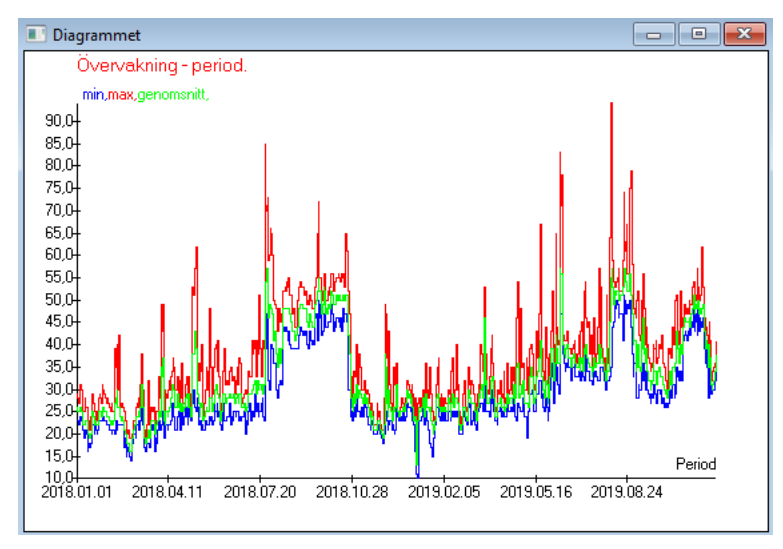

Vid ersättning av de angivna data- och utseendealternativen skapar BBMS ett diagram automatiskt och väljer respektive X- och Y-intervall. Om omradena för de angivna data skiljer sig väsentligt kommer grafen inte att vara läsbar.

Välj färger sa att de angivna data inte sammanfaller :)

## Diagrammet - inställningar

| Diagrammet - inställningar     | $\times$ |
|--------------------------------|----------|
| X Period  Axes Bakgrund  Ti    | tle      |
| Y min  Diagrammet 1 line       | •        |
| max Diagrammet 2 line          | •        |
| genomsnitt 🗨 Diagrammet 3 line | •        |
| Diagrammet 4     line          | •        |
|                                |          |
| OK Avb                         | nyt      |

För att skapa ett diagram maste du ange nödvändiga parametrar, X- och Y-datakällan och utseendet.

Inte varje fönster innehaller data som kan plottas.

#### Column

| Column        |                      |       |     |        |       |                                    |           | $\times$ |
|---------------|----------------------|-------|-----|--------|-------|------------------------------------|-----------|----------|
| Fältet        | etikett              | lista |     | Lock   |       | Beskrivning                        | 1         |          |
| IDN           | träd                 |       | Х   | Х      | Х     | Registeridentifierare av modert    |           |          |
| STA           | Status               |       | Х   |        |       | Status: OK, block, fel, ingen      |           |          |
| LP            | No.                  | X     | Х   | X      |       | Ordningstal                        |           | -        |
| ID_BB6        | provrör              | X     |     |        |       | En flaska eller ett provrör.       |           | . I.     |
| ID_BB5        | tile                 | X     |     |        |       | Platta eller lada.                 | I 4       |          |
| ID_BB4        | 4                    | X     |     |        |       | Den fjärde nivan av den geogr      | .         |          |
| ID_BB3        | 3                    | X     |     |        |       | Den tredje nivan av geografisk     |           |          |
| ID_BB2        | 2                    | Х     |     |        |       | Den andra nivan av biobank g       |           | -        |
| ID_BB1        | 1                    | X     |     |        |       | Den första nivan av biobank g      |           |          |
| ID_PR4        | Beställa             |       |     |        |       | Beställa en undersökning eller     |           | 1        |
| ID_OS1        | proband              | X     |     |        |       | proband                            | <b>T</b>  | '        |
| MAT           | mat.                 | X     |     |        |       | Biologiskt material.               |           |          |
| ADR           | ställning            | X     |     |        |       | Position pa bordet.                |           |          |
| NR_DNA        | nr.DNA3              | X     |     |        |       | Egen identifierare av biologiskt   | Re        | set      |
| NR_DNA2       | nr.DNA2              |       |     |        |       | Egen identifierare av biologiskt V |           |          |
| <             |                      |       |     |        |       | >                                  | Rela      | ation    |
| etikett       | mat.                 | ✓     | Fin | ns med | i för | teckningen över uppgifter som en k | olumn i f | fönstre  |
| Beskrivning   | Biologiskt material. |       |     |        |       |                                    |           |          |
| Formeln       |                      |       |     |        |       |                                    |           | Ŧ        |
| Textfärg      |                      |       |     |        |       |                                    |           | -        |
| Bakgrundsfärg |                      |       |     |        |       |                                    |           | -        |
| 🗌 Har du las  | st redigeringen?     |       |     |        |       | Spara                              | Avbryt    |          |

I det här fönstret kan du ändra: etikett, beskrivning och ordningen pa kolumner i tabellen. För kolonner vars namn börjar med "ID\_" kan du definiera en formel hämtning fran databasen.

till exempel: för ID\_OS1 kan du skriva in en formel: OS1-> IM sedan i tabellen powiaj± namnen pa proband

eller trim(OS1-> NZ) + " " + OS1-> PES Det kommer att vara synlig namn och personnummer

| WS2: | Sortering - en lista med flaskor  |                    |            |                                        | ×                  |
|------|-----------------------------------|--------------------|------------|----------------------------------------|--------------------|
|      | Tabell bifogat                    | Sökfält            | Index      | Referens tabell.                       | Referensfält       |
| 1    | BB6 Biobanker - flaskor, block. 👻 | ID Identifierare 💌 | I:ID 💌     | WS2 Sortering - en lista med flaskor 💌 | ID_BB6 En flaska 💌 |
| 2    | _BB6 🔹                            | ID_BB6             | BB6:ID_BB6 | BB6 Biobanker - flaskor, block. 💌      | ID Identifierare 💌 |
| 3    | •                                 | -                  | -          | •                                      | -                  |
|      |                                   |                    |            |                                        |                    |
|      |                                   |                    |            | Spara                                  | Avbryt             |
|      |                                   |                    |            |                                        |                    |

#### Importera fran BBMS

| Importera fran BBMS                                       |                                  | ×                          |
|-----------------------------------------------------------|----------------------------------|----------------------------|
| Databas C:\BBMS\DBF\TEST\                                 | Användaren Admi                  | n Logga in                 |
|                                                           | Källa för import                 | Där data enarae            |
|                                                           |                                  |                            |
| BB1: Biobanker - location                                 | Wew                              | ···· • ··· •               |
| BB2: Biobanker - rum, golv                                | Piętro 💌                         |                            |
| BB3: Biobanker - frys, kyl, kylskap                       | bank 4°C 💌                       |                            |
| BB4: Biobanker - sektom vägghylla                         | Ala                              |                            |
| BB5: Biobanker - kakel, container.                        | Ala                              |                            |
| BB6: Biobanker - flaskor, block.                          | Alla                             |                            |
| BB7: Biobanker - berättelsen om parametrama.              | Alla                             |                            |
| Dataportabilitetsniva                                     | BB6: Biobanker - flaskor, block. | Anteckningar      Dokument |
| Kontrollera informationen som är kopplad till uppdatering | gen under import:                |                            |
| 🔽 mor 🔽 Tillverkare                                       | Källa                            | 🗖 proband                  |
| 🗆 Beställa 🗖 Användaren                                   |                                  |                            |
| Importera formel (alias för en importerad tabell med IMP) | prefixet).                       |                            |
| IMP_BB6->STA=="1"                                         |                                  |                            |
|                                                           |                                  | Start Avbryt               |
|                                                           | Databas                          |                            |

Import fran BBMS betyder import fran en annan strukturdatabas publicerad som BBMS :) Importmekanismen täcker nästan alla programvarumoduler.

Importen kommer sannolikt att utvidgas genom att lägga till fler alternativ.

Förfarandet bestar av:

- databasval och loggning
- välja källträd
- valfritt välj malträdet
  välja importtabell / niva dessa data importeras till 100%
- markera ytterligare information för import, dvs länkad data

Med hjälp av importformeln kan du filtrera data, t.ex. bara med status "OK" IMP\_BB6-> STA == '1'

## Genvägar

|     | Ge | envägar |                                               |     | ×      |
|-----|----|---------|-----------------------------------------------|-----|--------|
|     |    |         | Lägg Ta bort                                  |     |        |
| No. |    | Namn    | Formeln                                       | not | föränd |
| V   | 1  | adr     | trim(OS1->UL)+" "+trim(OS1->DOM)+"/"+OS1->LOK |     | 2020.0 |

Det är lätt att göra ett misstag när man bygger komplexa formler. Tack vare användningen av förkortningar är formlerna läsbara och gör onödiga haos :)

För att överföra formeln till genvägarna, kopierar du den bara till genvägsfönstret med lämpligt namn.

t.ex. istället för

trimma (OS1-> UL) + "" + trimma (OS1-> DOM) + "/" + OS-> LOK

typ

%adr

eller

#adr

#### Objekt

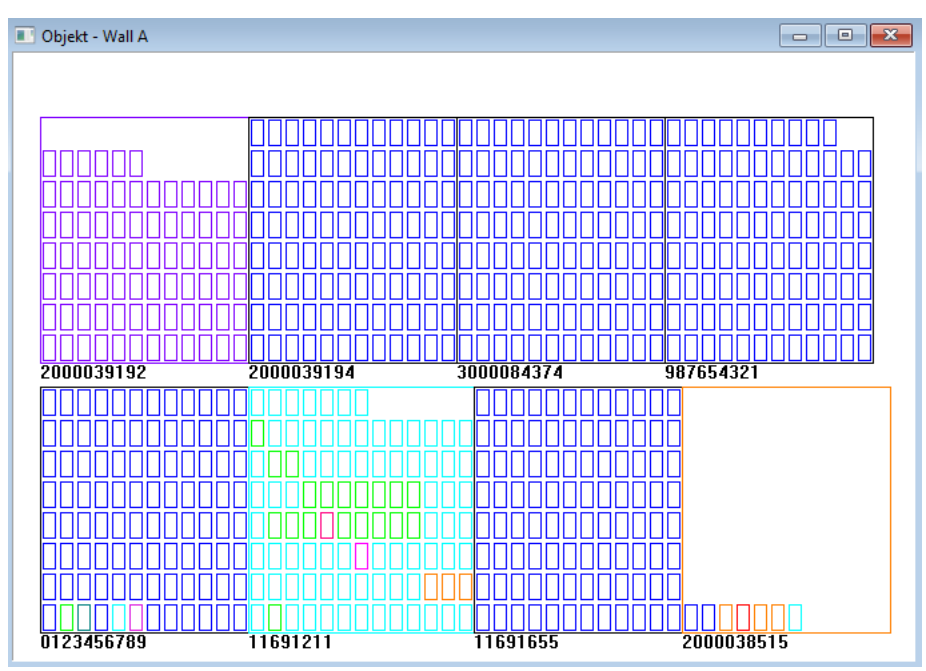

Du kan öppna objektpresentationsfönstret med knappen i verktygsfältet. Praktisk användning kan kontrolleras i följande moduler: Biobanker, lager och reagenser.

Objektens storlek och placering beror pa data, i synnerhet Xmax, Ymax och antalet sekundära element. Färgning erhalls efter att du har valt en färg medan du redigerar ett element.

Om du klickar med höger musknapp i fönstret kan du ändra formlerna för ytterligare information.

Här är ett exempel: substr(BB4->NZ,7,2)+" "+text(BB4->FIOP)+"%" eller right(trim(BB4->NZ),2)+" "+text(BB4->FIOP)+"%"

där: substr () eller right() - klipp textsträngen

#### Evenemang

#### Evenemang - Biobanker - flaskor, block.

| <b>•</b>            |           | •          |            | • | 🔽 Alla  |            |  |
|---------------------|-----------|------------|------------|---|---------|------------|--|
| tillsatt            | Happening | IDN        | not        |   | dator   | Användaren |  |
| 2021.02.09 08:29:23 | tog bort  |            | 0011AFA87  |   | LABMIND | Admin      |  |
| 2021.02.04 23:00:40 | sökt      | 1011536512 | 1011536512 |   | LABMIND | Admin      |  |
| 2021.02.04 16:38:06 | sökt      | 0011AFA82  | 0011AFA82  |   | LABMIND | Admin      |  |
| 2021.02.04 12:41:26 | Behallare | 0011AFA8C  |            |   | LABMIND | Admin      |  |
| 2021.02.04 10:29:03 | sökt      | 0011AFA81  | 0011AFA81  |   | LABMIND | Admin      |  |
| 2021.02.03 20:08:59 | Behallare | 0011AFA82  |            |   | LABMIND | Admin      |  |
| 2021.02.03 20:08:57 | Behallare | 0011AFA89  |            |   | LABMIND | Admin      |  |
| 2021.02.03 20:08:56 | Behallare | 0011AFA86  |            |   | LABMIND | Admin      |  |
| 2021.02.03 17:20:27 | sökt      | 0011AFA81  |            |   | LABMIND | Admin      |  |

Inte allt som händer med databasen kan registreras fran dataändringshistoriken. Ett bra exempel är en databasposthändelse eller en atgärd av den typ som hittats eller infogats i en container. Därför skapades ett register över dessa händelser i BBMS.

 $\times$ 

Data i händelseloggen förvaras under en viss period för att inte orsaka för mycket databastillväxt. Om det behövs kan du aterställa arkivet och kontrollera historiska händelser.

Händelselistan utvidgas gradvis med användarnas framväxande behov.